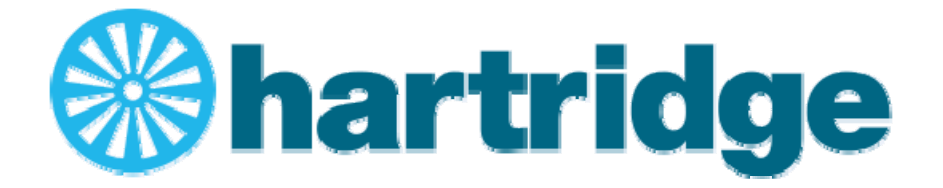

# Sabre CRi Master/Expert

## **Tester per Iniettore Common Rail**

### Manuale di funzionamento e manutenzione

Traduzione delle istruzioni

HL079 (IT), Issue 5, 12/2020 AT4026

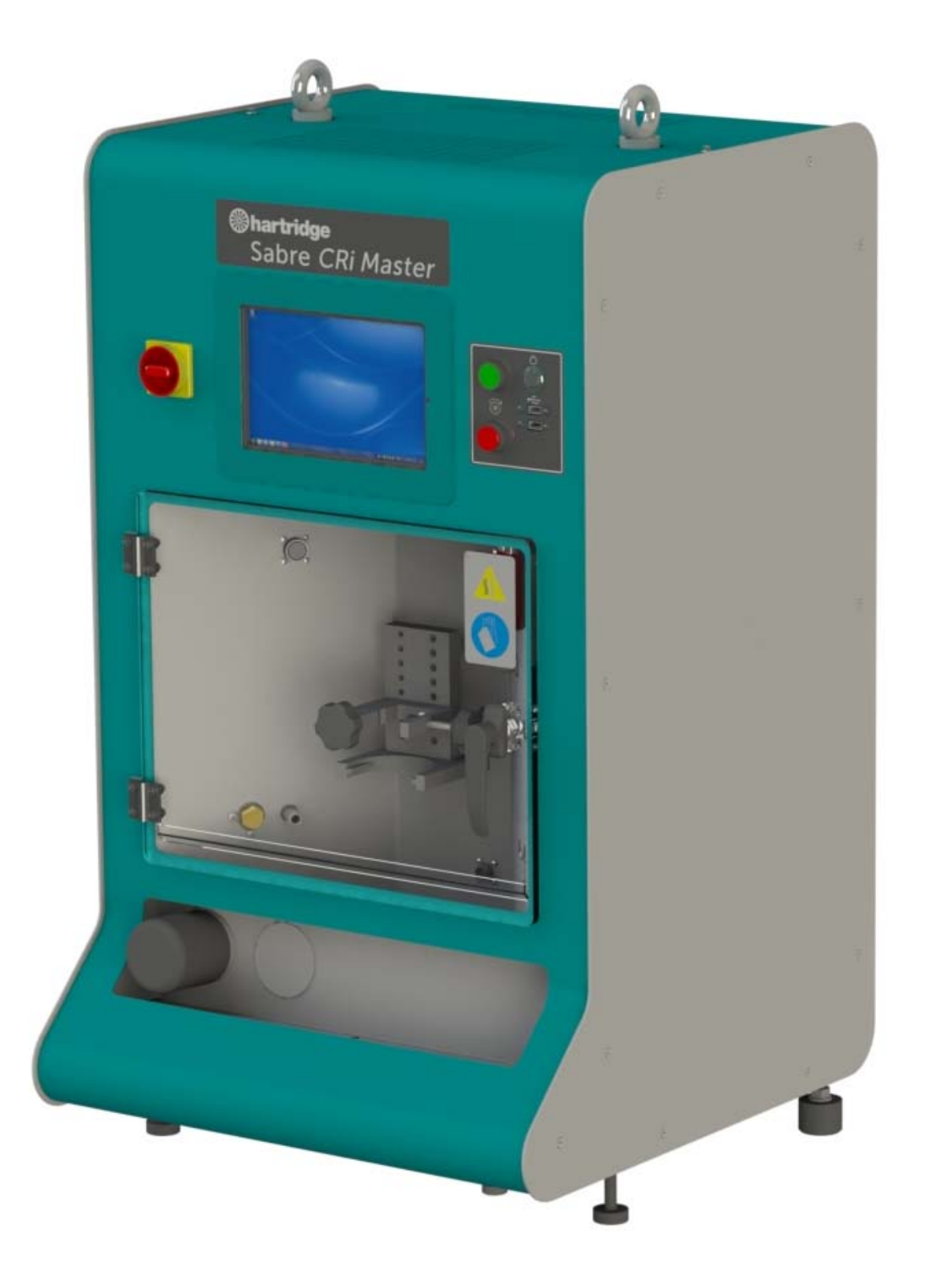

Sabre CRi Master/Expert Hartridge

Pagina lasciata intenzionalmente bianca

### CONTENUTO

| PREFAZIONE                                                             | 9                                                        |
|------------------------------------------------------------------------|----------------------------------------------------------|
| DIRITTI D'AUTORE                                                       | 9                                                        |
| DICHIARAZIONE DI GARANZIA                                              | 9                                                        |
| DEFINIZIONI DEI TERMINI E DELLE ABBREVIAZIONI                          |                                                          |
|                                                                        | 17                                                       |
|                                                                        |                                                          |
| 1.1       SPECIFICA                                                    | 17<br>17<br>17<br>17<br>17<br>17<br>17<br>17<br>18<br>18 |
| 2. INSTALLAZIONE                                                       |                                                          |
|                                                                        | 10                                                       |
| 2.1 REQUISITI DEL SITO – GENERALI                                      |                                                          |
| <ul> <li>2.2 REQUISITIBLE SHO - SPECIFICIPER SABRE CRIMASTER</li></ul> |                                                          |
| 2.4 COLLOCAZIONE DELLA MACCHINA                                        |                                                          |
| 2.5 LIVELLAMENTO DELLA MACCHINA                                        |                                                          |
| 2.6 Collegamento elettrico                                             | 24                                                       |
| 2.7 Collegamento aria                                                  | 25                                                       |
| 2.8 ACCENSIONE INIZIALE DELLA MACCHINA                                 | 25                                                       |
| 2.9 CONFIGURAZIONE DELLA LINGUA DEL TABLET                             | 27                                                       |
| 2.10 CONFIGURAZIONE DEL SOFTWARE MAGMAH – ATTIVAZIONE DELLA LICENZA    | 27                                                       |
| 2.10.1 Registrazione del macchinario e attivazione della licenza       | 27                                                       |
| 2.11 DEFINIZIONE DELLE INFORMAZIONI UTENTE MAGMAH                      |                                                          |
| 2.12 FLUIDO DI PROVA                                                   | 29                                                       |
| 2.13 CALIBRAZIONE DELLA VCV                                            |                                                          |
| 2.14 SPEGNIMENTO DELLA MACCHINA                                        |                                                          |
| 3. PANORAMICA DELLA MACCHINA                                           |                                                          |
| 3.1 COMANDI E COLLEGAMENTI DELLA MACCHINA                              |                                                          |
| 3.1.1 Comandi e collegamenti della macchina - Parte anteriore          |                                                          |
| 3.1.2 Comandi e collegamenti della macchina - Parte posteriore         |                                                          |
| 3.1.3 Comandi – Software                                               |                                                          |
| 4. INSTALLAZIONE DELL'INIETTORE / AREA DI LAVORO                       | 41                                                       |
| 4.1 AVVERTENZE                                                         | 41                                                       |
| 4.2 PREDISPOSIZIONE DELLA PROVA                                        | 41                                                       |
| 4.3 MONTAGGIO DELL'INIETTORE                                           |                                                          |
| 4.3.1 Collegamento meccanico                                           |                                                          |
| 4.3.2 Collegamento idraulico                                           |                                                          |
| 4.3.3 Collegamento elettrico                                           |                                                          |
| 4.3.4 Controllo visivo di perdite                                      |                                                          |
| 4.4 RIMOZIONE DELL'INIETTORE                                           |                                                          |
| 4.4.1 Scollegamento elettrico                                          |                                                          |
| 4.4.2 Scollegamento idraulico                                          |                                                          |
| 4.4.5 Scollegamento meccanico                                          |                                                          |
| 4.5 PANORAMICA DEL SOFTWARE                                            |                                                          |
| 4.5.1 Azione comune e icone/puisanii ai navigazione                    |                                                          |
| 4.5.3 Schermata di selezione iniettore                                 |                                                          |
| 4 5 4 Schermata di shlocco del piano di prova                          |                                                          |
| 4.5.5 Schermata di selezione della fase del test                       |                                                          |
| 4.5.6 Schermata test                                                   |                                                          |

| 5. | . MANUTENZIONE                                                    |  |
|----|-------------------------------------------------------------------|--|
|    | 5.1 CALIBRAZIONE E VERIFICA                                       |  |
|    | 5.2 SPOSTAMENTO DELLA MACCHINA PER L'ACCESSO                      |  |
|    | 5.3 REGOLARE MANUTENZIONE                                         |  |
|    | 5.3.1 Controllo della porta di protezione e del calo di pressione |  |
|    | 5.3.2 Pulizia generale                                            |  |
|    | 5.3.3 Sostituzione del fluido di prova e dei filtri               |  |
| 6. | . RISOLUZIONE DEI PROBLEMI                                        |  |
|    | 6.1 INTERBLOCCHI DELLA SCHERMATA DI DIAGNOSTICA                   |  |
|    | 6.2 GUIDA PER LA RISOLUZIONE DI PROBLEMI DI BASE                  |  |
| 7. | . RICAMBI                                                         |  |
| AI | APPENDICE A: SCHEDA DATI SALUTE E SICUREZZA                       |  |
| AI | <b>PPENDICE B: INTERPRETAZIONE DEI RISULTATI</b>                  |  |
|    | Tempo di reazione                                                 |  |
|    | Mandata                                                           |  |
|    | Backleak                                                          |  |
|    | Riepilogo                                                         |  |
| AI | PPENDICE C: SISTEMA DI FISSAGGIO AGGIORNATO                       |  |

#### **ELENCO DELLE FIGURE**

| Figura 2.1 Sollevamento della macchina                      | . 22 |
|-------------------------------------------------------------|------|
| Figura 2.2 Fissaggi di trasporto                            | . 23 |
| Figura 2.3 Collegamento elettrico                           | . 24 |
| Figura 2.4 Collegamento aria                                | . 25 |
| Figura 2.5 Accensione                                       | . 26 |
| Figura 2.6 Icona per l'avvio del software di Sabre CRi      | . 26 |
| Figura 2.7 Selezione della schermata di diagnostica         | . 28 |
| Figura 2.8 Selezione dei dettagli del titolare              | . 28 |
| Figura 2.9 Dettagli del titolare dell'officina              | . 29 |
| Figura 2.10 Filtro e tappo di scarico                       | . 30 |
| Figura 2.11 Riempimento del serbatoio                       | . 30 |
| Figura 2.12 Indicatore di livello del fluido sul serbatoio  | . 31 |
| Figura 2.13 Tappo di scarico del serbatoio                  | . 32 |
| Figura 2.14 Spegnimento della macchina                      | . 35 |
| Figura 2.15 Batteria scarica del tablet                     | . 36 |
| Figura 3.1 Comandi operatore                                | . 37 |
| Figura 3.2 Collegamento HDMI                                | . 37 |
| Figura 3.3 Interruttori                                     | . 38 |
| Figura 3.4 Collegamento aria                                | . 38 |
| Figura 4.1 Cappuccio di tenuta ugello                       | . 42 |
| Figura 4.2 Cappuccio di tenuta ugello assemblato            | . 43 |
| Figura 4.3 Camera di mandata assemblata                     | . 43 |
| Figura 4.4 Montaggio iniettore                              | . 44 |
| Figura 4.5 Attacco di montaggio dell'iniettore              | . 45 |
| Figura 4.6 Serraggio della tubazione alta pressione         | . 46 |
| Figura 4.7 Collegamenti di backleak                         | . 46 |
| Figura 4.8 Installazione tipica dell'iniettore              | . 47 |
| Figura 4.9 Tasto di avvio idraulico                         | . 48 |
| Figura 4.10 Perdite visibili sui punti HP                   | . 48 |
| Figura 4.11 Pulsante di arresto                             | . 49 |
| Figura 4.12 Scollegamento del cavo elettrico                | . 49 |
| Figura 4.13 Rimozione dei collegamenti idraulici            | . 50 |
| Figura 4.14 Rimozione dell'iniettore                        | . 50 |
| Figura 4.15 Scollegamento QR passante di mandata e backleak | . 51 |
| Figura 4.16 Schermata di selezione iniettore                | . 54 |
| Figura 4.17 Schermata di sblocco del piano di prova         | 55   |

| Figura 4.18 Schermata di selezione della fase del test | 56 |
|--------------------------------------------------------|----|
| Figura 4.19 Schermata test                             | 57 |
| Figura 4.20 Schermate di visualizzazione dei risultati | 61 |
| Figura 5.1 Pulizia della macchina                      | 65 |
| Figura 5.2 Scarico del serbatoio                       | 66 |
| Figura 5.3 Sostituzione dei filtri                     | 67 |

Pagina lasciata intenzionalmente bianca

#### Prefazione

**Diritti d'autore** Hartridge<sup>™</sup> Ltd. possiede il diritto d'autore su tutte le informazioni e le illustrazioni nella presente pubblicazione, fornita in via riservata e che non può essere utilizzata per scopi diversi dai quali è stata originariamente messa a disposizione. La pubblicazione non può essere riprodotta in parte o per intero senza il consenso scritto di questa azienda.

© Hartridge<sup>™</sup> Ltd.

#### Dichiarazione di garanzia

Consultare il sito Web di Hartridge per i termini e le condizioni di garanzia.

http://www.hartridge.com/about-hartridge/legal-notice/

Pagina lasciata intenzionalmente bianca

#### Informazioni relative alla sicurezza

#### Messaggi di attenzione, avvertenze e note

Le note precauzionali nella presente pubblicazione indicate con i termini ATTENZIONE, AVVERTENZA o NOTA forniscono informazioni su potenziali pericoli al personale o all'apparecchiatura. L'inosservanza di queste note può portare a lesioni gravi al personale e/o danni all'apparecchiatura. Le note si presentano come indicato di seguito:

#### ATTENZIONE! INDICA UNA SITUAZIONE CHE PUÒ COSTITUIRE UN PERICOLO PER IL PERSONALE. SONO FORNITE ISTRUZIONI PER EVITARE LESIONI DEL PERSONALE.

### AVVERTENZA! Indica la presenza di condizioni che possono tradursi in un danno all'apparecchiatura. Sono fornite istruzioni per prevenire danni all'apparecchiatura.

**NOTA** Indica informazioni aggiuntive per un chiarimento laddove possa esserci confusione.

#### Note di attenzione associate al funzionamento

|   | ATTENZIONE! SPRUZZI DI FLUIDO AD ALTA PRESSIONE POSSONO<br>PROVOCARE LESIONI GRAVI O LA MORTE.                                                                                                    |
|---|----------------------------------------------------------------------------------------------------|
|   | I SISTEMI COMMON RAIL FUNZIONANO A PRESSIONI ESTREMAMENTE<br>ELEVATE. SE IMPIEGATI NEL RISPETTO DELLE ISTRUZIONI, IL BANCO DI<br>PROVA RILASCIA UNA PRESSIONE ELEVATA OGNIQUALVOLTA SIA<br>APERTA LA PORTA DI PROTEZIONE. |
|   | NON TENTARE DI BYPASSARE L'INTERBLOCCO DI SICUREZZA.                                                                                                    |
|   | ATTENZIONE!                                                                                                    |
|   | POSSONO ESSERE PRESENTI DEI CAMPI MAGNETICI. PACEMAKER O<br>ALTRI DISPOSITIVI IMPIANTATI SIMILI POTREBBERO RISENTIRNE                                                                                                    |
|   | Mettere sempre in esercizio il sistema a bassa pressione e controllare visivamente la presenza di eventuali perdite prima d'impostare pressioni più elevate.                                                              |
|   | In particolare, questa condizione si applica non appena è stato montato un sistema, oppure subito dopo aver sostituito un componente.                                                                                     |
|   | Non aprire la protezione mentre il sistema è in funzione. Attendere l'arresto del<br>motore del banco di prova e il calo della pressione rail fino a un livello basso prima<br>di aprire la protezione.                   |
|   | Non tentare di aprire eventuali coperture della macchina mentre il sistema è in funzione. Attendere l'arresto del motore del banco di prova e il calo della pressione rail fino a un livello basso prima dell'apertura.   |
|   | Indossare occhiali di sicurezza conformi allo standard BS EN 166:1996 quando si lavora su questa apparecchiatura per i seguenti motivi:                                                                                   |
|   | <ol> <li>L'apparecchiatura di prova è in grado di generare getti o spruzzi di<br/>fluido a pressione elevata che possono provocare gravi lesioni oculari in<br/>caso di malfunzionamento.</li> </ol>                      |
|   | <ol> <li>Il banco di prova utilizza un fluido di calibrazione che è dannoso per gli<br/>occhi.</li> </ol>                                                                                                    |
| R | Cuffie protettive o tappi devono essere indossati da tutto il personale presente<br>nell'area di prova. Il rumore a basse frequenze può danneggiare il canale uditivo<br>interno e causare la sordità.                    |
|   | ATTENZIONE - PERICOLO ASSOCIATO AL RUMORE                                                                                                    |
|   | I livelli di rumore in corrispondenza della posizione dell'operatore, ovvero a 1 metro                                                                                                    |

| dall'asse centrale del banco di prova e a un'altezza di 1,6 metri dal pavimento con gli iniettori in funzione, dipendono dalle condizioni della prova e dal tipo di iniettore. |
|----------------------------------------------------------------------------------------------------|
| Il personale nella posizione dell'operatore può essere esposto a livelli di pressione sonora superiodi a 80 dB(A) in alcune condizioni operative.                              |

#### Note di attenzione di carattere generale

|   | Il pass a cassa della masshina à 145 kg (il pass france à 160 kg). Drestare                                                                                                    |
|---|----------------------------------------------------------------------------------------------------|
|   | attenzione quando si solleva il prodotto.                                                                                                    |
|   | Assicurarsi che la superficie allocata di lavoro sia in grado di sostenere il peso della macchina.                                                                                                    |
|   | Accertare buoni livelli di illuminazione per un funzionamento sicuro ed efficiente dell'apparecchiatura.                                                                                                    |
|   | Il personale non autorizzato può subire incidenti durante le prove. Persone<br>sprovviste di formazione non devono essere presenti nell'area di prova quando<br>l'apparecchiatura è in funzione. Questa apparecchiatura può essere comandata<br>esclusivamente da personale qualificato.                       |
|   | Questa apparecchiatura contiene dispositivi con sensibilità elettrostatica.<br>Intraprendere le precauzioni necessarie per la manipolazione di dispositivi con<br>sensibilità alle scariche elettrostatiche. Non toccare le schede a circuito stampato<br>e i collegamenti e componenti elettronici associati. |
|   | Indossare guanti conformi allo standard BS EN 407:1994 per la manipolazione di<br>parti che possono essere surriscaldate in seguito alla prova.                                                                                                    |
|   | Indossare in qualsiasi momento calzature di sicurezza nell'area di prova.<br>L'eventuale caduta di attrezzature in prova (durante le operazioni di carico o<br>scarico) oppure di coperture del banco di prova può provocare lesioni ai piedi.                                                                 |
|   | Le mani possono subire delle ustioni se si toccano alcune parti del banco di prova<br>o dell'attrezzatura in prova. Tenere le mani lontano dall'interno dei serbatoi del<br>fluido di calibrazione e dall'iniettore oppure dalle tubazioni ad alta pressione dopo<br>periodi prolungati di esercizio.          |
| A | Lo slittamento su oli o fluidi versati può causare lesioni gravi. Tutte le fuoriuscite di fluidi nell'area di prova devono essere trattate tempestivamente.                                                                                                    |

| Non devono essere presenti fiamme libere. È severamente vietato fumare in prossimità dell'apparecchiatura. Vapori potenzialmente infiammabili sono presenti nel banco di prova e la loro accensione è possibile sebbene improbabile.                                                                                                    |
|----------------------------------------------------------------------------------------------------|
| Apparecchiature con saldatura ad arco non devono essere utilizzate entro 5 metri<br>dal banco di prova. L'alimentazione elettrica all'apparecchiatura di saldatura deve<br>essere erogata da un trasformatore isolato a distanza. La saldatura ad arco può<br>disturbare il circuito di misurazione.                                                                                                    |
| Assicurarsi di rispettare i requisiti e gli intervalli di manutenzione delineati nella sezione Manutenzione. Mettere in funzione e sottoporre a manutenzione questa apparecchiatura soltanto se si dispone delle competenze per farlo. Eseguire delle regolari ispezioni per accertarsi che tutti i collegamenti ad alta pressione siano a tenuta e sicuri.                                                             |
| All'interno del banco di prova sono presenti pressioni elevate del fluido. Non mettere in funzione il banco di prova senza tutti i pannelli di copertura in dotazione.                                                                                                    |
| Spruzzi di fluido, specialmente provenienti da tubazioni ad alta pressione e guarnizioni con perdite, comportano un'iniezione ad alta pressione nella pelle, con conseguente lesione fatale.                                                                                                    |
| Usare soltanto un fluido di prova della specifica corretta. Richiedere le Schede<br>Dati di Salute e Sicurezza dei costruttori e attenersi alle indicazioni fornite. Il<br>contatto prolungato e ripetuto con i prodotti a base di olio, l'ingestione o<br>l'inalazione prolungata ed eccessiva di nebbie di olio possono essere deleteri per<br>la salute. Utilizzare una crema adeguata a formazione di una barriera. |
| Garantire una ventilazione adeguata. Vapori del fluido di prova possono essere<br>rilasciati da giunti surriscaldati o perdite di alta pressione. Ottemperare alle<br>indicazioni specifiche presenti nelle Schede Dati di Salute e Sicurezza.                                                                                                    |
| Alta tensione!                                                                                                    |
| Isolare e bloccare l'alimentazione elettrica prima di eseguire eventuali interventi di manutenzione. Non intervenire sull'apparecchiatura elettrica mentre viene erogata l'alimentazione.                                                                                                    |
| Essere consapevoli della presenza di due collegamenti di rete elettrica alla macchina. Scollegarli entrambi prima di aprire i pannelli dell'armadio di controllo elettrico.                                                                                                    |
| Tensione immagazzinata!                                                                                                    |
| Dopo aver spento la macchina, attendere almeno 180 secondi prima di rimuovere eventuali pannelli per accedere all'armadio di controllo elettrico o d'intervenire sul motore. Consentire lo scaricamento completo del controller del motore.                                                                                                    |
| Utilizzare soltanto attrezzi, guanti o dita sullo schermo tattile che siano puliti o privi<br>di olio. L'ingresso di olio dovuto a un uso improprio può portare a danni o guasti<br>dello schermo.                                                                                                    |

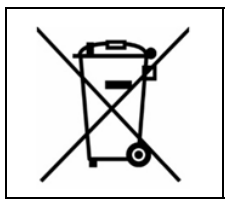

Al termine della vita utile, assicurarsi che i prodotti Hartridge siano smaltiti in conformità con le normative nazionali.

### Definizioni dei termini e delle abbreviazioni

| CR          | Common Rail                                  |
|-------------|----------------------------------------------|
| FCV         | Valvola di controllo del flusso              |
| FERT        | Tempo di reazione all'evento completo        |
| HDMI        | Interfaccia multimediale ad alta definizione |
| HP          | Alta pressione                               |
| I/P         | Ingresso                                     |
| IPM         | Iniezioni al minuto                          |
| LED         | Diodo a emissione luminosa                   |
| O/P         | Uscita                                       |
| PC / Tablet | PC/Tablet compatibile                        |
| PCB         | Scheda a circuito stampato                   |
| PCV         | Valvola di controllo della pressione         |
| RS232       | Comunicazioni seriali                        |
| S/W         | Software                                     |
| TIB         | Bollettino d'informazione tecnica            |
| UUT         | Unità in prova                               |
| VCV         | Valvola di controllo del volume              |
| NOP         | Pressione di apertura dell'ugello            |
| MDP         | Impulso minimo d'azionamento                 |
| ISA         | Regolazione del voltaggio dell'iniettore     |
| V           | Volt                                         |
| Vac         | Volt (corrente alternata)                    |
| Α           | Ampère                                       |
| kg          | Kilogrammo                                   |
| mm          | Millimetro                                   |
| mH          | Millihenry                                   |
| μF          | Microfarad                                   |
| μs          | Microsecondo                                 |
| mL          | Millilitro                                   |
| °C          | Gradi Celsius                                |
|             |                                              |

Pagina lasciata intenzionalmente bianca

#### 1. Introduzione

I macchinari di prova Sabre CRi Master/Expert sono progettati per permettere una diagnostica completa degli iniettori controllati elettronicamente impiegando una pressione fino a 1800bar (180MPa) per Sabre CRi Master e fino a 2700 bar (270MPa) per Sabre CRi Expert. La macchina è in grado di eseguire prove su un'ampia gamma di applicazioni con iniettori che comprendono sia la tipologia a solenoide sia piezo di diversi costruttori OE.

Sono disponibili strumenti applicativi per eseguire prove su tipologie specifiche di iniettori.

#### 1.1 Specifica

#### 1.1.1 Caratteristiche di controllo dell'iniettore

- Circuito di comando iniettore a canale singolo (Sabre CRi Master) o doppio (Sabre CRi Expert), idoneo a un'ampia gamma di iniettori a solenoide o iniettori piezo.
- Comando a doppia bobina (da Sabre Master Mod Standard C in poi, da Sabre Expert Mod Standard B in poi, oppure kit di retrofit HJ090 per le macchine precedenti).
- Tensione di comando
   0-185 V
- Corrente di comando (solenoide) 0-23 A
- Corrente di carica (piezo) 0-25 A
- Profilo di attivazione corrente Regolabile

#### 1.1.2 Caratteristiche fisiche

- Peso a secco
   145 kg
- Dimensioni ingombro L 610 mm, P 610 mm, A 1100 mm

#### 1.1.3 Misurazioni iniettore

- Resistenza bobina 0 200 Ω
- Induttanza (solo iniettori a bobina) 0 20 mH
- Capacitanza (iniettori piezo)
   0 12 μF
- Misurazione del tempo di reazione 0 999 µs
- Misurazione del flusso di backleak 0 290 mL/min (Sabre CRi Master)
  - 0 1100 mL/min (Sabre CRi Expert)
- Misurazione della mandata 0 400 mm<sup>3</sup>/str
- Temperatura del flusso di backleak 0 180 °C

#### 1.1.4 Parametri di controllo della prova

 Pressione rail 0\* - 1800 bar (Sabre CRi Master) 0 - 2700 mL/min (Sabre CRi Expert)
 Velocità iniezione 120 - 3000 ipm
 Ampiezza d'impulso 0 - 4000 μs
 Ritardo temporale 0 - 600 secondi

\*Pressione effettiva di 0 bar soltanto quando la macchina è a riposo; quando il motore della macchina è in funzione sono presenti almeno 15 bar.

#### 1.1.5 Sistema del fluido di prova

- Compatibilità del fluido
   8802011 Fluido di calibrazione CRi Hartridge\*
- \* Equivalente alle specifiche Fuchs Viscor 1487 AW2.

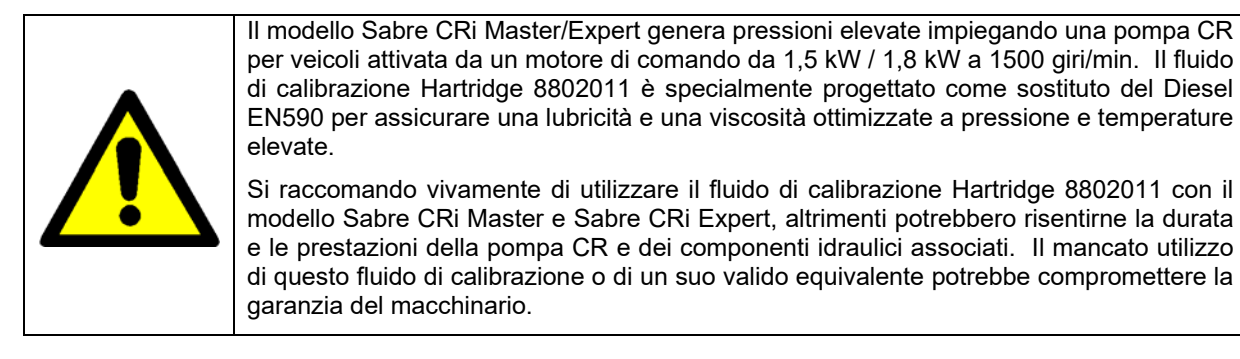

- Capacità del serbatoio 10 litri
- Filtrazione del serbatoio 2 µm (MANN WK712-2 o compatibile)
- Filtrazione dell'unità di misura 60 µm
- Filtraggio backleak (fare riferimento alla figura 5.3)

|   |                           | 60 μm (Sabre CRi Master)             |
|---|---------------------------|--------------------------------------|
|   |                           | 60 μm (Sabre CRi Expert + HJ092)     |
|   |                           | 7 μm (Sabre CRi Expert - HJ092)      |
| • | Flusso di alta pressione  | 600 – 250 cc/min (Sabre CRi Master)  |
|   |                           | 1000 – 250 cc/min (Sabre CRi Expert) |
| • | Raffreddamento del fluido | Scambiatori di calore aria-olio      |

#### 1.1.6 Ulteriori informazioni

Per maggiori informazioni tecniche relative alle prestazioni e alle specifiche del macchinario, vi invitiamo a contattare il vostro rappresentante di zona Hartridge.

#### 2. Installazione

#### 2.1 Requisiti del sito – Generali

- Consentire una distanza minima di 0,5 metri sul lato anteriore, posteriore e destro del banco di prova per l'accesso e le aperture d'ingresso aria del motore. Deve essere presente uno spazio adeguato per consentire lo scollegamento delle prese di alimentazione elettrica dalla rete sul lato posteriore della macchina.
- Permettere uno spazio adeguato sopra la macchina per agevolare la fuga di calore e la massima efficienza dell'impianto di raffreddamento del fluido di prova
- La parte superiore dell'impianto/banco deve essere pulita, piana e in grado di tollerare il peso del banco di prova a pieno carico (160 kg).
- L'impianto deve essere ben ventilato per consentire la dissipazione del calore e dei vapori dell'olio di prova.
- Alimentazione elettrica in conformità con la versione della macchina; consultare la targhetta del numero di serie e la sezione 2.6. Due alimentazioni sono richieste per la macchina; nei paesi con 100-120 V la corrente totale può essere superiore a 15 Amp. Pertanto, ciascuna delle due spine <u>deve</u> avere la propria presa a muro di rete e non essere collegata alla stessa presa di un'altra apparecchiatura.
- Alimentazione aria (da Sabre Master Mod Standard C in poi, da Sabre Expert Mod Standard B in poi, oppure kit di retrofit HJ088 per le macchine precedenti): minimo 3,5 bar, 140 l/min.

Nota: l'alimentazione dell'aria è necessaria solo per i test di codifica dell'iniettore Denso; il flusso dell'aria verrà attivato/disattivato automaticamente quando necessario durante il test.

| Λ | FERICOLO:                                                                                                    |
|---|----------------------------------------------------------------------------------------------------|
|   | Questa macchina è idonea soltanto all'uso con alimentazioni monofase TT o TN-S che includono un punto di collegamento a terra.                                                                                                    |
|   | Definizioni:-                                                                                                    |
|   | • Sistemi TT (collegati a terra)<br>In un sistema TT, il collegamento protettivo di terra del consumatore è fornito<br>da un collegamento locale a terra, indipendente da qualsiasi collegamento a<br>terra fornito dal generatore di elettricità. Questo tipo di sistema è idoneo per<br>la macchina Sabre CRi Master/Expert.                                                              |
|   | <ul> <li>Sistemi TN-S (collegati a terra)<br/>In un sistema TN-S, i conduttori PE (protezione terra) e N (neutro) sono<br/>separati e collegati insieme solo in prossimità della sorgente di alimentazione<br/>(punto di distribuzione edificio o trasformatore che genera elettricità locale).<br/>Questo tipo di sistema è idoneo per la macchina Sabre CRi<br/>Master/Expert.</li> </ul> |
|   | <ul> <li>Sistemi IT (non collegati a terra)<br/>In un sistema IT, il sistema di distribuzione elettrica non ha alcun<br/>collegamento a terra, oppure presenta solo un collegamento a impedenza<br/>elevata. Questo tipo di sistema <u>non è</u> idoneo per la macchina Sabre CRi<br/>Master/Expert.</li> </ul>                                                                             |

#### • Interruttori differenziali (RCD)

Nel caso in cui venga usata un'alimentazione TN-C (combinata con conduttore PE e neutro), non viene fornito un RCD per il macchinario. In alcune regioni la polarità del conduttore fase e neutro della presa a parete potrebbe non

essere regolata da standard locali. Ciò potrebbe causare problemi con l'azionamento RCD all'accensione. La polarità della tensione di alimentazione per il macchinario deve essere controllata in accordo con il Bollettino Tecnico **TIB 243/7**.

#### 2.2 Requisiti del sito – Specifici per Sabre CRi Master

 Alimentazione 1 (IEC C14 – Controlli macchina): Monofase 100-120 Vac <u>o</u> 200-240 Vac, 50/60Hz, alimentazione capace di 10 Amp.
 Nei paesi con bassa tensione, la tensione deve essere compresa tra 100 e 120 V Nei paesi con alta tensione, la tensione deve essere compresa tra 200 e 240 V

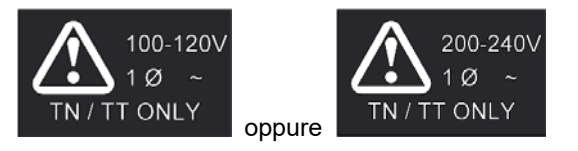

 Alimentazione 2 (IEC C20 – Controllo motore): Monofase 200-240 Vac, 50/60 Hz. Alimentazione capace di 10 Amp in paesi con 200-240 V. Nei paesi con 100-120 V, questa alimentazione deve essere erogata da un trasformatore step-up esterno, fornito da Hartridge. Alimentazione 100-120 V capace di 15 Amp.

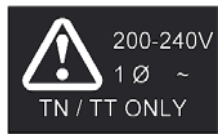

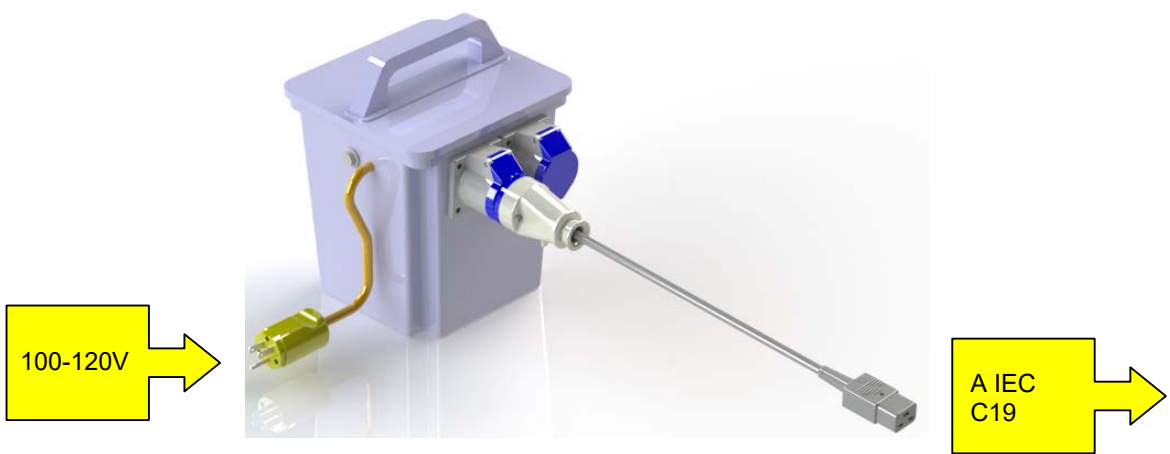

#### 2.3 Requisiti del sito – Specifici per Sabre CRi Expert

 Alimentazione 1 (IEC C14 – Controlli macchina): Monofase 100-120 Vac <u>o</u> 200-240 Vac, 50/60Hz, alimentazione capace di 10 Amp.

Nei paesi con bassa tensione, la tensione deve essere compresa tra 100 e 120 V

Nei paesi con alta tensione, la tensione deve essere compresa tra 200 e 240 V

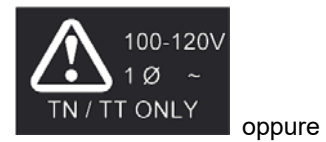

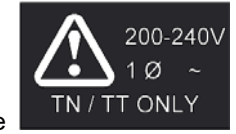

 Alimentazione 2 (IEC C20 – Controllo motore): Solo monofase 200-240 Vac, 50/60 Hz. Alimentazione capace di 13 Amp.

Nota: Non esiste un'opzione a bassa tensione di alimentazione per il circuito del motore, deve quindi essere impiegata un'alimentazione 200-240Vac. Il trasformatore di step-up non è fornito da Hartridge per il macchinario Sabre CRi Expert.

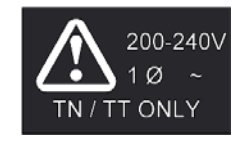

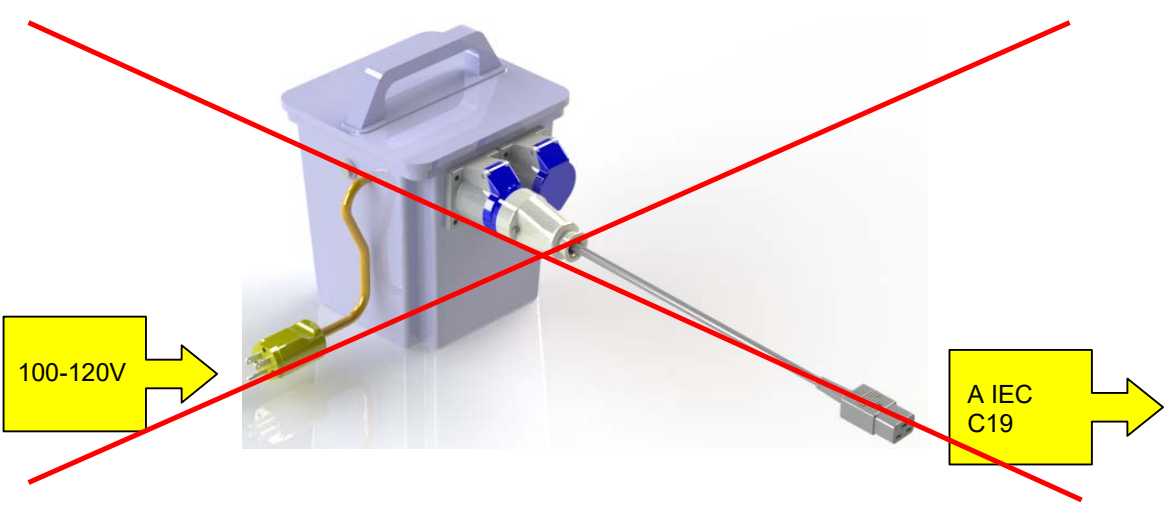

#### 2.4 Collocazione della macchina

Consultare Figura 2.1

 Rimuovere il modello Sabre CRi Master/Expert dalla sua confezione e posizionarlo su un tavolo di lavoro idoneo impiegando gli occhielli di sollevamento presenti sulla parte superiore della macchina (A). Quest'operazione richiede l'uso di un dispositivo di sollevamento del motore in grado d'innalzare il peso della macchina a una distanza minima di 1 metro sotto la stessa. Una distanza minima di 0,5 metri deve essere lasciata inforno alla macchina.

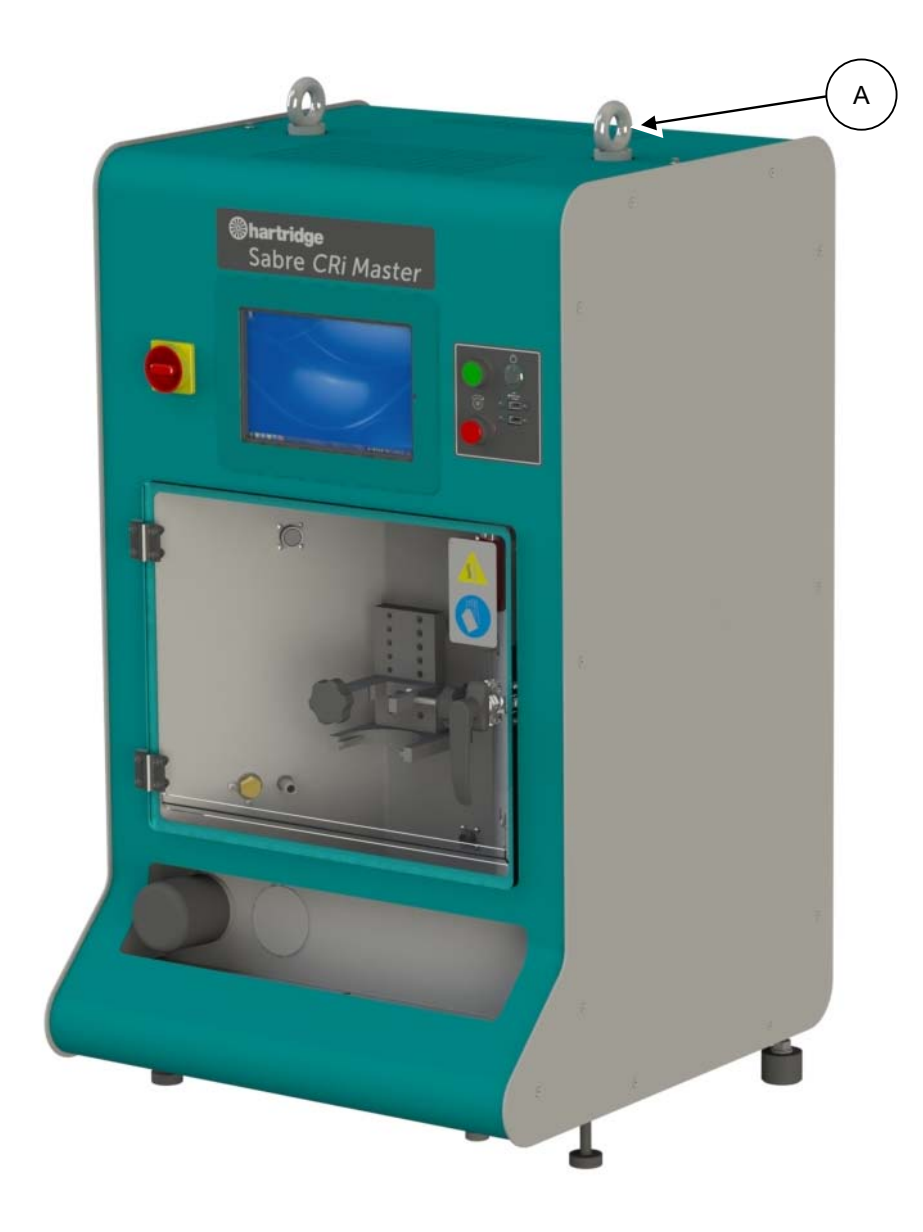

Figura 2.1 Sollevamento della macchina

Consultare Figura 2.2

2. Rimuovere i fissaggi di trasporto (A). È presente un solo fissaggio di trasporto su ciascun lato della macchina e può essere rimosso impiegando una chiave da 17 mm.

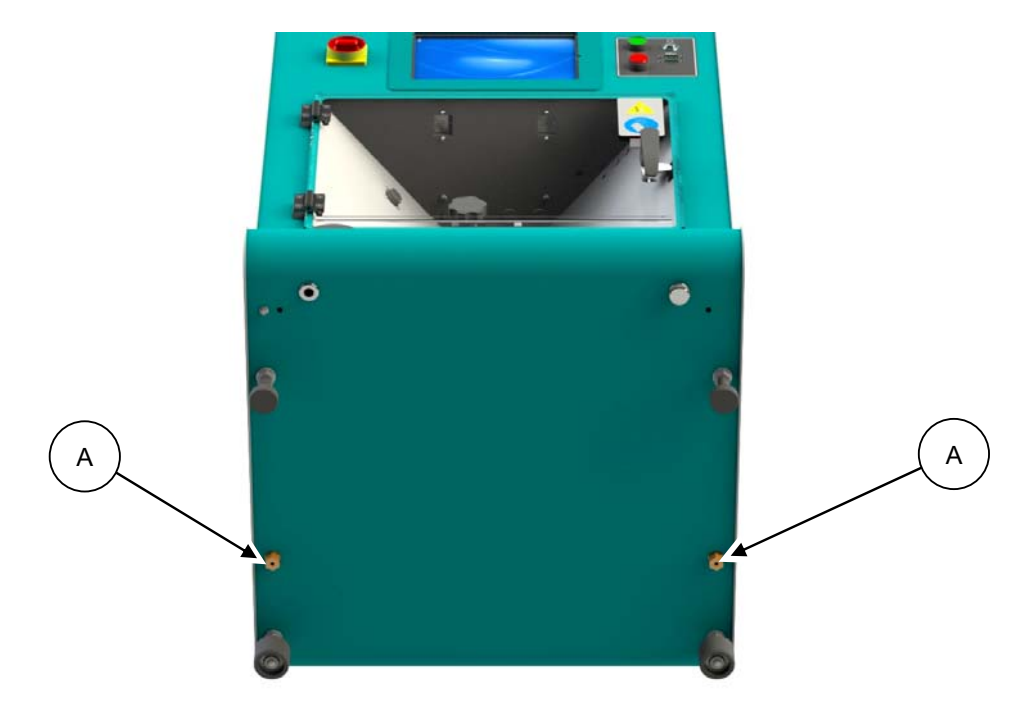

Figura 2.2 Fissaggi di trasporto

#### 2.5 Livellamento della macchina

Prima dell'uso, la macchina deve essere messa a livello su piani orizzontali e stabili, con il peso distribuito in modo uniforme sui quattro piedini.

- 1. Collocare una livella ad acqua sulla parte superiore del banco di prova.
- 2. Se la macchina non è planare, regolare i piedini di livellamento secondo necessità al fine di garantire il supporto su tutti i quattro piedini.
- 3. Nel caso in cui il macchinario sia usato con il carrello HM180, si faccia riferimento a TIB243/2 per una guida e ulteriori istruzioni.

**ATTENZIONE** 

#### 2.6 Collegamento elettrico

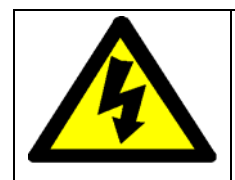

Le alimentazioni elettriche devono essere conformi alle specifiche indicate nella sezione 2.1 del presente documento.

Non tentare di collegare una tensione di 100-120 V a una macchina con 200-240 V o una tensione di 200-240 V a una macchina con 100-120 V.

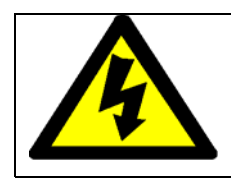

#### ATTENZIONE

Ciascuno dei due cavi di alimentazione elettrica deve avere la propria presa a muro di rete e non essere collegato alla stessa presa di un'altra apparecchiatura.

Consultare la Figura 2.3

- 1. Assicurarsi che l'interruttore della macchina sia in posizione OFF (O).
- 2. Collegare i due cavi di alimentazione di rete. Ciascuno dei due cavi deve avere la propria presa a muro di rete e non essere collegato alla stessa presa di un'altra apparecchiatura.
- 3. Fissare il connettore C13 impiegando una clip di ritegno (A) e il connettore C19 impiegando un morsetto a vite (B).

Nota: Il circuito del motore di Sabre CRi Expert IEC C19/20 è idoneo soltanto a una tensione di alimentazione di 200-240Vac. Hartridge non fornisce un trasformatore di step-up 100-120Vac per questa variante del macchinario.

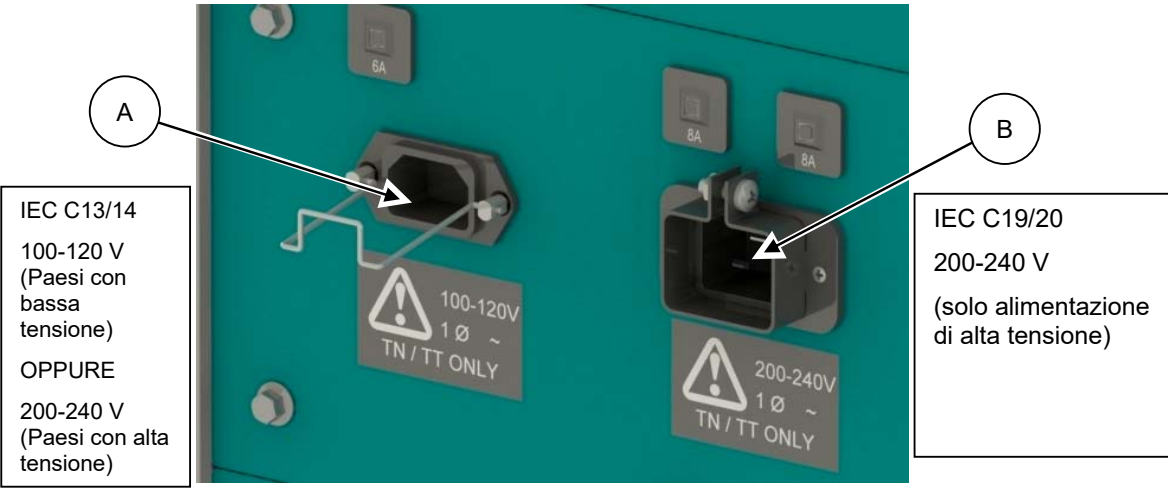

Figura 2.3 Collegamento elettrico

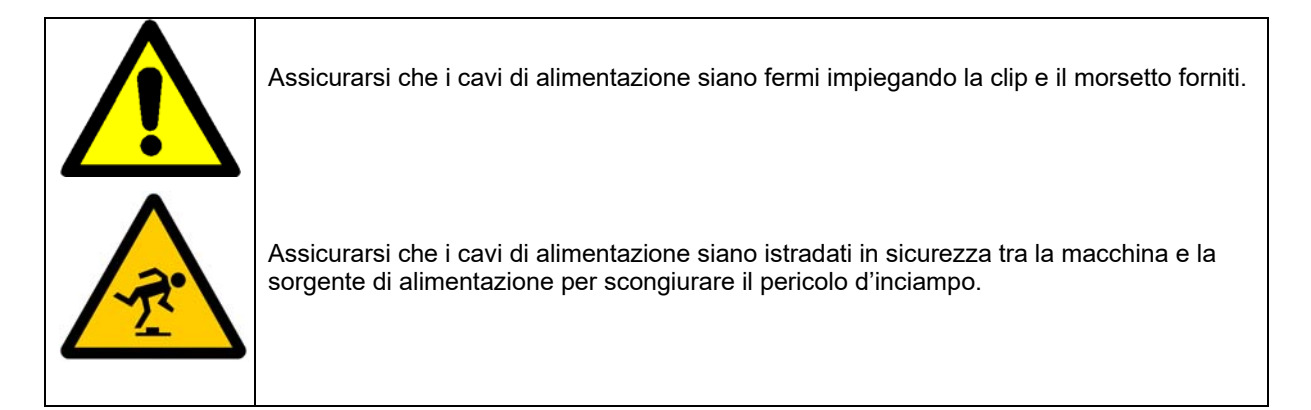

#### 2.7 Collegamento aria

Nota: l'alimentazione dell'aria è necessaria solo per i test di codifica dell'iniettore Denso; il flusso dell'aria verrà attivato/disattivato automaticamente quando necessario durante il test.

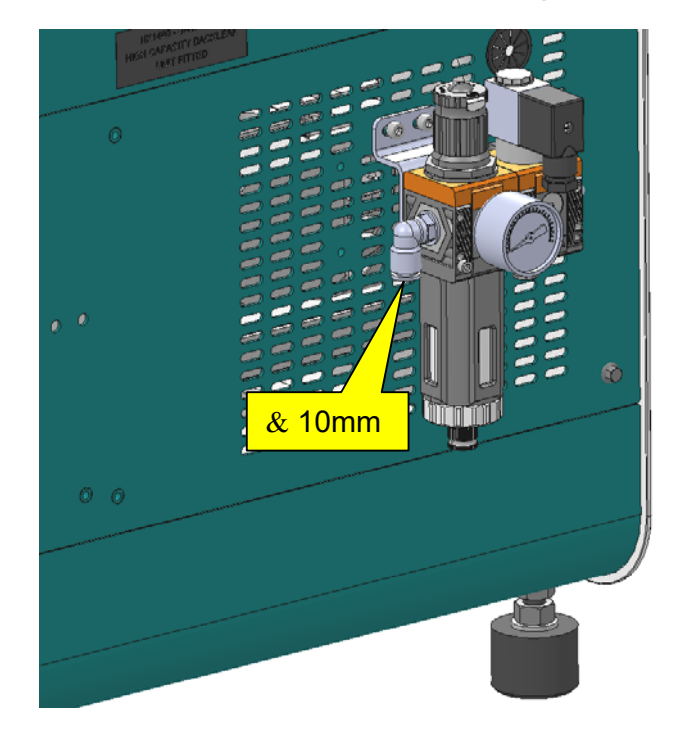

#### Figura 2.4 Collegamento aria

#### 2.8 Accensione iniziale della macchina

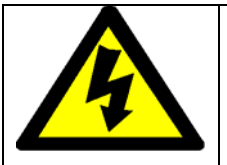

#### ATTENZIONE

Se l'alimentazione della macchina è commutata da ON a OFF, attendere almeno 20 secondi prima di riaccenderla di nuovo.

Consultare Figura 2.5

- 1. Erogare alimentazione alla macchina attivando l'interruttore sul pannello anteriore (A).
- 2. Accendere il PC/tablet premendo l'interruttore automatico (B). Il logo dei produttori deve essere visualizzato dopo alcuni secondi (C).

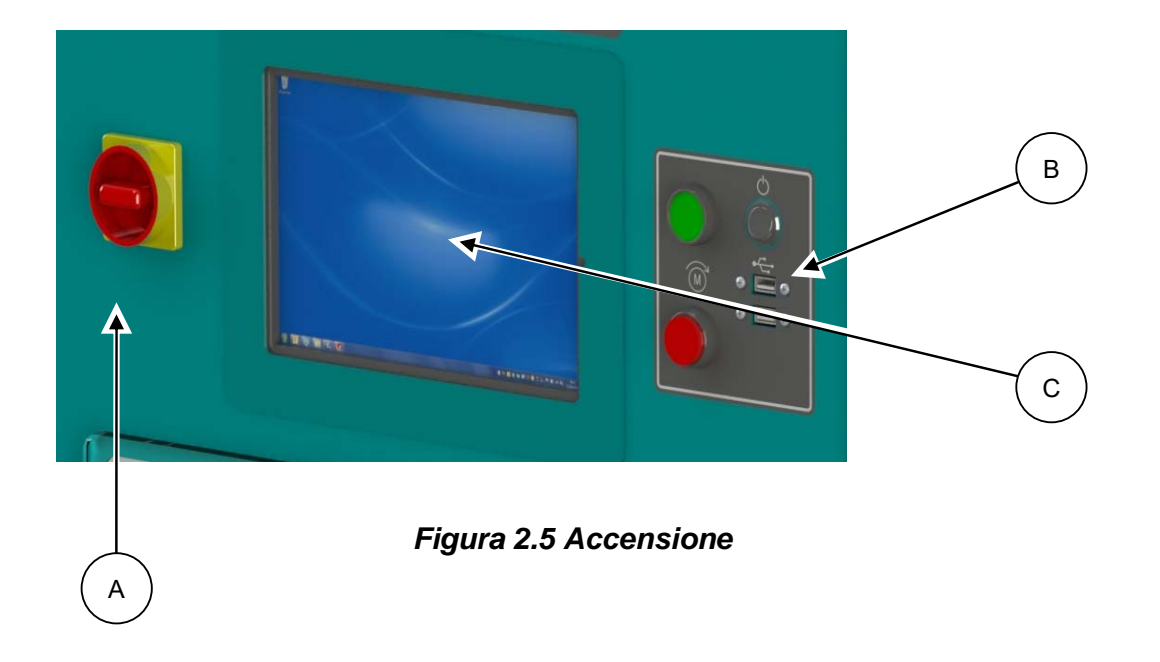

3. Una volta che il PC/TABLET ha caricato Windows 10, il software Hartridge "Magmah" si avvierà in automatico.

Nota: Se il software Magmah non si avvia in automatico, fare clic sull'icona Hartridge nella barra delle applicazioni di Windows.

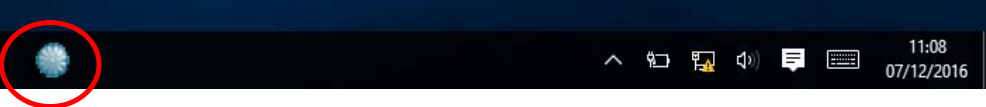

Figura 2.6 Icona per l'avvio del software di Sabre CRi

#### 2.9 Configurazione della lingua del tablet

Il modello Sabre CRi master/expert è controllato con Windows 10 e, pertanto, una serie di svariate lingue operative è disponibile e compatibile con il software Magmah Sharp che fornisce l'interfaccia della macchina. Magmah Sharp è compatibile con le seguenti lingue configurate:

- Inglese
- Francese
- Tedesco
- Spagnolo
- Portoghese
- Italiano
- Turco
- Polacco
- Ceco
- Serbo
- Bulgaro
- Romeno
- Russo
- Cinese

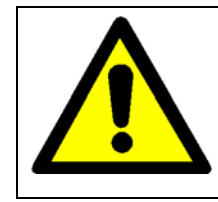

La compatibilità di Magmah Sharp è garantita soltanto per le lingue sopraelencate. Il tentativo d'installazione e/o aggiornamento del software e/o di utilizzo della macchina con una lingua non approvata potrebbe rendere nulla la garanzia della macchina.

#### 2.10 Configurazione del software Magmah – Attivazione della licenza

#### 2.10.1 Registrazione del macchinario e attivazione della licenza

Prima di poter utilizzare Sabre CRi Master/Expert è necessario registrare il macchinario attivando una serie di licenze core relative al software Magmah. Una volta attivate le licenze core il macchinario sarà automaticamente registrato e il periodo di garanzia Hartridge verrà attivato, come illustrato nelle specifiche relative alla garanzia.

Per ulteriori informazioni sull'attivazione del macchinario e sulle licenze si faccia riferimento al link al sito web di supporto Hartridge:

https://techsupport.hartridge.com/hc/en-us/categories/201666669-Instructional-Videos

#### 2.11 Definizione delle informazioni utente Magmah

All'avvio, inserire i dettagli dell'officina nella schermata sui dettagli del titolare. Queste informazioni possono essere reperite come indicato di seguito:-

1. Selezionare la schermata di diagnostica (A).

| Bosch        |          |              |   |           |       |      |
|--------------|----------|--------------|---|-----------|-------|------|
| Continental  | <b>T</b> |              | × | _         |       | ×    |
| Continental  |          | 0445 110.007 |   | 1 Ref.    |       |      |
| Delphi       |          | 0443 110 037 |   | Code      |       |      |
| Denso        |          | 0445 110 037 |   |           |       |      |
|              |          | 0445 110 039 |   |           |       |      |
|              |          | 0445 110 041 |   |           |       |      |
| All          | ) î 🛞    | 0445 110 047 |   |           |       |      |
| 0445 110 xxx |          | 0445 110 049 |   |           |       |      |
| 0445 115 xxx |          | 0445 110 059 |   |           |       |      |
| 0445 116 xxx |          | 0445 110 062 |   | dm less ( | -<br> | ni l |
| 0445 117 xxx | ), 🛞     | 0445 110 069 |   |           |       |      |
|              | 0 0      | 6            | 0 |           |       |      |

Figura 2.7 Selezione della schermata di diagnostica

2. Selezionare la schermata dei dettagli del titolare (B).

|                                        |          |                     | Wither a rea      |                     |                       |                          |
|----------------------------------------|----------|---------------------|-------------------|---------------------|-----------------------|--------------------------|
| PCB ass                                | embly    | A262A900            | PCB modification  | 2                   | Firmware ID           | A262A902                 |
| PCB                                    | issue    | 2.00                | PCB serial number | P46460-02.02        | Firmware version      | 1.14b3                   |
| Testplan Package                       | Issue    | 4.0052              |                   |                     |                       |                          |
| Status OK                              |          |                     | C                 | ble ID 15           | Metering temperature  | 25.0 °C                  |
| / Tank temperature                     | ~        | Tank level          | PCV o             | urrent 0.007 A      | Back leak temperature | 24.8 °C                  |
| Motor start button                     | 1        | Guard               | Rail pro          | ssure -3 bar        | Injector capacitance  | 0.00 uF                  |
| PSU OK                                 |          | Motor running       | Motor o           | urrent 0.0 A        | Inductance            | 0.00 mH                  |
| Pump overload                          | ~        | Cooling             | Supply V          | oltage 85.9 V       | Response Time         | 0 µs                     |
| System comms                           | -        | Motor stop button   | Injector o        | urrent -0.2 A       | Back leak flow        | 0.0 mm3/st<br>0.1 mL/min |
| / Lift Pump Pressure                   | ~        | Flushing Tank level | Alternation       |                     |                       | Tank level               |
| Injector voltage limits                |          | Motor over (        | urrent            | SPI memory fault    |                       |                          |
| Rail feed back                         |          | Watch dog ti        | meout             | Metering unit fault |                       | 10                       |
| VCV over current                       |          | Resistance of       | ror               | Reset complete      |                       | _                        |
| PCV over current                       |          | Hydraulic sys       | stem ready        | Lift Pump Pressure  |                       | 5                        |
| PCV over current<br>Service required i | n 363 hr | Hydraulic syn       | stem ready        | Lift Pump Pressure  |                       | 8                        |

Figura 2.8 Selezione dei dettagli del titolare

3. Inserire i dettagli del titolare.

Selezionare la casella di testo pertinente per abilitare la tastiera di pop-up. Una volta inseriti tutti i dettagli, premere il pulsante "Salva" sulla schermata per memorizzare le informazioni (C).

 Se necessario, è possibile modificare anche la lingua della schermata tramite il menu a discesa (D).

| Owner Name<br>Telephone Number<br>Fax Number<br>Email Address | HARTRIDGE<br>01280 123456<br>01282 9876543<br>hartridge@hartridge.com | Building Name<br>Street<br>Town<br>Post Code<br>County | 421<br>Raddwe Road<br>Gawoott<br>MK184FD<br>bucks |   |
|---------------------------------------------------------------|-----------------------------------------------------------------------|--------------------------------------------------------|---------------------------------------------------|---|
|                                                               |                                                                       |                                                        |                                                   | ( |
|                                                               | Lang                                                                  | uage English                                           | *                                                 |   |

Figura 2.9 Dettagli del titolare dell'officina

#### 2.12 Fluido di prova

Consultare Figura 2.10

- Compatibilità del fluido 8802011 Fluido di calibrazione CRi Hartridge\*
- \* Equivalente alle specifiche Fuchs Viscor 1487 AW2.

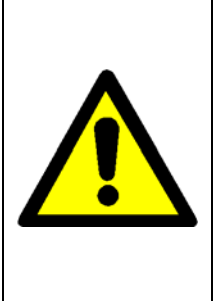

Il modello Sabre CRi Master/Expert genera pressioni elevate impiegando una pompa CR per veicoli attivata da un motore di comando da 1,5 kW / 1,8 kW a 1500 giri/min. Il fluido di calibrazione Hartridge 8802011 è specialmente progettato come sostituto del Diesel EN590 per assicurare una lubricità e una viscosità ottimizzate a pressione e temperature elevate.

Si raccomando vivamente di utilizzare il fluido di calibrazione Hartridge 8802011 con il modello Sabre CRi Master e Sabre CRi Expert, altrimenti potrebbero risentirne la durata e le prestazioni della pompa CR e dei componenti idraulici associati. Il mancato utilizzo di questo fluido di calibrazione o di un suo valido equivalente potrebbe compromettere la garanzia del macchinario.

**NOTA:** Se il sistema del fluido della macchina è acceso, il livello del fluido scenderà in quanto i componenti del sistema si riempiono di esso. Rabboccare al livello del fluido secondo necessità.

Assicurarsi che il filtro del carburante sia montato correttamente (A) e che il tappo di scarico del carburante sia in posizione ben salda (B).

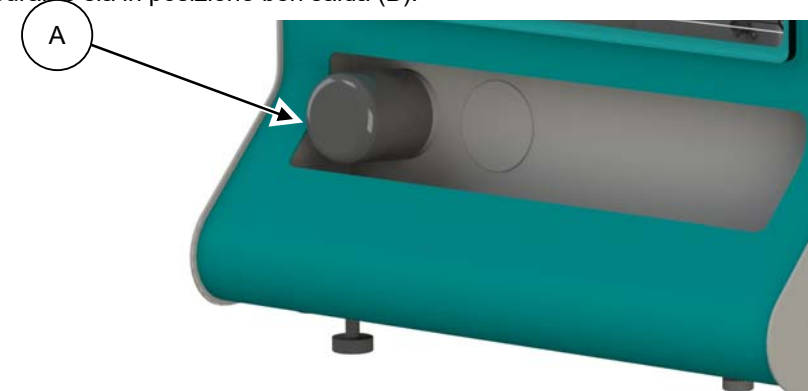

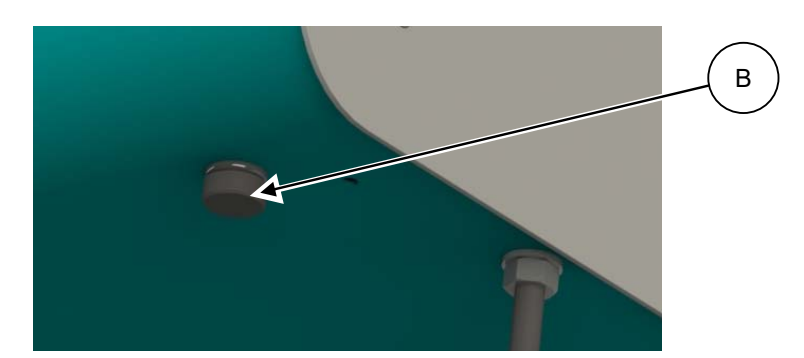

Figura 2.10 Filtro e tappo di scarico

Consultare Figura 2.11

Riempire il serbatoio del fluido con 9,5 litri di fluido di prova specifico 8802011. Quest'operazione può essere eseguita impiegando sia il punto di riempimento anteriore (C) sia il punto di riempimento posteriore (D)

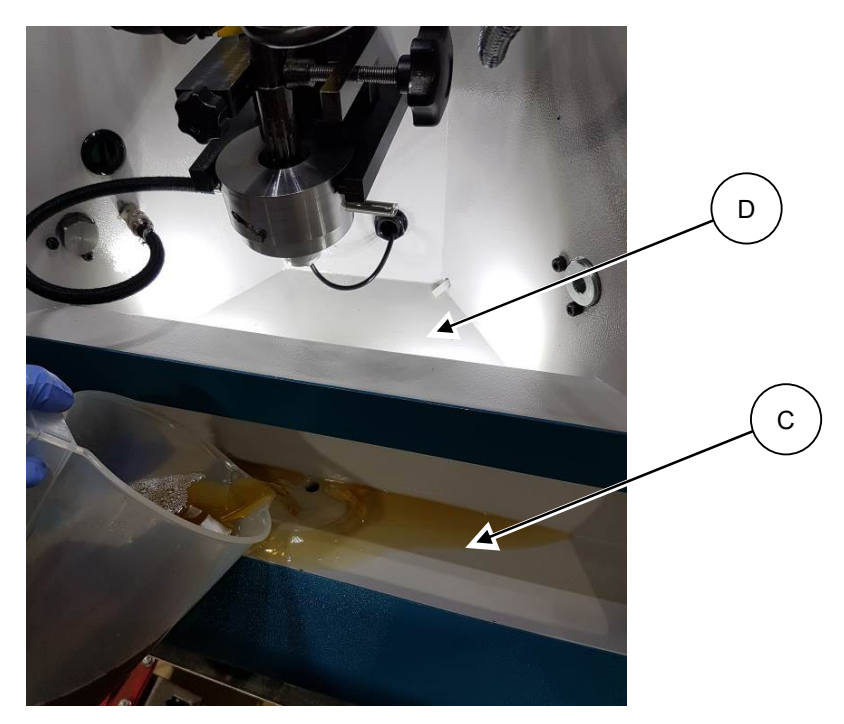

#### Figura 2.11 Riempimento del serbatoio

Assicurarsi che sul punto di riempimento non vi siano detriti prima di riempire il serbatoio. In caso contrario, i detriti possono finire nel serbatoio o ostruire il punto di riempimento.

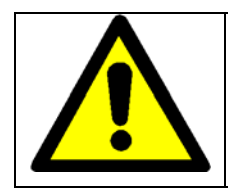

Prestare attenzione, assicurandosi che il punto di riempimento non sia troppo pieno causando un'eventuale perdita.

Prestare attenzione a non riempire eccessivamente il serbatoio del fluido di prova (>10 litri) in quanto ciò causerà una perdita su ciascun lato della macchina.

#### Consultare Figura 2.12

L'indicatore di livello del fluido sulla schermata di diagnostica deve essere monitorato mentre si procede al riempimento del serbatoio del fluido. L'indicatore di livello del carburante deve mostrare circa 9,5 L ed essere di colore verde.

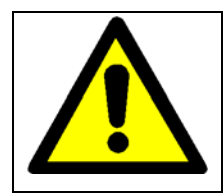

Se il livello del serbatoio del carburante mostra "0", non continuare a riempire la macchina con il fluido di prova. Consultare la guida di risoluzione dei problemi nella sezione 6 oppure contattare il supporto clienti Hartridge per ottenere istruzioni.

| ost  | ics                    |        |                        | hartrid                        | ge       |                   | ~~0                                |               |
|------|------------------------|--------|------------------------|--------------------------------|----------|-------------------|------------------------------------|---------------|
|      | PCB assembly           | Y      | A262A900               | PCB modification               |          | 2                 | Firmware ID                        | A262A902      |
|      | PCB issue              | e      | 2.00                   | PCB serial number              | P4646    | 0-02.02           | Firmware version                   | 1.14b3        |
|      | Testplan Package Issue | 9      | 4.0062                 |                                |          |                   |                                    |               |
|      | Status OK              |        |                        | C                              | ble ID   | 15                | Metering temperature               | 25.0          |
|      |                        | 1.1    |                        | PCV c                          | urrent   | 0.007 A           | Back leak temperature              | 24.8 *        |
| /    | Tank temperature       | ~      | Tank level             | VCV e                          | urrent   | 0.777 A<br>-3 bar | Resistance<br>Injector capacitance | 0.85          |
| ×    | Motor start button     | ~      | Guard                  | Rail pro                       | essure   |                   |                                    | 0.00 µ        |
| 1    | PSUOK                  | ×      | Motor running          | Motor curren<br>Supply Voltage |          | A 0.0             | Inductance<br>Response Time        | 0.00 m<br>0 µ |
|      | Pump overload          | ~      | Cooling                |                                |          | 65.9 V            |                                    |               |
|      | System comms           | 2      | Motor stop buttop      | Injector v                     | urrent   | -0.2 A            | Back leak flow                     | 0.0 mm3       |
| ,    | Lift Pump Pressure     | -      | Flushing Tank level    |                                |          |                   |                                    | fank level    |
| Inje | ctor voltage limits    |        | Motor over current     |                                | SPImer   | nory fault        |                                    | L             |
| Rail | feed back              |        | Watch dog timeout      |                                | Meterin  | g unit fault      |                                    | 10            |
| VCV  | / over current         |        | Resistance error       | Reset complete                 |          |                   |                                    |               |
| PC   | / over current         |        | Hydraulic system ready |                                | Lift Pun | np Pressure       |                                    | 5             |
|      | Service required in 3  | 63 hrs |                        |                                |          |                   |                                    |               |
|      |                        |        |                        |                                |          |                   |                                    |               |
| 2    |                        | 1      |                        |                                | 11 N     |                   |                                    |               |
| (    | $\leftarrow$           | (      | ····                   | $(\mathbb{Q}_{\lambda})$       |          |                   | 65                                 |               |
| 1    |                        |        |                        |                                | 8 N      |                   |                                    |               |

Figura 2.12 Indicatore di livello del fluido sul serbatoio

Se il livello del fluido di prova è rosso, ciò indica che il serbatoio di carburante è eccessivamente pieno; scaricare una piccola quantità di carburante dal serbatoio procedendo come indicato di seguito:

Consultare Figura 2.13

Rimuovere il tappo di scarico del serbatoio (A) e la tubazione di scarico gialla sotto l'angolo destro anteriore della macchina.

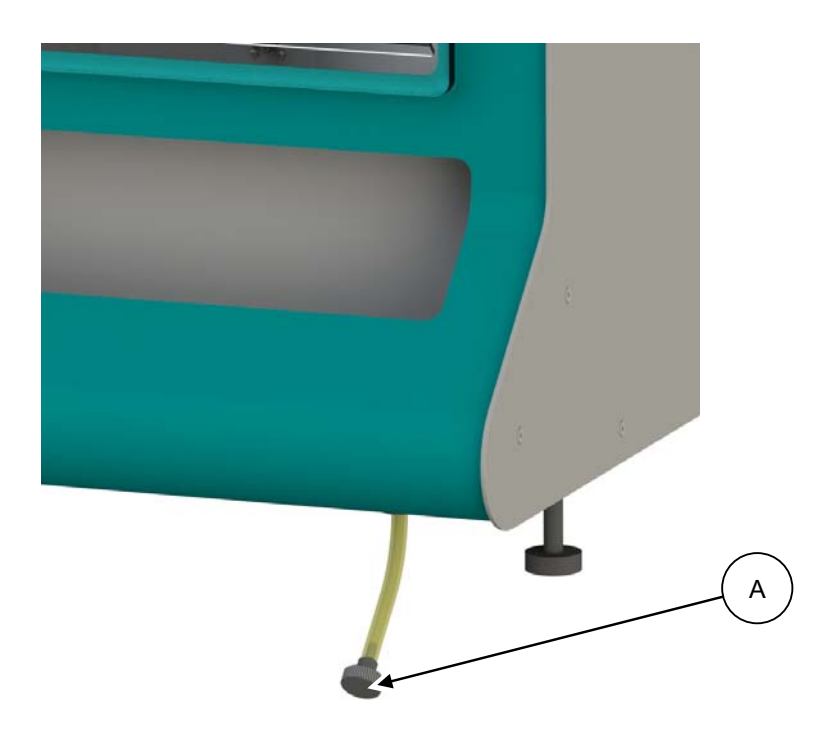

Figura 2.13 Tappo di scarico del serbatoio

• Scaricare il fluido di prova in un contenitore idoneo fino a quando il livello di carburante non diventa verde.

#### 2.13 Calibrazione della VCV

Prima che la macchina possa essere utilizzata è necessario calibrare la VCV della pompa. Per effettuare una calibrazione, seguire i passi sotto descritti:

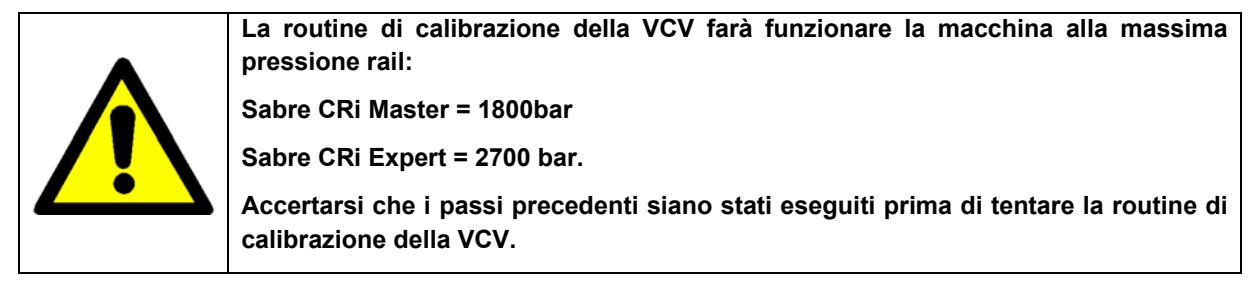

 Otturare l'attacco passante ad alta pressione all'interno della camera dello spruzzo mediante il tappo fornito con la macchina. Nota: accertarsi che il tappo di chiusura sia stretto con una coppia di 35 Nm.

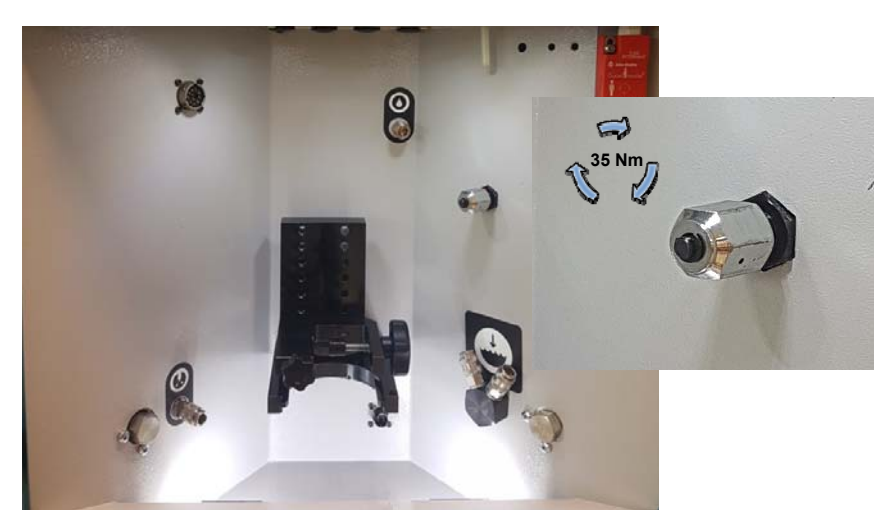

- 2. Accendere la macchina e lanciare Magmah, se il software non è già in esecuzione.
- 3. Premere l'icona dello schermo di diagnostica

| v2.00b30<br>Home | %hartridge     | ஆக்பு  |
|------------------|----------------|--------|
| Bosch            |                |        |
| Continental      | T              | A Ref. |
| Delphi           | 0445 110 024   | Code   |
| Denso            | 0445 110 024my |        |
|                  | 0445 110 025   |        |
|                  | 0445 110 036   |        |
| All              | 0445 110 036   |        |
| 0445 110 xxx     | 0445 110 037   |        |

4. Selezionare l'icona della Calibrazione dalla barra degli strumenti inferiore.

| ~    | System comms           | ~     | Motor stop button    | Injector current | -0.2 A             | Back leak flow 0.1 ml | _/min   |
|------|------------------------|-------|----------------------|------------------|--------------------|-----------------------|---------|
| ✓    | Lift Pump Pressure     | ~     | Flushing Tank level  |                  |                    | Tank leve             | el      |
| Inje | ctor voltage limits    |       | Motor over current   | SPI m            | emory fault        |                       | L       |
| Rail | feed back              |       | Watch dog timeout    | Meter            | ring unit fault    | 10                    |         |
| VCV  | over current           |       | Resistance error     | Reset            | t complete         |                       |         |
| PCV  | over current           |       | Hydraulic system rea | dy Lift Pi       | Lift Pump Pressure |                       |         |
|      | Service required in 36 | 3 hrs |                      |                  |                    | o                     |         |
|      |                        |       |                      | Am D             | 0                  | Ø                     |         |
|      |                        |       |                      |                  |                    | 14/08/2017 1          | 3:55:22 |

5. Avviare il motore tramite il pulsante verde sul pannello frontale della macchina.

Nota: verificare la presenza di eventuali perdite dall'uscita HP e dal tappo di otturazione. Se sono presenti delle perdite, arrestare la procedura di calibrazione e riparare la perdita.

| 6. Sele | zionare l'icon | a della Calibr | azione VCV | $\bigcirc$ |     |                  |
|---------|----------------|----------------|------------|------------|-----|------------------|
|         | 1.16           | mbor           | 1.57       | 0.33       |     | 0.800            |
|         |                | •              |            | Am S       | 865 | 20/08/2018 09:28 |

- 7. La macchina eseguirà automaticamente la routine di calibrazione della VCV. Il suo completamento richiede di solito 90 secondi e la pressione rail aumenterà gradualmente fino a raggiungere la pressione massima per quella particolare variante di macchina.
- 8. Attendere che nella barra dei messaggi in basso appaia il messaggio che informa che calibrazione della VCV è completa.
- 9. Arrestare il motore.
- 10. Ora la calibrazione della VCV è completa e la macchina è pronta per essere usata.

Nota: La routine di calibrazione della VCV deve essere eseguita ogni 90 giorni, per garantire il funzionamento ottimale della macchina. La data di scadenza della calibrazione è riportata nella schermata di calibrazione.

#### 2.14 Spegnimento della macchina

#### Consultare Figura 2.14

Per spegnere la macchina, procedere come indicato di seguito:-

- 1. Premere il pulsante software ON/OFF Onell'angolo superiore destro dello schermo.
- 2. Quando viene visualizzata la finestra "Chiudi applicazione", selezionare l'icona V per confermare.
- 3. Premere l'icona di Windows, in basso a sinistra dello schermo, premere "Accensione" e selezionare "Spegni" (A).
- 4. Disinserire l'isolatore del pannello anteriore (B)

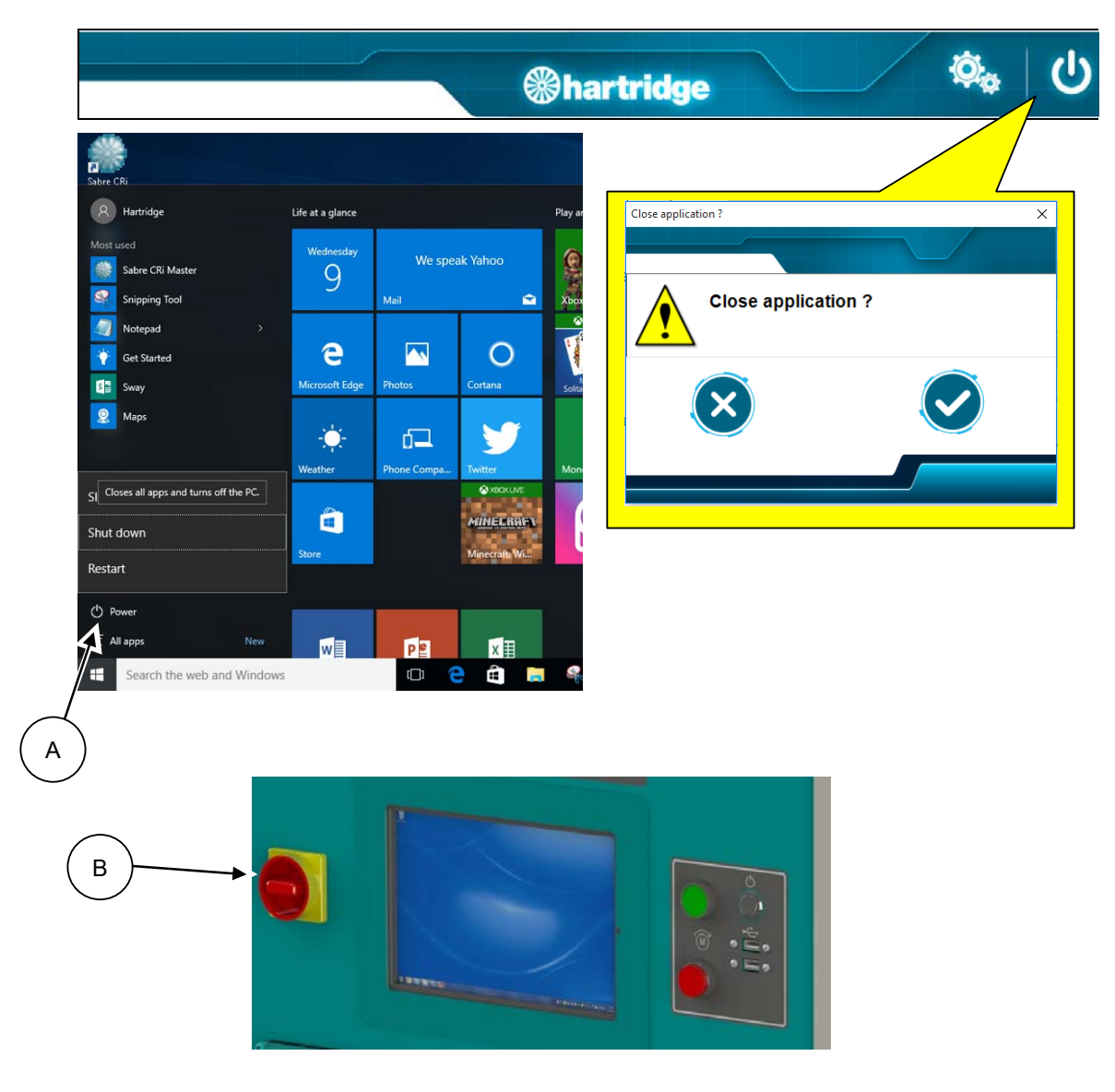

Figura 2.14 Spegnimento della macchina

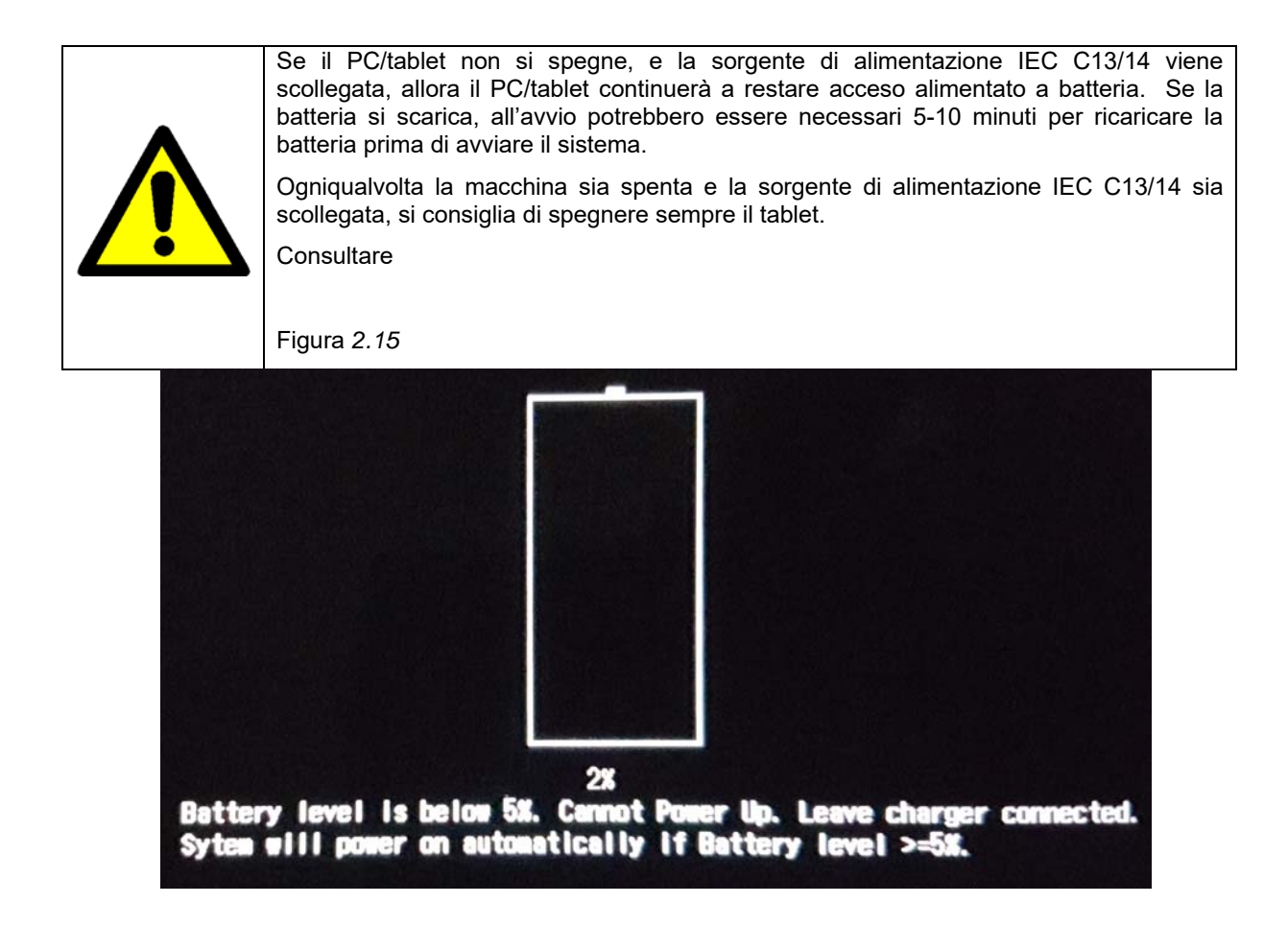

Figura 2.15 Batteria scarica del tablet
# 3. Panoramica della macchina

### 3.1 Comandi e collegamenti della macchina

### 3.1.1 Comandi e collegamenti della macchina - Parte anteriore

Consultare Figura 3.1

- Interruttore principale (A) Commutando l'interruttore su OFF, s'interrompe l'alimentazione ai comandi della macchina. Il PC/tablet continua a essere alimentato. Questo interruttore deve essere commutato su OFF quando l'utente ha finito di usare la macchina. Può anche essere utilizzato per situazioni di emergenza.
- 2. Avvio del sistema del fluido (B) premere il tasto di AVVIO idraulico verde per avviare la pompa del sistema del fluido e la pompa ad alta pressione; dopo la sequenza di avvio iniziale, il sistema di pressurizzazione sarà attivo. Il motore non si avvia se i livelli di fluido sono al di fuori dei limiti oppure se la protezione di accesso all'iniettore è aperta.
- Arresto del sistema del fluido (C) Premere il tasto di ARRESTO idraulico per arrestare il sistema del fluido e la pompa ad alta pressione. Se è presente un'anomalia con la macchina (ad es. una perdita ecc.), impiegare il tasto rosso per togliere l'alimentazione dal motore e dalla pompa del sistema del fluido.
- 4. Accensione/Spegnimento del PC/tablet (D) Premere per accendere il display del PC/tablet
- 5. Porte USB (E) Possono essere impiegate per collegare dispositivi esterni come una tastiera, il mouse, la stampante o dispositivi di memoria per il trasferimento di dati.

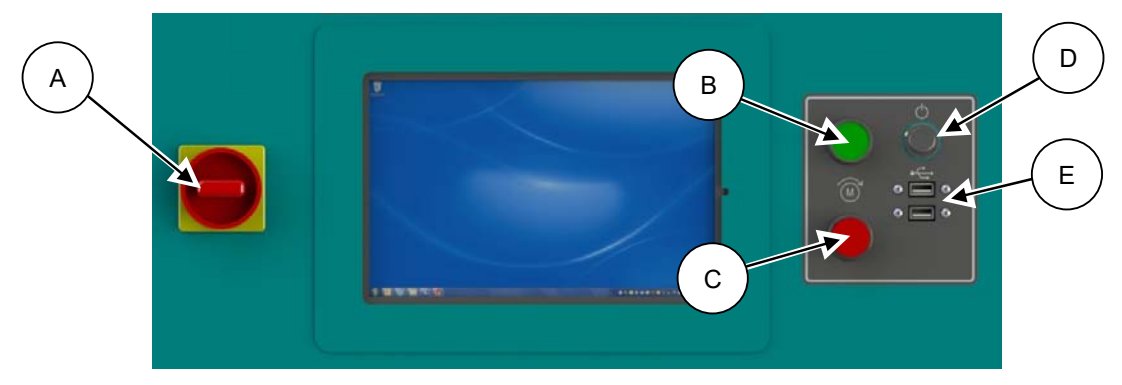

Figura 3.1 Comandi operatore

### 3.1.2 Comandi e collegamenti della macchina - Parte posteriore

Consultare Figura 3.2, Figura 3.3 e Figura 3.3.

1. Porta HDMI (F): Il PC/tablet presenta la possibilità di collegare il display a un monitor remoto impiegando la porta HDMI sul lato posteriore della macchina.

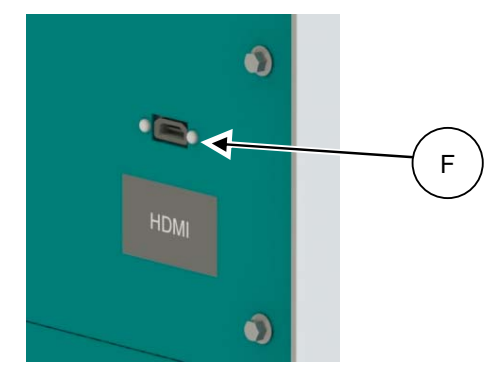

Figura 3.2 Collegamento HDMI

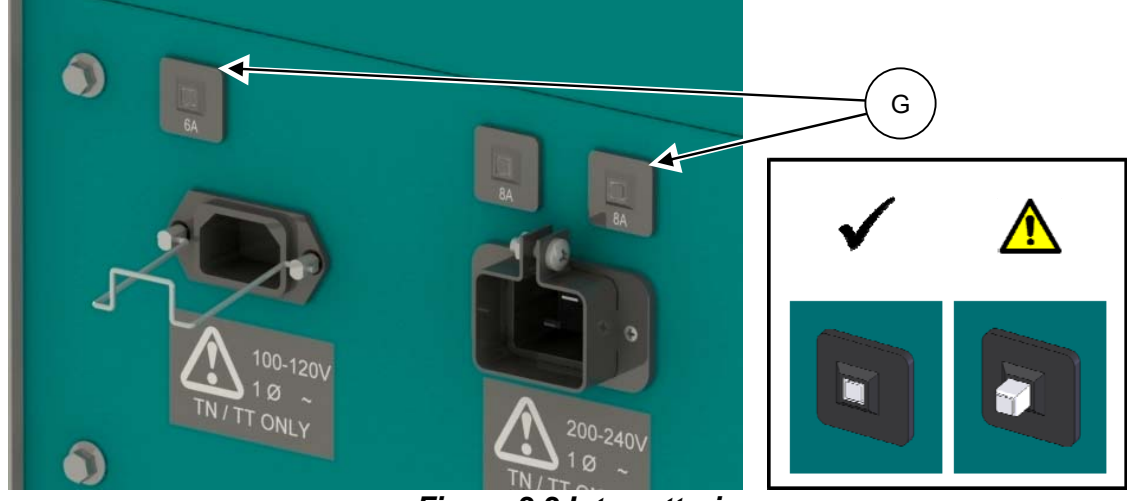

Figura 3.3 Interruttori

- Interruttori (G): (I valori nominali dipendono dalla tipologia di macchinario e dalla variante di tensione). La parte centrale dell'interruttore fuoriesce quando l'interruttore scatta; premerlo per il ripristino.
- Collegamento aria (H) Nota: l'alimentazione dell'aria è necessaria solo per i test di codifica dell'iniettore Denso; il flusso dell'aria verrà attivato/disattivato automaticamente quando necessario durante il test.

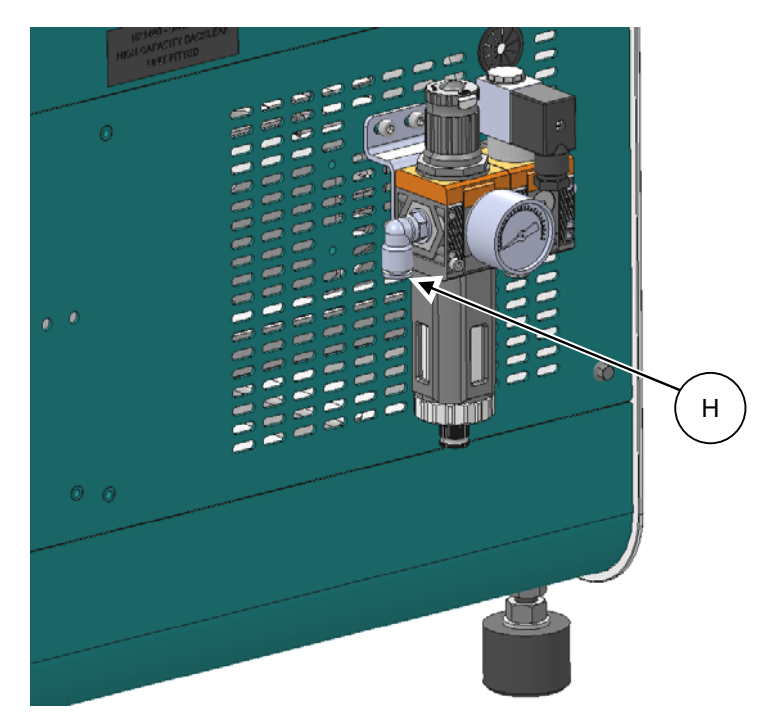

Figura 3.4 Collegamento aria

#### 3.1.3 Comandi – Software

Uno schermo tattile costituisce l'interfaccia principale operatore con il banco di prova. È possibile accedere a tutte le funzioni del banco di prova controllate dall'operatore (fatta eccezione per l'avvio/arresto del motore) tramite tasti programmabili sullo schermo tattile. I pulsanti sullo schermo tattile possono essere premuti con le dita o con un guanto. Una tastiera virtuale consente d'immettere le informazioni che devono essere digitate sullo schermo.

Il comando e l'interfaccia software sono definiti nella sezione 4.2.

Pagina lasciata intenzionalmente bianca

# 4. Installazione dell'iniettore / Area di lavoro

Questa sezione illustra l'area di lavoro di Sabre CRi Master / Expert:

# 4.1 Avvertenze

Le seguenti avvertenze operative devono essere rispettate e si devono utilizzare dispositivi di protezione appropriati quando si opera all'interno dell'area di lavoro del macchinario.

| Indossare guanti conformi allo standard BS EN 407:1994 per la manipolazione<br>di parti che possono essere surriscaldate in seguito alla prova.                                                                                                    |
|----------------------------------------------------------------------------------------------------|
| All'interno del banco di prova sono presenti pressioni elevate del fluido. Non<br>mettere in funzione il banco di prova senza tutti i pannelli di copertura in<br>dotazione.<br>Spruzzi di fluido, specialmente provenienti da tubazioni ad alta pressione e<br>guarnizioni con perdite, comportano un'iniezione ad alta pressione nella pelle,<br>con conseguente lesione fatale.                                                                                                    |
| <ul> <li>Indossare occhiali di sicurezza conformi allo standard BS EN 166:1996 quando si lavora su questa apparecchiatura per i seguenti motivi:</li> <li>1. L'apparecchiatura di prova è in grado di generare getti o spruzzi di fluido a pressione elevata che possono provocare gravi lesioni oculari in caso di malfunzionamento.</li> <li>2. Il banco di prova utilizza un fluido di calibrazione che è dannoso per gli occhi.</li> </ul>                                                                                                    |
| Cuffie protettive o tappi devono essere indossati da tutto il personale presente<br>nell'area di prova. Il rumore a basse frequenze può danneggiare il canale<br>uditivo interno e causare la sordità.<br>ATTENZIONE - PERICOLO ASSOCIATO AL RUMORE<br>I livelli di rumore in corrispondenza della posizione dell'operatore, ovvero a 1<br>metro dall'asse centrale del banco di prova e a un'altezza di 1,6 metri dal<br>pavimento con gli iniettori in funzione, dipendono dalle condizioni della prova e<br>dal tipo di iniettore.<br>Il personale nella posizione dell'operatore può essere esposto a livelli di<br>pressione sonora superiodi a 80 dB(A) in alcune condizioni operative. |
| La macchina non deve operare senza supervisione.<br>All'interno del banco di prova sono presenti pressioni elevate del fluido che<br>generano temperature elevate. Il macchinario non dispone di interlock<br>automatico in relazione a un guasto idraulico all'interno dell'area di lavoro, il<br>monitoraggio durante il funzionamento è quindi assolutamente necessario.                                                                                                    |

# 4.2 Predisposizione della prova

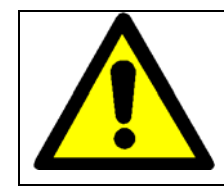

Si consiglia vivamente di pulire l'iniettore in un dispositivo a ultrasuoni prima d'installarlo sul modello Sabre CRi Master. L'inosservanza di questa istruzione può ridurre la durata utile della macchina e causare guasti di componenti che possono non essere coperti dalla garanzia della macchina.

### 4.3 Montaggio dell'iniettore

Nota: le immagini in questa sezione mostrano gli strumenti per il morsetto originale. Fare riferimento all'Appendice C per ulteriori informazioni sul sistema di fissaggio aggiornato (da Sabre Expert Mod Standard B in poi oppure kit di retrofit kit HJ087 per le macchine precedenti).

#### 4.3.1 Collegamento meccanico

Consultare Figura 4.1

Sono previsti 2 diversi cappucci di tenuta opzionali dell'ugello, uno idoneo a un diametro di 7 mm e l'altro di 9 mm (NTA7200 e NTA7201 rispettivamente).

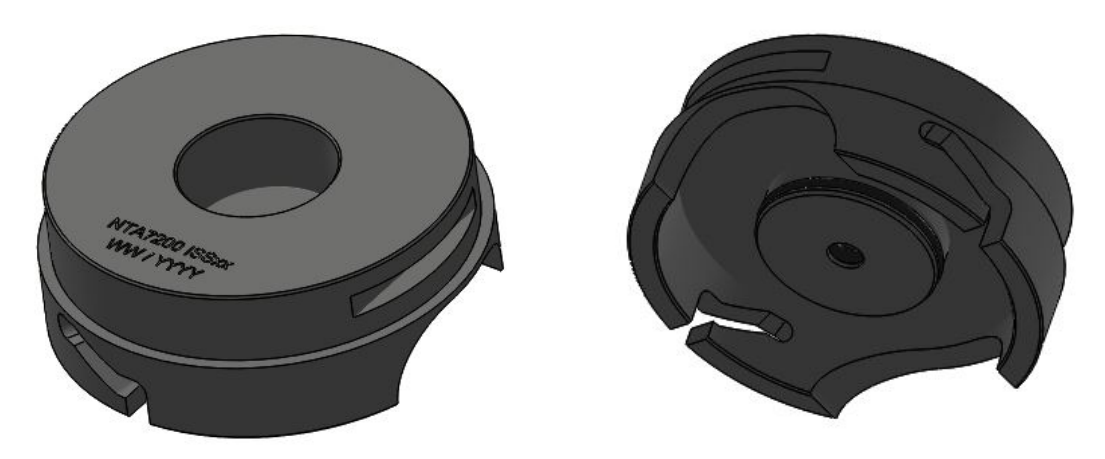

Figura 4.1 Cappuccio di tenuta ugello

Il cappuccio di tenuta corretto deve essere installato nel blocchetto di base del morsetto iniettore prima di installare l'iniettore. A tal fine, selezionare prima il cappuccio appropriato di tenuta ugello consultando la scheda dati dell'applicazione, TIB 243, contenuta nella chiavetta di memoria USB, oppure contatta il sito web di supporto di Hartridge.

**Nota:** La scheda dati per l'applicazione, TIB243, sarà aggiornata regolarmente con nuove informazioni sull'applicazione. È importante assicurarsi di aver fornito il corretto indirizzo e-mail di contatto nella fase di attivazione della licenza della macchina/prodotto, di modo che Hartridge possa comunicare direttamente tramite e-mail ogniqualvolta siano disponibili degli aggiornamenti. Gli aggiornamenti del documento TIB243 potranno essere scaricati dal sito Web del supporto Hartridge.

Consultare Figura 4.2, Figura 4.3, Figura 4.4, Figura 4.5

Nota: Prima del montaggio, assicurarsi che entrambi gli O-ring di tenuta sul cappuccio di tenuta siano in buono stato.

1. Far scorrere il cappuccio di tenuta dell'ugello (Figura 4.2 A) nel fissaggio, impiegando le fessure sulla piastra di bloccaggio orizzontale.

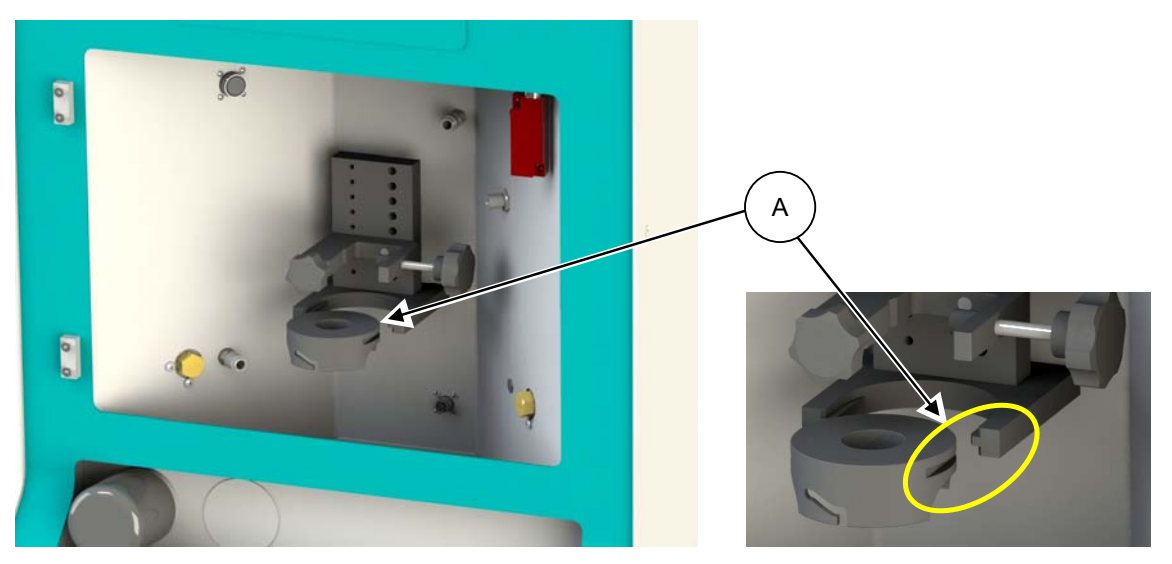

Figura 4.2 Cappuccio di tenuta ugello assemblato

- 2. Installare la camera di mandata sul cappuccio di tenuta ugello assemblato:
  - a. Posizionare la camera di mandata assemblata di modo che i perni di collocamento s'innestino nelle scanalature di collocamento del cappuccio di tenuta. (Figura 4.3 B)
  - b. Ruotare la camera di mandata in senso orario usando il braccio di controllo. (Figura 4.3C)
  - c. I perni di collocamento seguiranno il profilo delle scanalature di collocamento per posizionare e sigillare la camera.

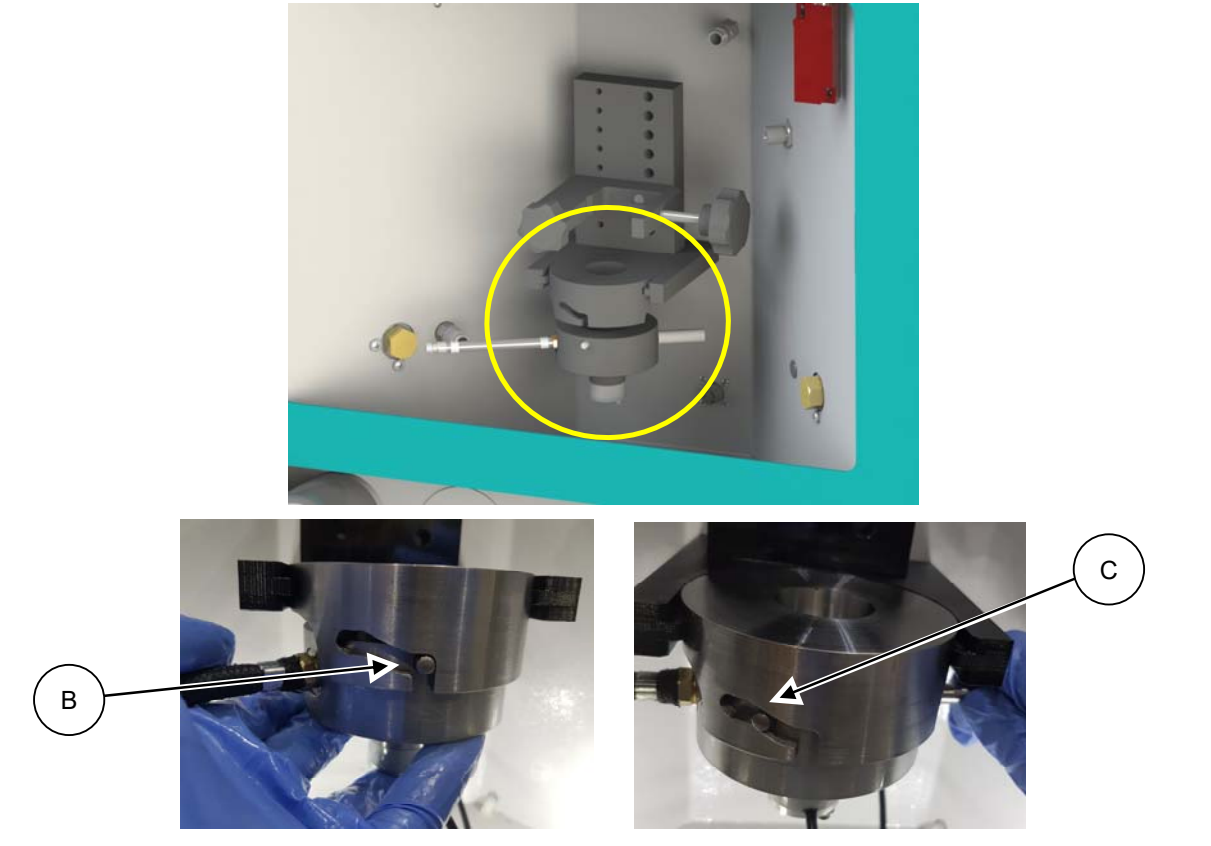

Figura 4.3 Camera di mandata assemblata

- 3. Inserire l'iniettore in prova nel morsetto, assicurandosi che il corpo dell'iniettore sia concentrico con il cappuccio di tenuta ugello. Consultare Figura 4.4.
- 4. Spingere l'iniettore a fondo nel cappuccio di tenuta dell'ugello.

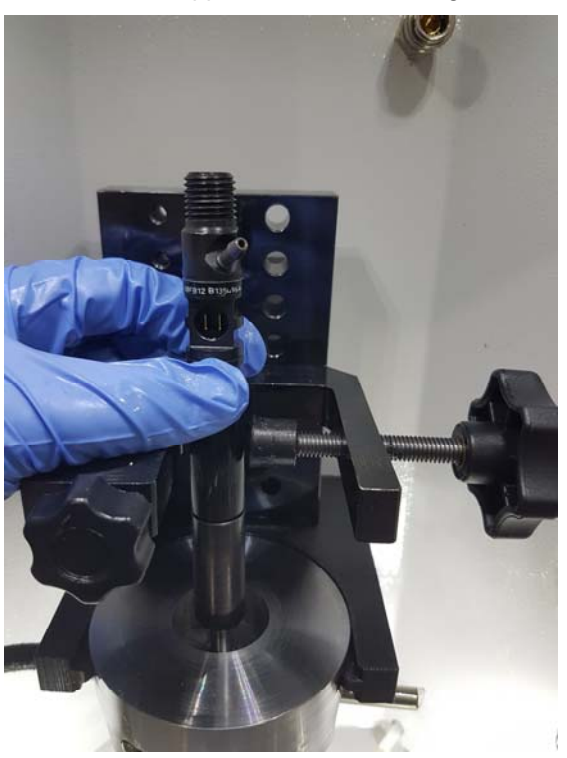

Figura 4.4 Montaggio iniettore

Il morsetto dell'iniettore è regolabile in orizzontale per adattarsi agli iniettori con un diametro del corpo compreso tra 10 e 49 mm.

Il blocco in altezza (Figura 4.5D) e la piastra di bloccaggio (Figura 4.5E) possono essere spostati da sinistra o destra per assicurare che l'iniettore sia concentrico rispetto al cappuccio di tenuta dell'ugello.

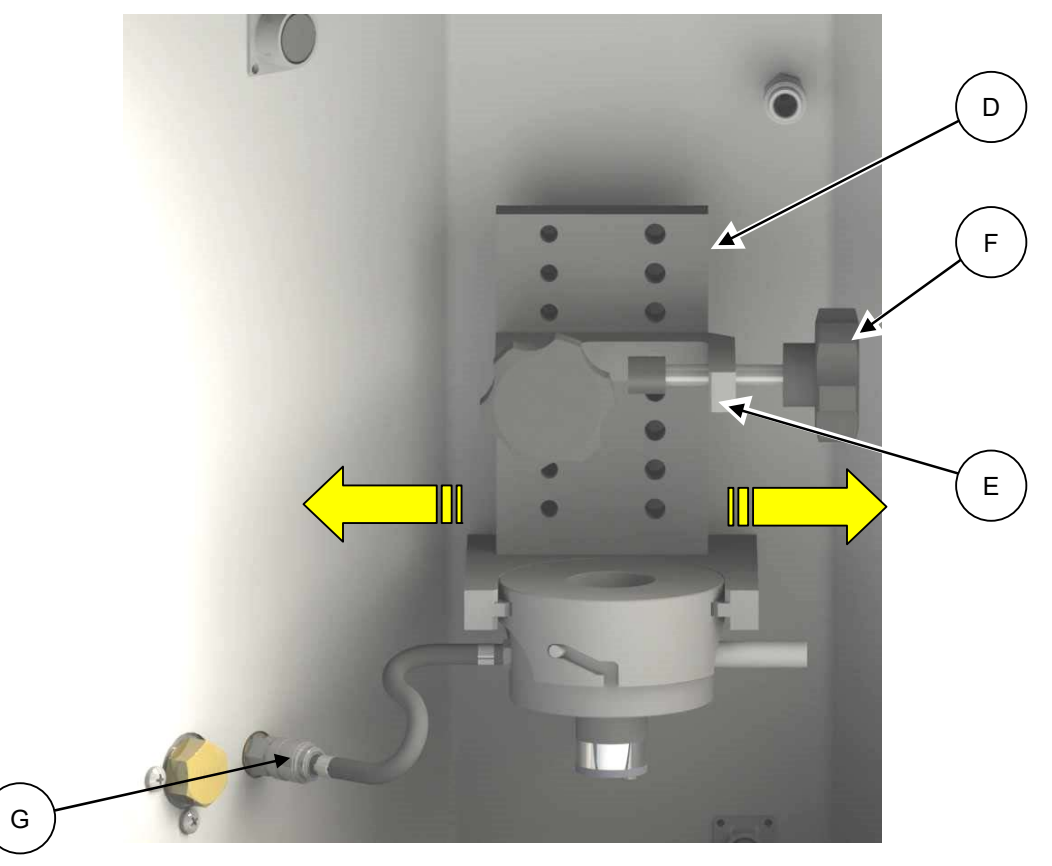

Figura 4.5 Attacco di montaggio dell'iniettore

**NOTA:-** Se il corpo iniettore non è concentrico, l'iniettore potrebbe essere spinto verso l'alto e rompere la guarnizione dell'O-ring durante la prova.

- 5. Bloccare l'iniettore in posizione tramite la barra filettata (Figura 4.5F).
- 6. Collegare la tubazione di mandata all'attacco di rilascio rapido di mandata (Figura 4.5G).

#### 4.3.2 Collegamento idraulico

Consultare Figura 4.6

- 1. Installare la tubazione corretta dell'alta pressione (HP) (Figura 4.6H) per adattare la filettatura sulla porta alta pressione dell'iniettore (M12 o M14).
- Serrare entrambe le estremità della tubazione HP a 35 Nm. Potrebbe essere necessaria una chiave per tenere l'iniettore in posizione durante il serraggio della tubazione (questo varia in funzione delle tipologie dell'iniettore).

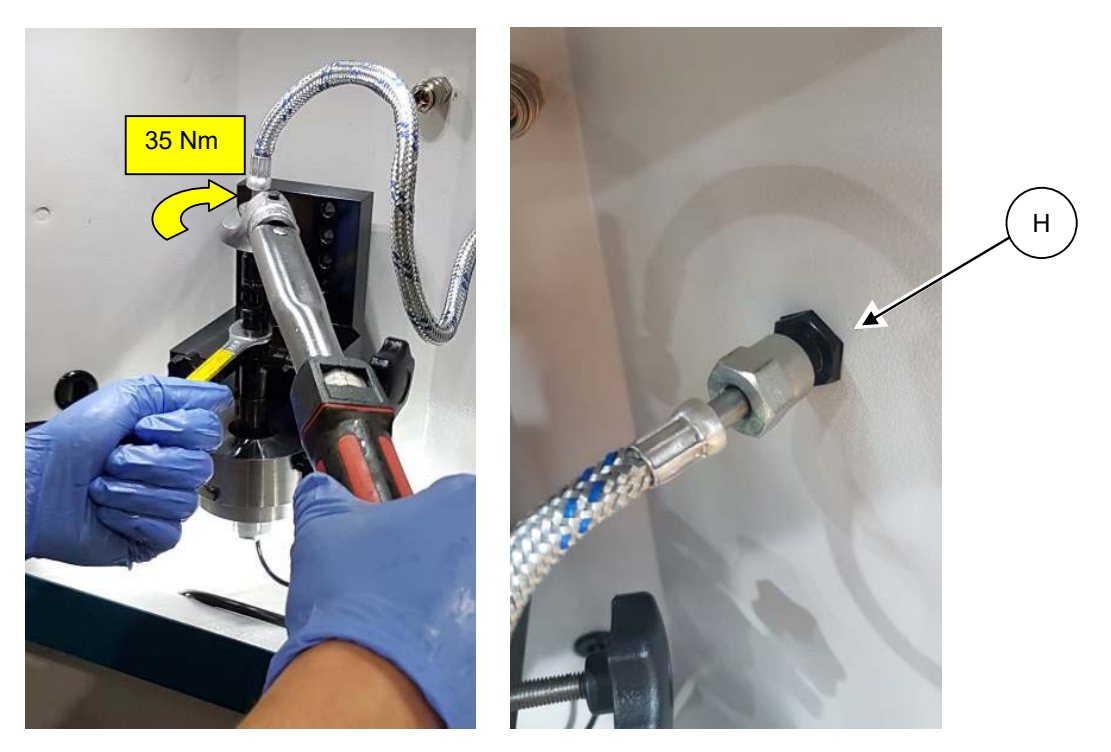

Figura 4.6 Serraggio della tubazione alta pressione

Consultare Figura 4.7

- Collegare il flessibile di backleak all'iniettore. Un'estremità si aggancia direttamente nell'attacco passante a rilascio rapido (K) sul lato posteriore della camera e l'altra estremità nella porta di backleak dell'iniettore (J).
- 4. Un adattatore aggiuntivo potrebbe rendersi necessario per adattarsi alla porta di backleak dell'iniettore. Per maggiori informazioni, consultare il bollettino di informazioni tecniche (TIB) specifico per l'iniettore.

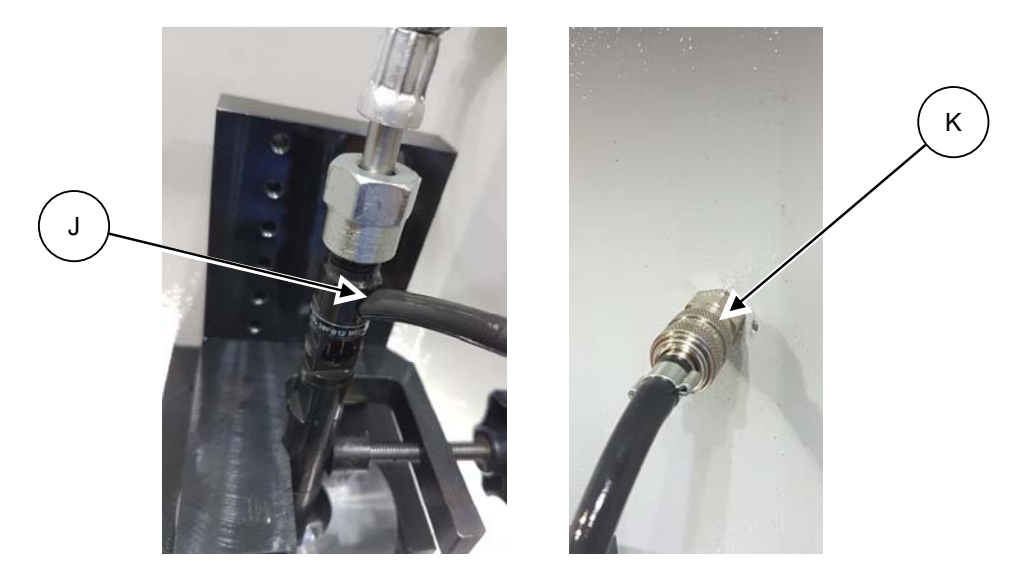

Figura 4.7 Collegamenti di backleak

#### 4.3.3 Collegamento elettrico

#### Consultare Figura 4.8

 Collegare il cavo elettrico che per adattarsi al tipo e al modello dell'iniettore. Il cavo elettrico si compone di due parti, il cavo di base (M) e il cavo dell'adattatore dell'iniettore (L). Sono previsti due tipi di cavi di base, uno per gli iniettori bobina e uno per gli iniettori piezo. È disponibile una selezione di cavi adattatore per alloggiare iniettori di diversi costruttori.

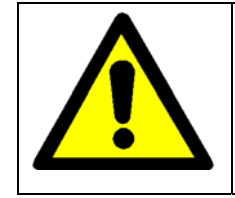

Utilizzare il cavo assemblato corretto, altrimenti l'iniettore non funzionerà. Questa condizione può anche portare a un danno irreversibile dell'iniettore e/o della macchina, che non sarà coperto dalla garanzia della macchina stessa.

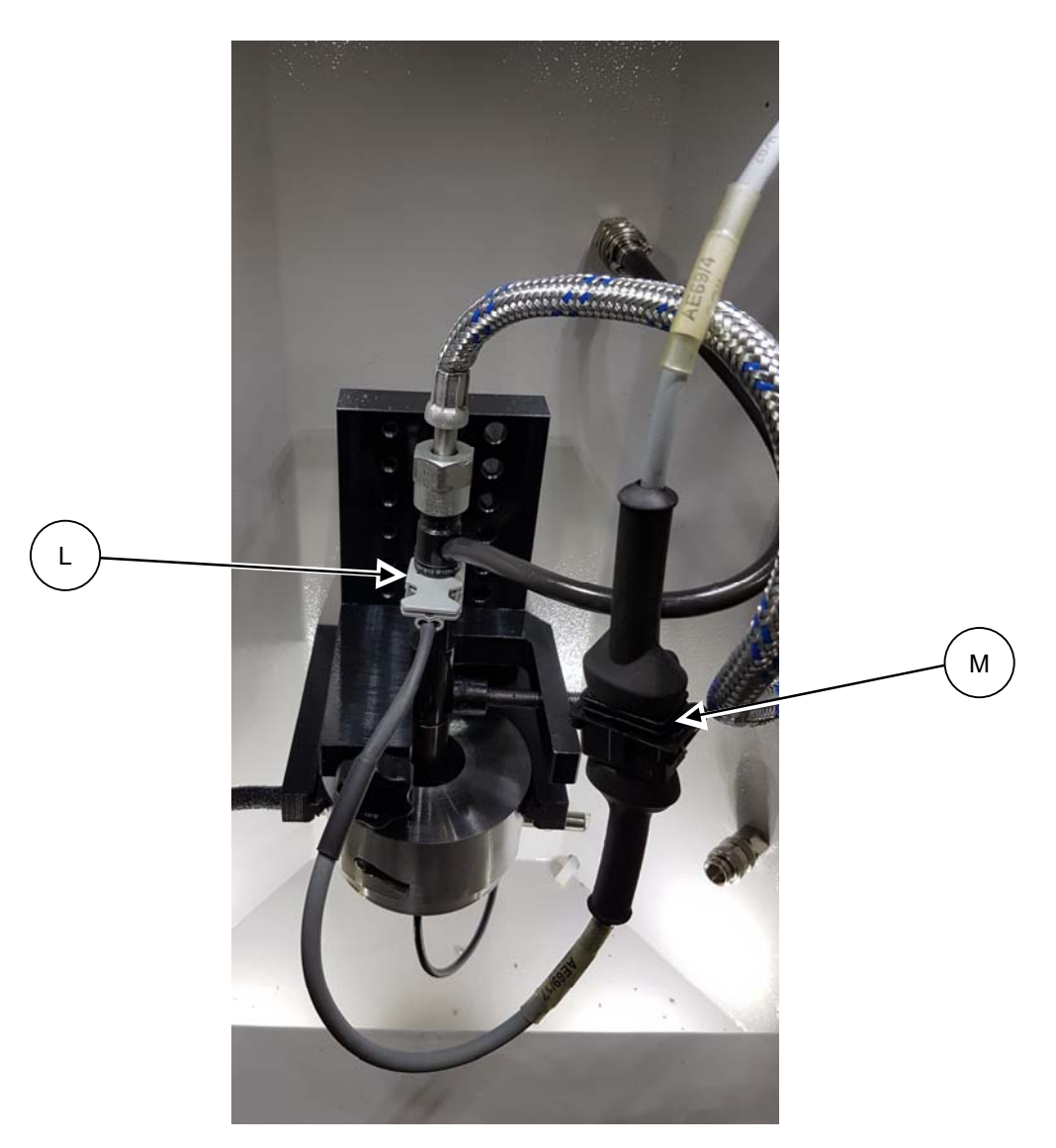

Figura 4.8 Installazione tipica dell'iniettore

### 4.3.4 Controllo visivo di perdite

Una volta che l'iniettore è stato montato sulla macchina, si consiglia di eseguire un controllo visivo delle perdite per assicurare che i collegamenti HP siano stati assemblati correttamente. Questa operazione può essere eseguita come indicato di seguito:

- 1. Chiudere la porta anteriore e innestare il blocco.
- 2. Premere il tasto di AVVIO idraulico verde sul pannello anteriore. (Figura 4.9)

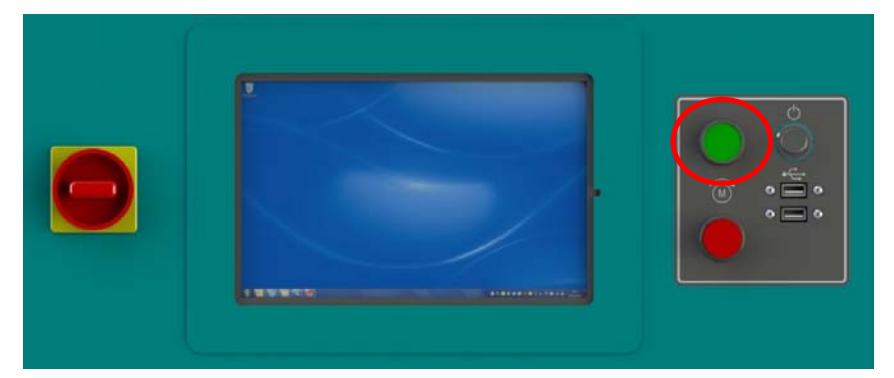

Figura 4.9 Tasto di avvio idraulico

3. Controllare visivamente l'eventuale presenza di perdite in corrispondenza dei punti di collegamento del flessibile HP. (Figura 4.10)

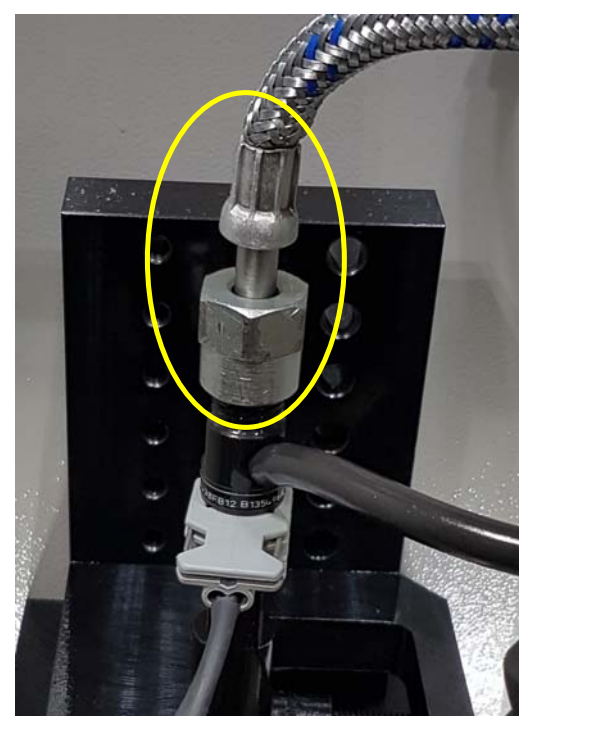

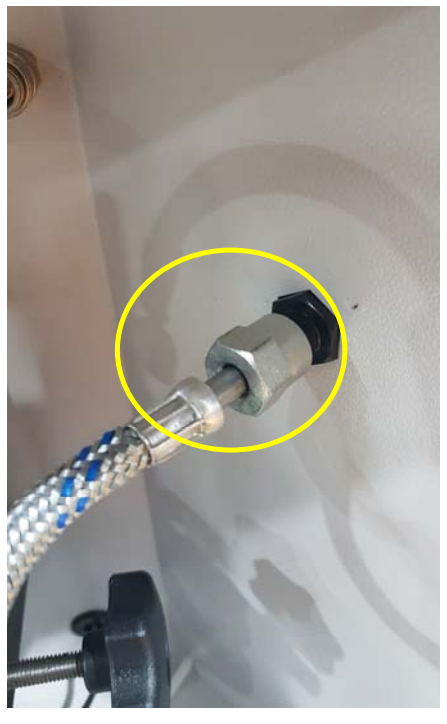

Figura 4.10 Perdite visibili sui punti HP

**Nota:** Questo controllo viene eseguito in condizioni di bassa pressione/flusso massimo; si consiglia di eseguire lo stesso controllo in condizioni di alta pressione durante la prova dell'iniettore.

### 4.4 Rimozione dell'iniettore

Dopo aver provato l'iniettore, quest'ultimo deve essere rimosso come indicato di seguito:

1. Premere il tasto di ARRESTO idraulico rosso sul pannello anteriore (A)

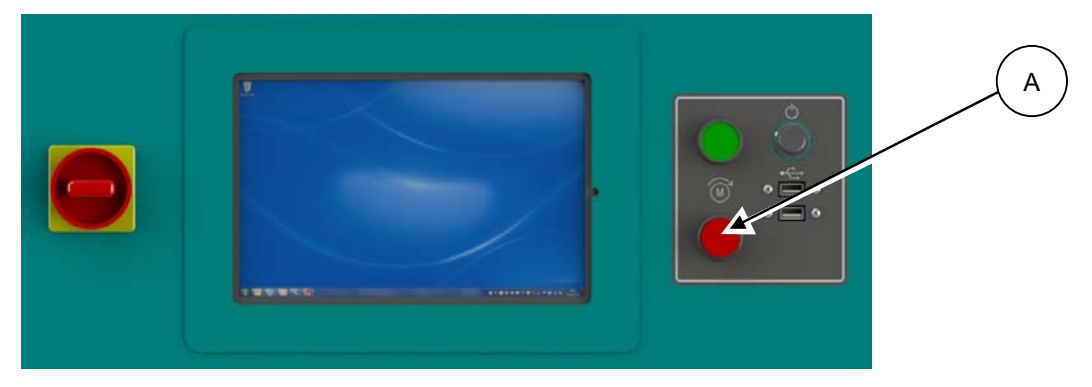

Figura 4.11 Pulsante di arresto

**Nota:** Attendere 5 secondi per consentire l'arresto completo del motore di comando prima di procedere con la fase successiva.

2. Aprire la porta anteriore.

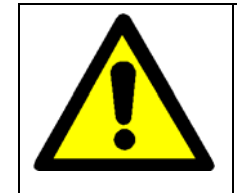

L'armadio dell'iniettore e l'iniettore stesso potrebbero essere surriscaldati; pertanto, è obbligatorio indossare guanti di protezione quando si rimuove l'iniettore dopo la prova.

### 4.4.1 Scollegamento elettrico

1. Scollegare il collegamento elettrico dall'iniettore.

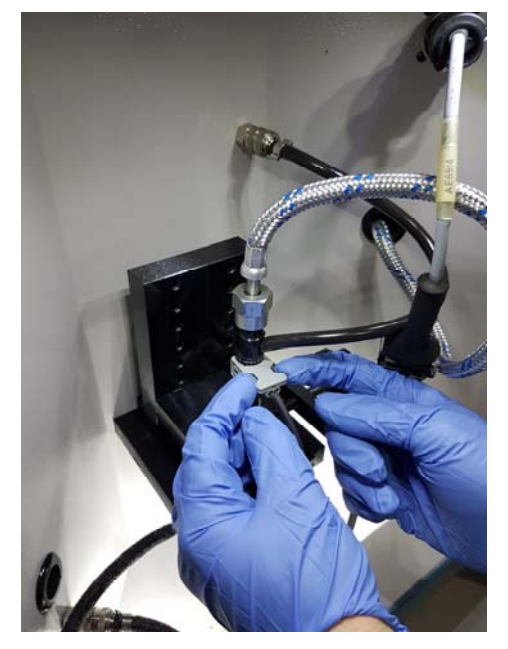

Figura 4.12 Scollegamento del cavo elettrico

#### 4.4.2 Scollegamento idraulico

- 1. Scollegare il tubo flessibile HP dall'iniettore.
- 2. Scollegare il tubo flessibile/collegamento di backleak dall'iniettore.

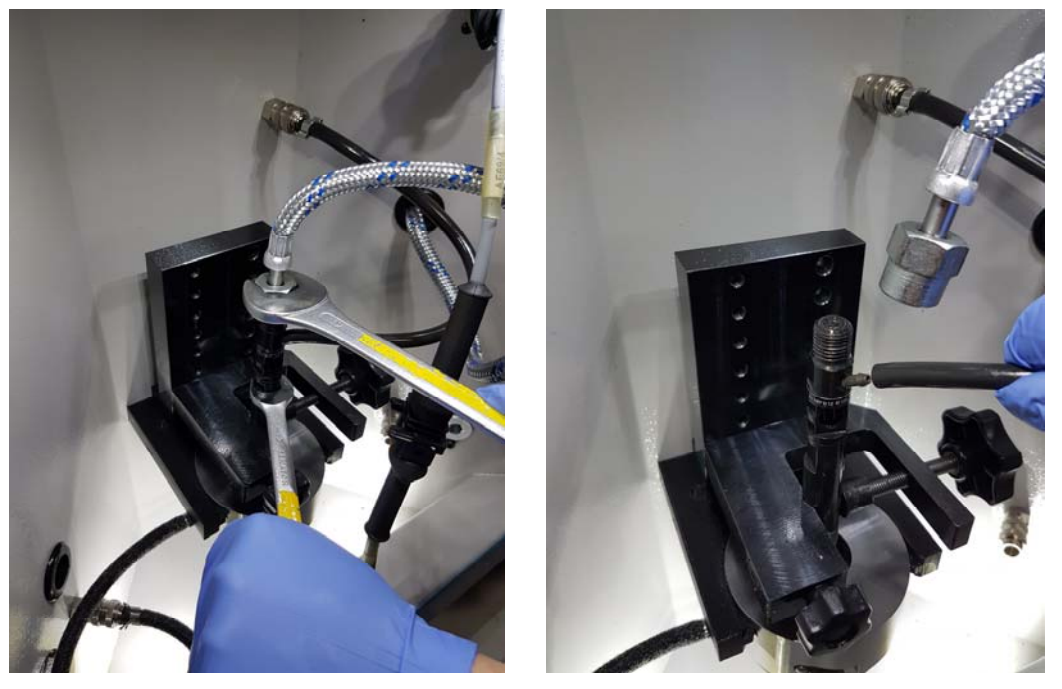

Figura 4.13 Rimozione dei collegamenti idraulici

### 4.4.3 Scollegamento meccanico

- 1. Rilasciare la barra filettata per sganciare l'iniettore.
- 2. Tirare l'iniettore verso l'alto dal cappuccio di tenuta dell'ugello.
- 3. Rimuovere l'iniettore dall'area della camera dello spruzzo.

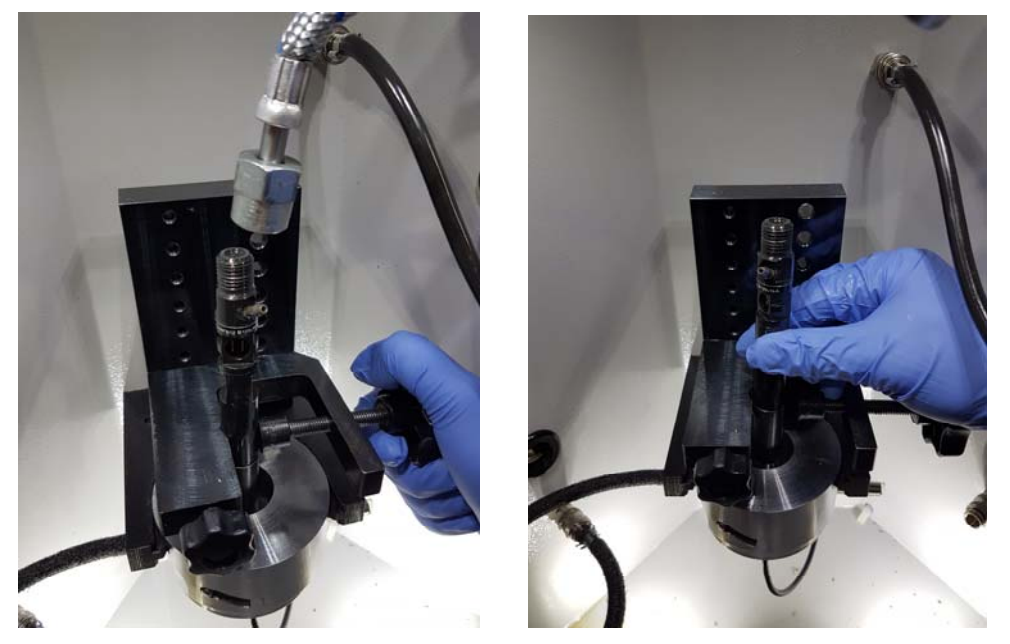

Figura 4.14 Rimozione dell'iniettore

**Nota:** Si consiglia di non utilizzare la macchina per 30 minuti dopo aver rimosso l'iniettore, in quanto i collegamenti QR passanti di mandata e backleak sono scollegati per prevenire schizzi di olio dal circuito idraulico. Vedere Figura 4.15.

Se non si esegue quest'operazione, è normale attendersi tempi di spurgo più lunghi del 25-40% per la prova dell'iniettore successivo.

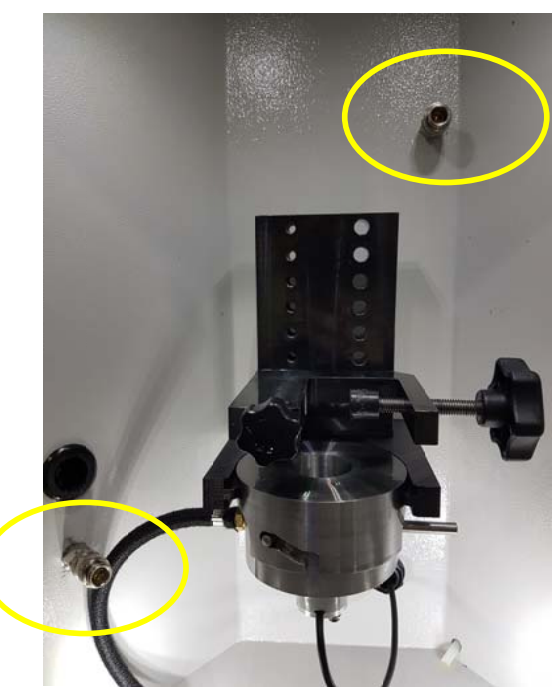

Figura 4.15 Scollegamento QR passante di mandata e backleak

## 4.5 Panoramica del software

Lo schermo tattile consente di controllare gran parte dell'interfaccia operatore con la macchina di prova. Le informazioni sono presentate con i grafici associati e la navigazione della schermata avviene per mezzo di icone/pulsanti. Le diverse schermate dell'interfaccia operatore condividono alcuni elementi comuni.

Questa sezione offre una panoramica dell'interfaccia software.

Per informazioni più dettagliate e per l'interazione con l'utente si faccia riferimento al link al sito internet di supporto Hartridge:

https://techsupport.hartridge.com/hc/en-us/categories/201666669-Instructional-Videos

### 4.5.1 Azione comune e icone/pulsanti di navigazione

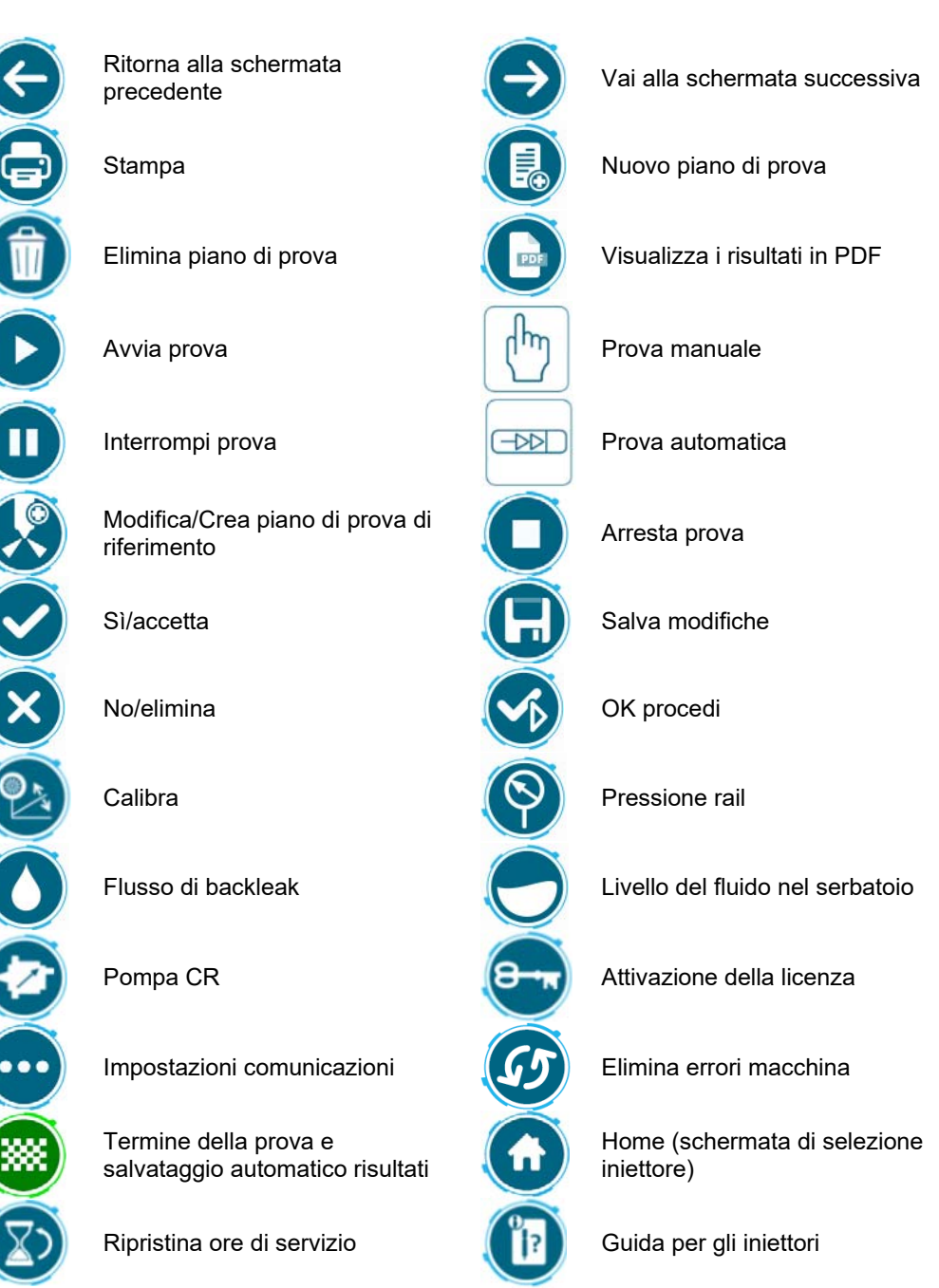

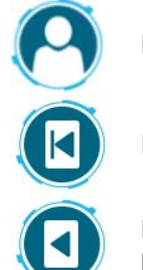

Dettagli sul proprietario

First Page (Prima pagina)

Previous Page (Pagina precedente)

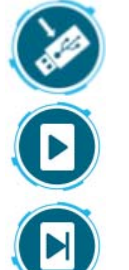

Trasferimento a USB

Next Page (Pagina successiva)

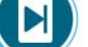

Last Page (Ultima pagina)

#### 4.5.2 Colori icone

I colori delle icone sullo schermo indicano lo stato di quella funzione

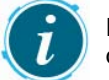

Funzione disponibile Funzione selezionata

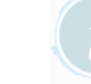

Funzione disattivata

#### 4.5.3 Schermata di selezione iniettore

Consultare Figura 4.16

Selezionare il tipo/costruttore dell'iniettore e il piano di prova da utilizzare tramite il pulsante pertinente e l'elenco di scorrimento.

- (A) Selezione del produttore.
- (B) Pre-filtraggio del numero di particolare.
- (C) Opzioni di filtraggio create da Hartridge o dal cliente
- (D) Lista a scorrimento dei numeri di particolare.
- (E) Informazioni su iniettore e selezione della modalità di prova automatica/manuale.

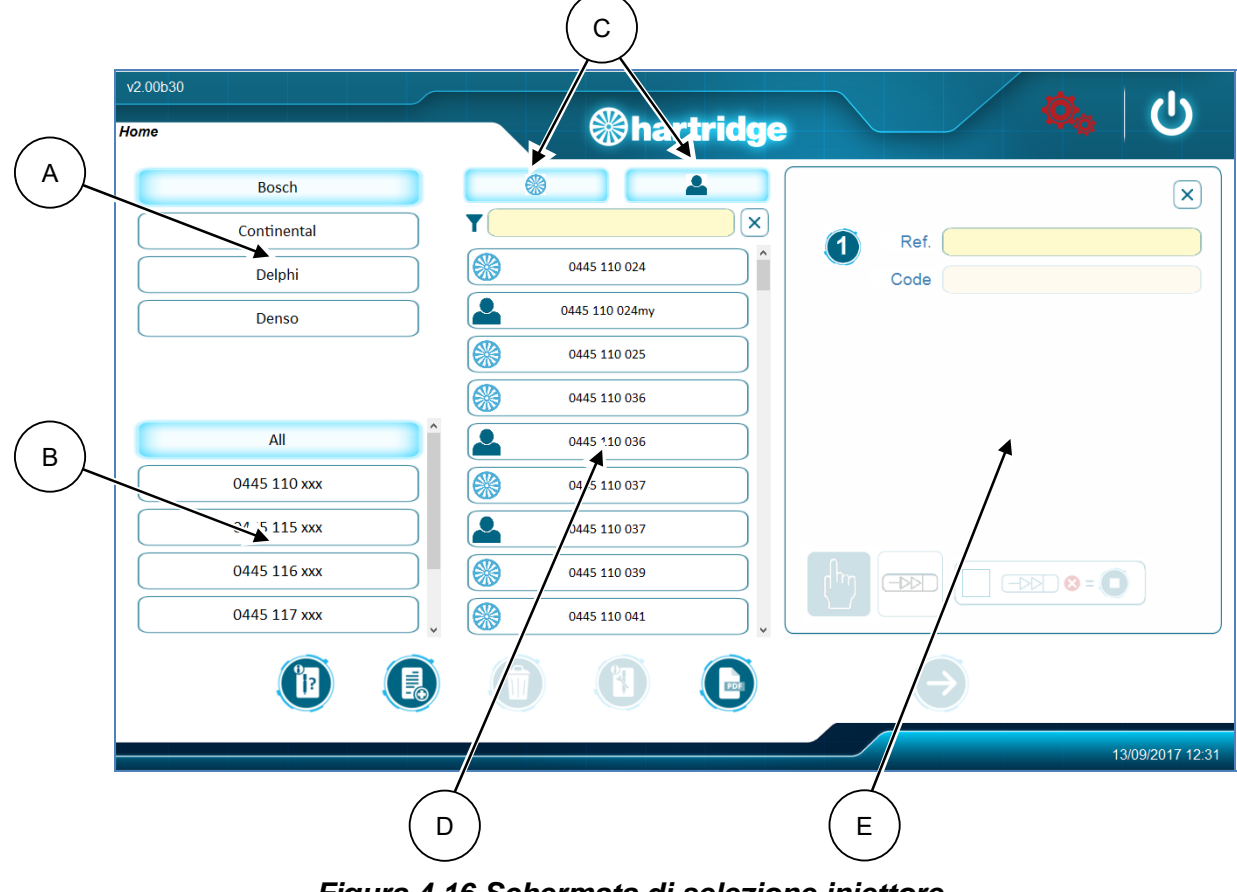

Figura 4.16 Schermata di selezione iniettore

#### 4.5.4 Schermata di sblocco del piano di prova

Consultare Figura 4.17

#### Nota: Tutti i numeri di particolare sbloccati costituiscono credito d'acquisto ILLIMITATO

Nel caso in cui un piano di prova Hartridge sia bloccato verrà mostrata una nuova schermata di sblocco:

- A. Saldo. Credito caricato sulla macchina.
- B. Sblocca credito. Costo per lo sblocco del numero di particolare selezionato.
- C. Crediti residui crediti residui dopo lo sblocco del numero di particolare.
- D. Abilita grading questa icona sarà resa visibile nel caso in cui il piano di prova/numero di particolare selezionato contiene la funzionalità per generare un nuovo codice di grading.

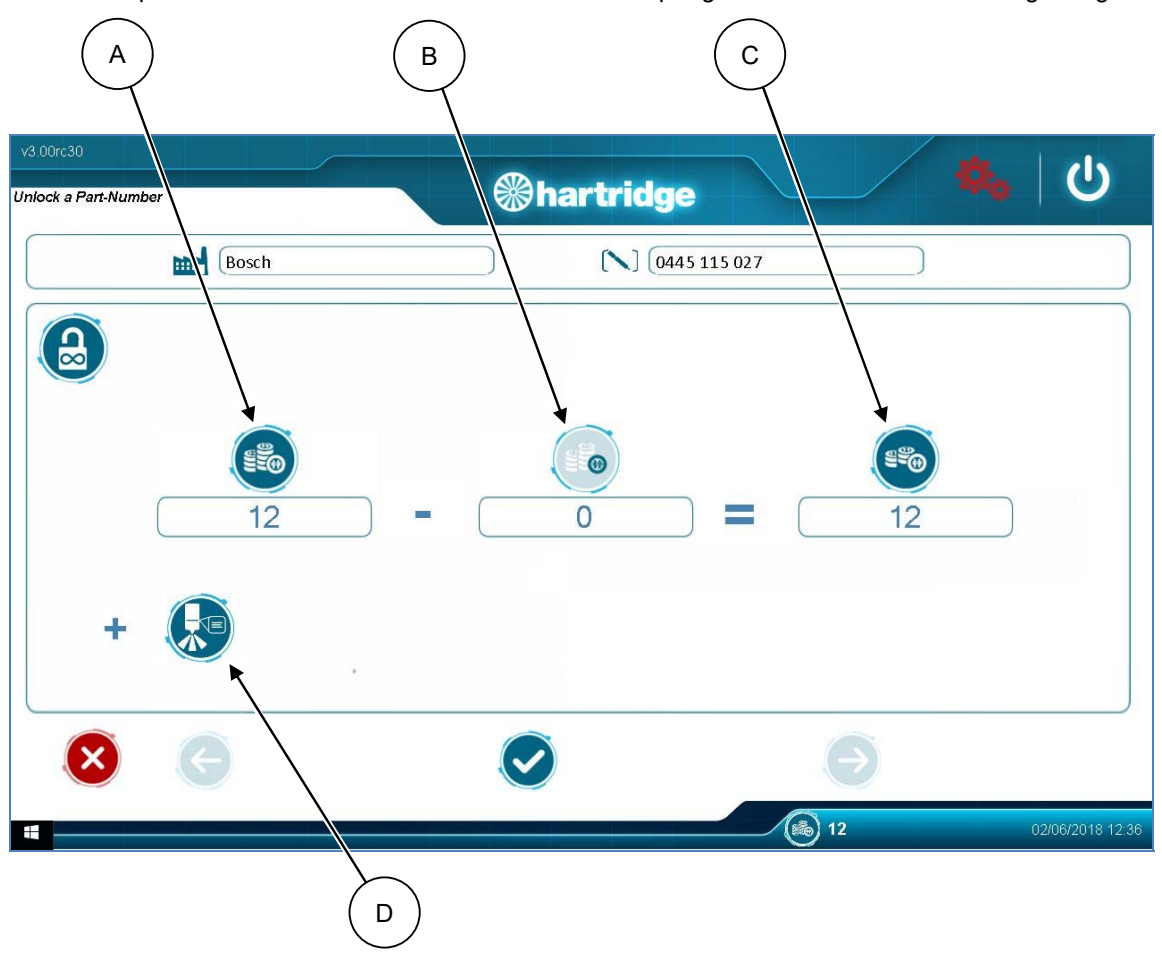

Figura 4.17 Schermata di sblocco del piano di prova

### 4.5.5 Schermata di selezione della fase del test

Consultare Figura 4.18

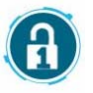

#### Nota: Tutte le fasi del test caricabili si trovano negli acquisti di credito In-Test.

Quando un piano di prova viene caricato verrà mostrata la schermata di selezione della fase del test. Le fasi del test possono essere spuntate o no, come richiesto e, nel caso si operi in modalità test automatica, il software escluderà automaticamente tutte le fasi non spuntate.

- 1) La schermata è suddivisa in due diverse sezioni:
  - A. Le fasi del test incluse nel piano di prova.
  - B. La sezione relativa al credito.
- 2) Le fasi del test non addebitabili sono selezionate di default, mentre quelle soggette ad addebito appaiono non selezionate.

- 3) Le fasi del test possono essere selezionate/deselezionate cliccando sull'icona della lista fasi del test.
- Nota: Nel caso in cui venga selezionata la fase del test corrispondente al codice di grading, alcune fasi del test verranno automaticamente configurate come obbligatorie. Tali fasi sono necessarie per generare il codice di grading e non possono essere deselezionate.
- Nota: Alcuni piani di prova potrebbero contenere fasi obbligatorie che devono essere eseguite quali parti della routine di testaggio automatica, ad esempio la regolazione ISA per Bosch Piezo.
- Il credito addebitato verrà mostrato in relazione ai moduli selezionati. Tuttavia esso verrà scalato solo nel caso in cui le fasi soggette ad addebito verranno effettuate durante la sequenza del test.

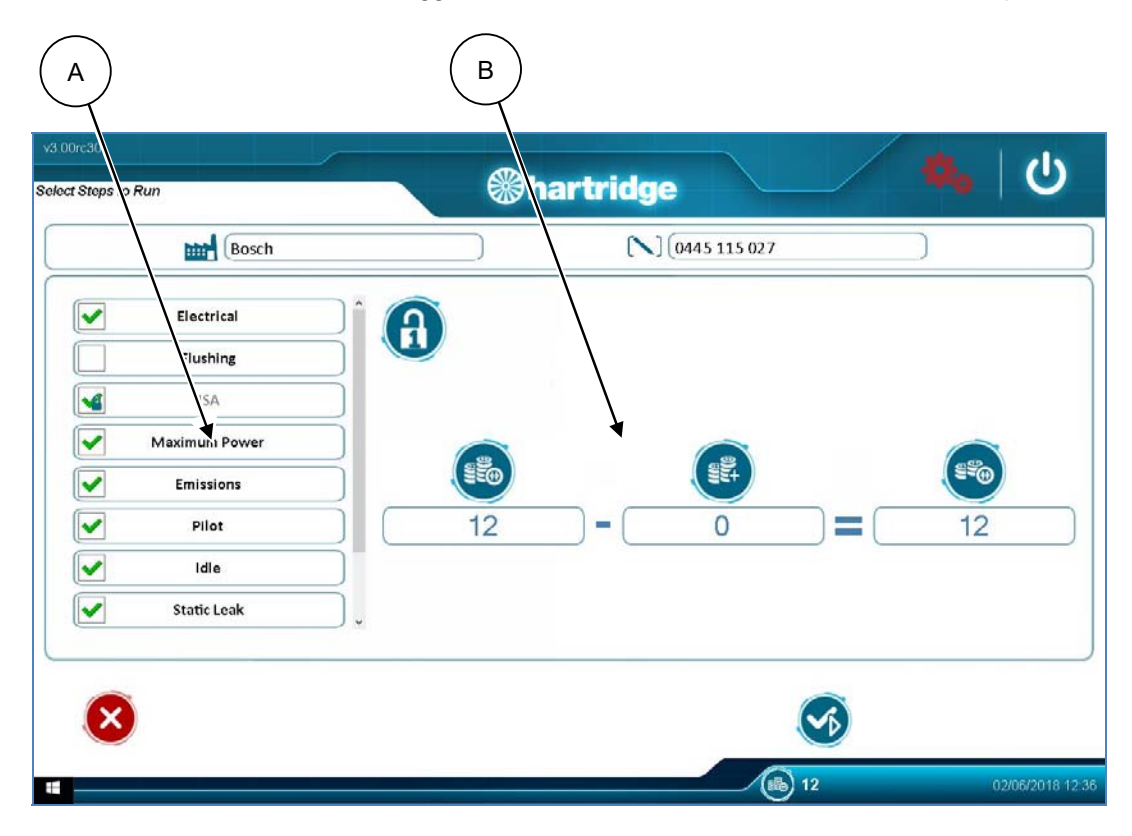

# Figura 4.18 Schermata di selezione della fase del test

#### 4.5.6 Schermata test

Consultare Figura 4.19

La schermata operativa principale è suddivisa in diverse sezioni, come illustrato di seguito:

- (A) Informazioni su produttore e numero di particolare caricate.
- (B) Informazioni generali sullo stato del macchinario
- (C) Fasi del test
- (D) Richieste della fase del test
- (E) Pannello risultati e misurazioni

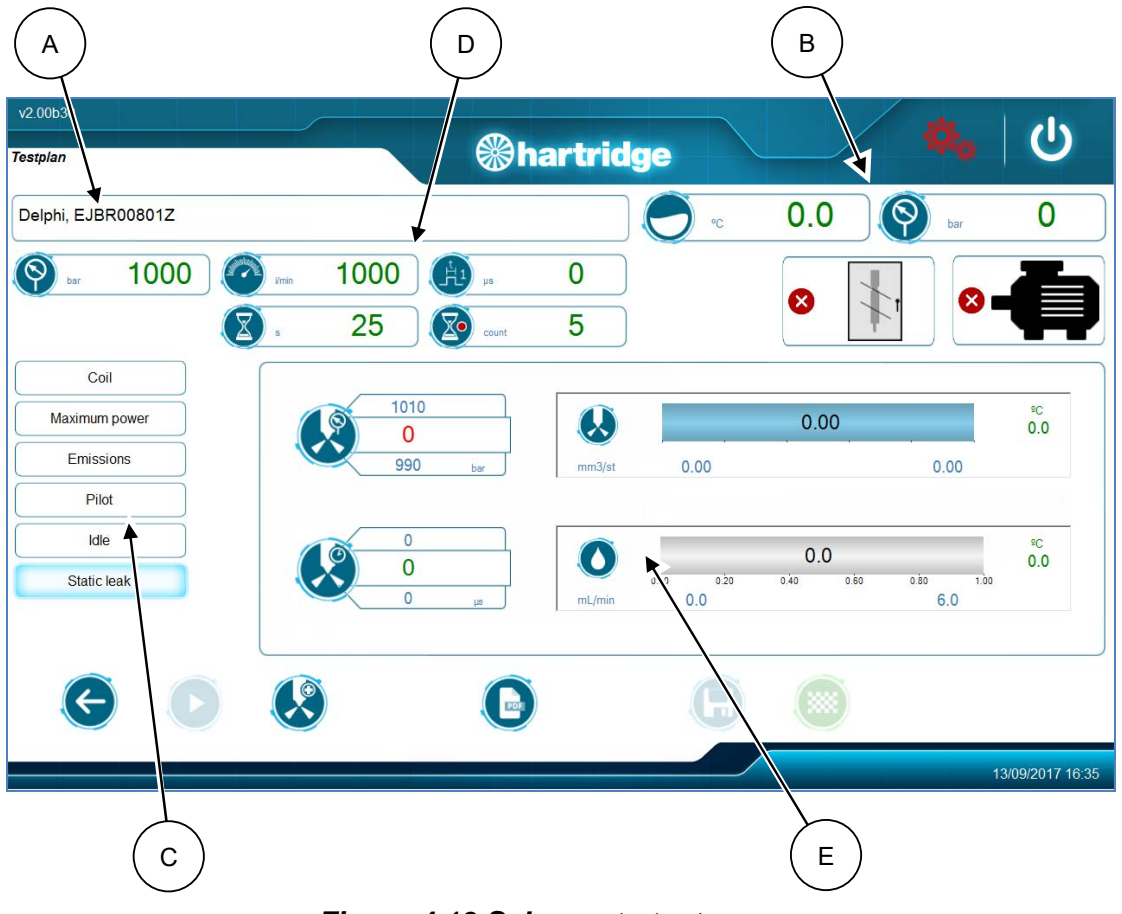

Figura 4.19 Schermata test

#### 4.5.6.1 Pannello di misurazione della fase di prova

Questa è l'area principale per le misure e i risultati delle fasi del test e le informazioni visualizzate dipendono dal tipo della fase del test: esempi di tipi diversi sono riportati nelle sezioni seguenti.

#### 1. Fase elettrica – Bobina

Il pannello di misurazione per le fasi del test elettrico dell'iniettore della bobina mostra ora le misure di resistenza e induttanza con limiti.

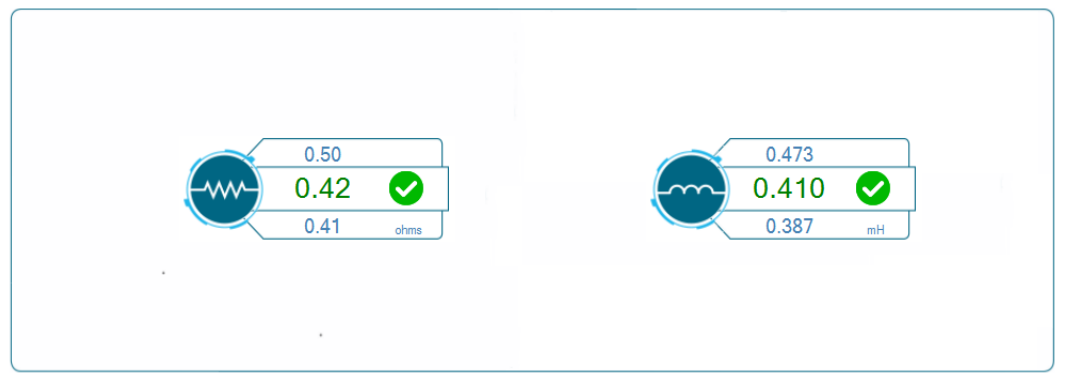

#### 2. Fase elettrica – Piezo

Il pannello di misurazione per le fasi del test elettrico dell'iniettore piezo mostra le misure di capacità con limiti.

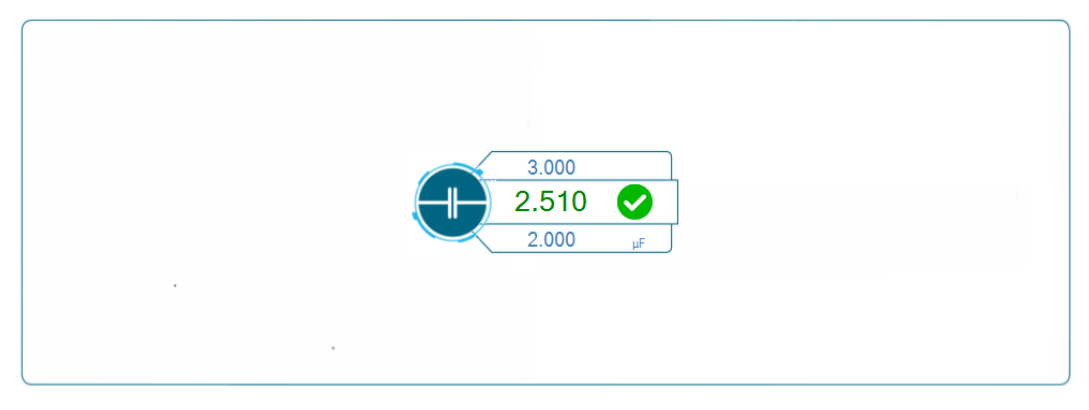

#### 3. Fase di risciacquo

Una nuova fase di risciacquo è stata inserita nel core software. Il pannello dei risultati è configurato come di seguito:

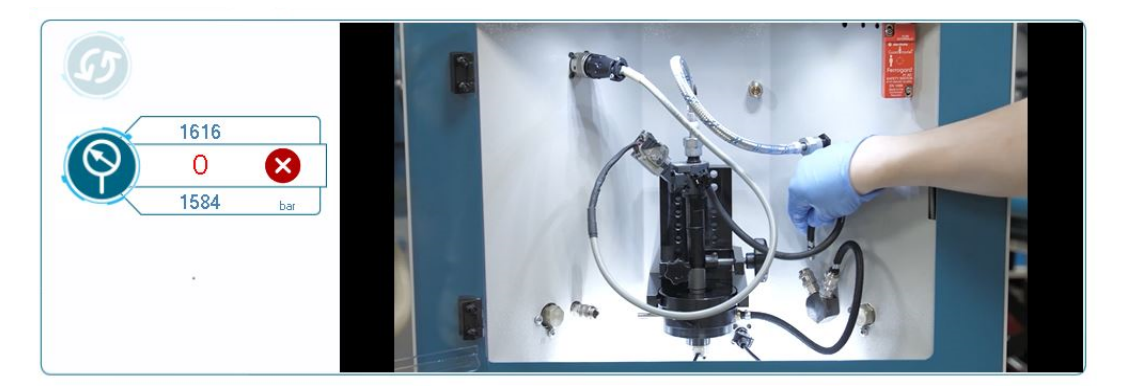

#### 4. Fase di mandata

Il pannello di misurazione per le fasi di test della mandata è mostrato sotto, e comprende:

- A. Pressione della macchina. Feedback e limiti per la pressione della macchina.
- B. Tempo di risposta. Feedback e limiti per il tempo di risposta.
- C. Mandata. Istogramma del feedback e dei limiti per la quantità di mandata.
- D. Riflusso Istogramma del feedback e dei limiti per il riflusso.
- E. Temperatura della quantità di mandata dopo il raffreddamento
- F. Temperatura di flusso backleak prima del raffreddamento

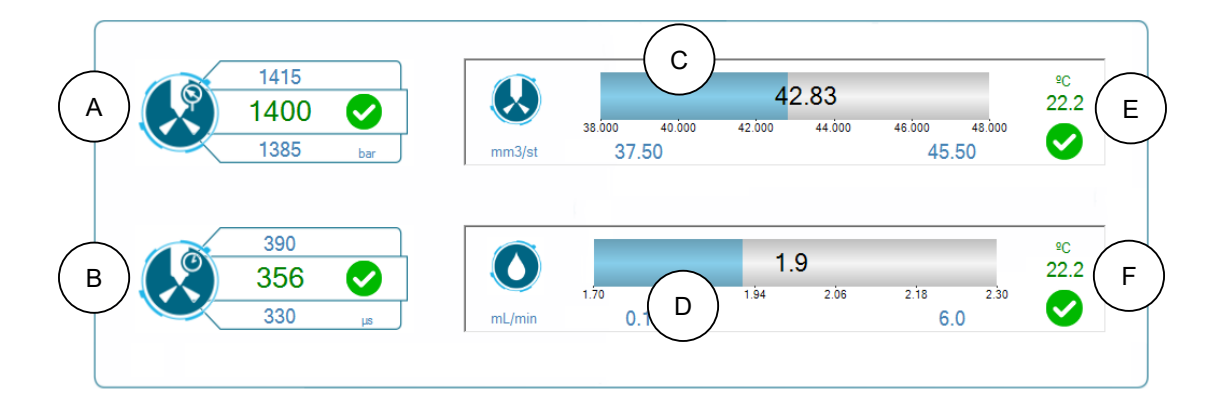

#### 5. Fase NOP / MDP

Il pannello di misurazione per le fasi di test NOP / MDP è mostrato sotto, e comprende:

- A. Grafico profilo di mandata Profilo di mandata per la fase del test.
- B. Funzione zoom. Effettua lo zoom in varie sezione del grafico.
- C. Mostra i valori di misurazione. Mostra i valori di mandata nel grafico.
- D. Valore di mandata finale. Valore di mandata finale per la misurazione NOP/MDP.
- E. Risultato di misurazione NOP/MDP.

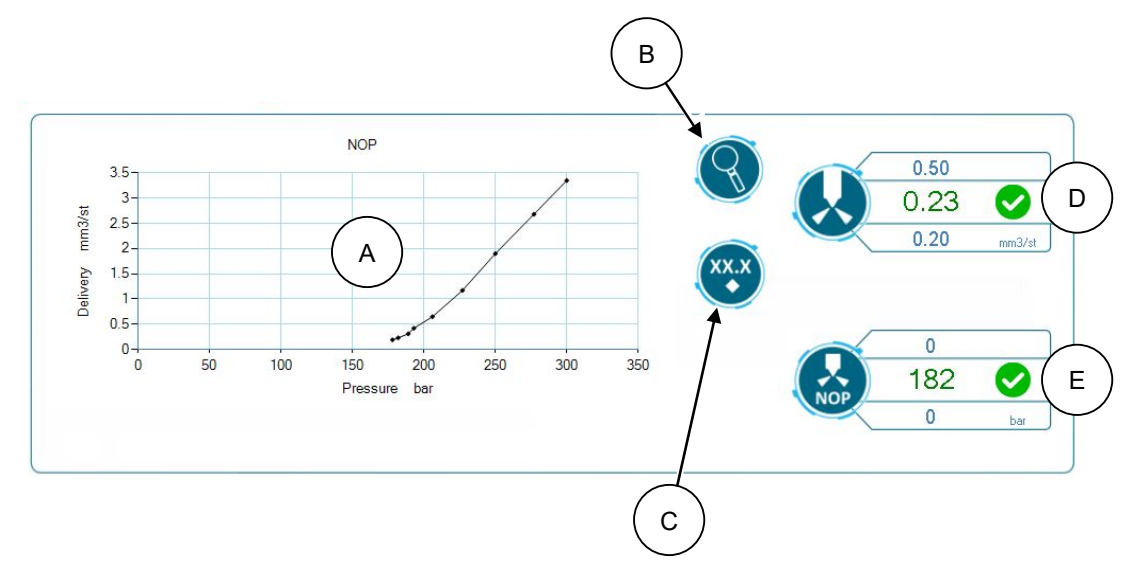

#### 6. Fase Denso I-ART

Il pannello di misurazione per le fasi di test Denso I-ART è mostrato sotto e comprende:

- A. Pressione della macchina. Feedback e limiti per la pressione della macchina.
- B. Pressione I-ART. Feedback sensore di pressione interna da iniettore Denso I-ART.
- C. Modalità di funzionamento. Modalità di funzionamento automatico o manuale iArt.

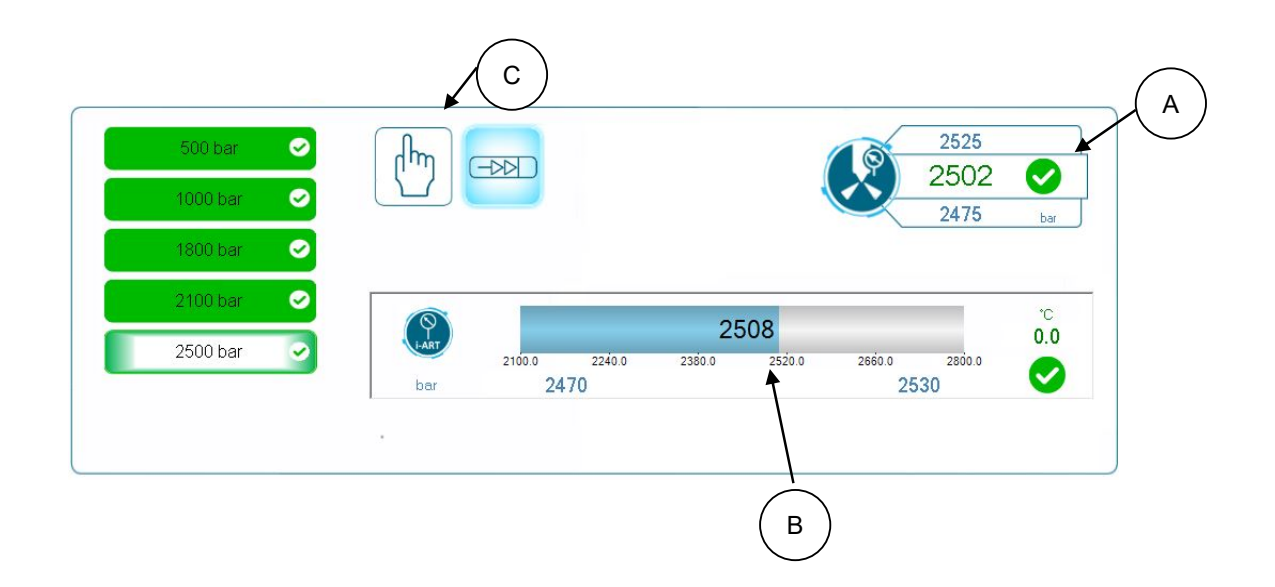

#### 7. Fase di regolazione ISA

Il pannello display per le fasi del test di regolazione ISA è mostrato sotto e comprende:

- A. Regolazione mandata. Feedback e limiti per regolazione mandata.
- B. Pressione della macchina. Feedback e limiti per la pressione della macchina.
- C. Grafico di tensione ISA. Mandata combustibile in relazione a caratterizzazione ISA.
- D. Funzione zoom. Effettua lo zoom in varie sezione del grafico.
- E. Mostra i valori di misurazione. Mostra i valori di consegna nel grafico.

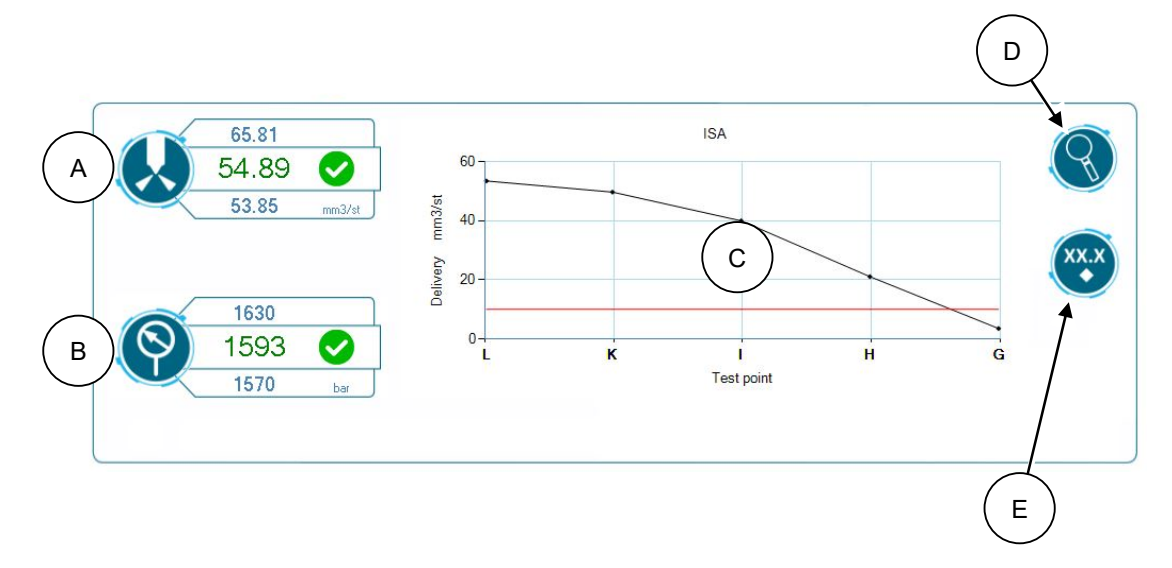

#### 8. Fase di grading

Il pannello display per le fasi del test di grading è mostrato sotto e comprende:

A. Nuovo codice di grading. Il nuovo codice di grading assegnato.

|              |        | (A) |
|--------------|--------|-----|
| Grading Code | ABFHJH |     |
|              |        |     |
|              |        |     |
|              |        |     |

1. Indicazione di errore

Per tutti i tipi di fasi, nell'even ualità di un qualunque errore che arresti la fase, sul pannello stesso verrà visualizzata un'indicazione, come nel seguente esempio.

| $\sim$ | 1399 |     |        | 38.000 | 40.000 | 42.000 | 44.000 | 46.000 | 48.000 |              |
|--------|------|-----|--------|--------|--------|--------|--------|--------|--------|--------------|
|        | 1385 | bar | mm3/st | 37     | .50    |        |        | 45     | .50    | <b>V</b>     |
| _      |      |     |        |        |        |        |        |        |        |              |
|        | 390  |     |        |        |        | 2      | 3      |        |        | °C           |
|        | 359  |     |        | 2.10   | 2.24   | 2.38   | 2.52   | 2.66   | 2.80   | 22.4         |
|        | 330  | μs  | mL/min | 0      | .1     |        |        | 6      | .0     | $\checkmark$ |

#### 4.5.6.2 Visualizzazione/Esportazione dei risultati

Consultare Figura 4.20

La schermata principale dei risultati è suddivisa in diverse sezioni, come illustrato di seguito.

- (A) Casella di selezione dropdown dei risultati
- (B) Finestra di visualizzazione dei risultati.

|                 |                           | artridge                              | î |
|-----------------|---------------------------|---------------------------------------|---|
| Injector typ    | Denso                     | Fred Higgins<br>Radclive Road         |   |
| injector typ    | • 095000-624x             | Radclive Road                         |   |
| Reference Numbe | ər                        | Gawcott                               |   |
| Date and Tim    | e 01/08/2017 17:15:00     | bucks                                 |   |
|                 |                           | 01280 123456                          |   |
|                 |                           | 01282 9876543                         |   |
|                 |                           | FHigginshotmailcom                    |   |
| Test comme      | ents referencing test b16 |                                       |   |
|                 | Coil                      | · · · · · · · · · · · · · · · · · · · | ~ |
|                 | 1 1                       | T T                                   |   |
|                 |                           |                                       |   |

# Figura 4.20 Schermate di visualizzazione dei risultati

Pagina lasciata intenzionalmente bianca

# 5. Manutenzione

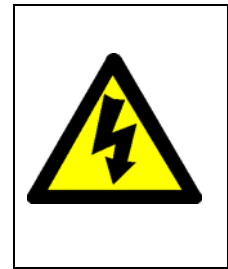

ATTENZIONE!

NON METTERE IN FUNZIONE LA MACCHINA SENZA TUTTI I PANNELLI DI ACCESSO IN DOTAZIONE.

ISOLARE SEMPRE LA MACCHINA IN CORRISPONDENZA DEGLI INTERRUTTORI/SPINE DI ALIMENTAZIONE DELLA TENSIONE SULLA PARETE PRIMA DI RIMUOVERE EVENTUALI PANNELLI DI ACCESSO.

NON RIMUOVERE I CONDUTTORI DI TERRA DAI PANNELLI DI ACCESSO.

# 5.1 Calibrazione e verifica

Hartridge<sup>™</sup> consiglia di sottoporre a regolare verifica e certificazione il modello Sabre CRi Master/Expert da parte di personale competente indipendente. Le funzioni di sicurezza ed esercizio e la precisione di calibrazione dei trasduttori impiegate per la misurazione sul modello Sabre CRi devono essere verificate almeno una volta l'anno oppure a intervalli di 1500 ore di esercizio, indipendentemente da quale condizione si verifica prima.

Inoltre, per le macchine su cui sia installato il kit di sincronizzazione 1ppr (tutte le macchine Sabre Expert, da Sabre Master Mod Standard C in avanti oppure kit di retrofit HJ089 per le macchine precedenti) ogni 12 mesi occorre effettuare la calibrazione dell'angolo di scostamento della pompa. Fare riferimento al kit HM1026, TIB244/12..

Gli operatori devono contattare il proprio distributore locale Hartridge per dettagli sul servizio di certificazione offerto.

# 5.2 Spostamento della macchina per l'accesso

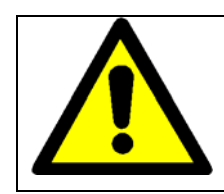

Prestare attenzione assicurandosi che tutti i 4 piedini siano sempre sopra la superficie di lavoro per scongiurare il rischio di caduta della macchina.

# 5.3 Regolare manutenzione

| Funzionamento                                                     | 20 ore*      | 500 ore*     | Rif.  |
|-------------------------------------------------------------------|--------------|--------------|-------|
| Controllo della porta di<br>protezione e del calo di<br>pressione | ✓            |              | 5.3.1 |
| Pulizia generale                                                  | $\checkmark$ |              | 5.3.2 |
| Sostituzione dell'ugello di<br>mandata e dei filtri di backleak   |              | ~            | 5.3.3 |
| Sostituzione del fluido di prova e del filtro del serbatoio.      |              | $\checkmark$ | 5.3.3 |

NOTA: \*Ore visualizzate sulla schermata di diagnostica

#### 5.3.1 Controllo della porta di protezione e del calo di pressione

Ogni 20 ore di uso della macchina o prima -

- Accendere il banco di prova.
- Aprire la porta di accesso all'iniettore.
- Verificare che il motore della pompa alta pressione non possa essere avviato.

- Caricare un iniettore, chiudere la porta di accesso all'iniettore.
- Verificare che il sistema del fluido e che il motore della pompa alta pressione possano essere avviati.
- Impostare una bassa pressione rail (300 bar).
- Entrare nella schermata del menu di diagnostica.
- Aprire la porta di accesso all'iniettore. Verificare che il motore della pompa alta pressione si arresti e che la pressione rail scenda rapidamente prossima allo zero.

#### 5.3.2 Pulizia generale

La macchina è uno strumento di precisione e deve essere tenuta pulita.

Consultare Figura 5.1

#### Vassoio attrezzi e camera di prova iniettore

Tenere il vassoio attrezzi (A) e la camera di prova iniettore (B) privi di detriti. Eventuali detriti presenti devono essere eliminati nel serbatoio del fluido di prova.

#### Prese d'aria della macchina

Verificare che le fessure di ventilazione della macchina (C) sulla parte superiore della macchina (oltre a una sul pannello di accesso posteriore all'impianto idraulico e una sul pannello a sinistra) siano prive di detriti e non ostruite. Rimuovere eventuale polvere accumulata dalle fessure utilizzando un panno morbido e asciutto.

#### Porta di protezione

Usare esclusivamente acqua saponata per pulire la porta di protezione in plastica trasparente (D). Non utilizzare sostanze chimiche o detergenti abrasivi in quanto possono danneggiare la plastica e compromettere la sicurezza. Assicurarsi che la porta sia aperta e che un tappetino assorbente sia collocato nel vassoio attrezzi; non usare quantità eccessive di acqua durante le operazioni di pulizia per aiutare a prevenire il gocciolamento dell'acqua nel serbatoio del fluido di prova.

#### Schermo tattile

Per motivi di sicurezza, disinserire l'alimentazione di rete alla macchina in corrispondenza della parete prima di procedere con la pulizia.

Non sfregare lo schermo (E) con un oggetto duro.

Non usare mai uno dei seguenti solventi aggressivi in quanto danneggiano lo schermo LCD

- Diluente
- Benzene
- Detergente abrasivo
- Detergente di tipo spray
- Cera
- Acido o solvente alcalino

Pulire la superficie dello schermo LCD con un panno morbido e asciutto. Non usare un tovagliolo di carta ecc. in quanto danneggia lo schermo.

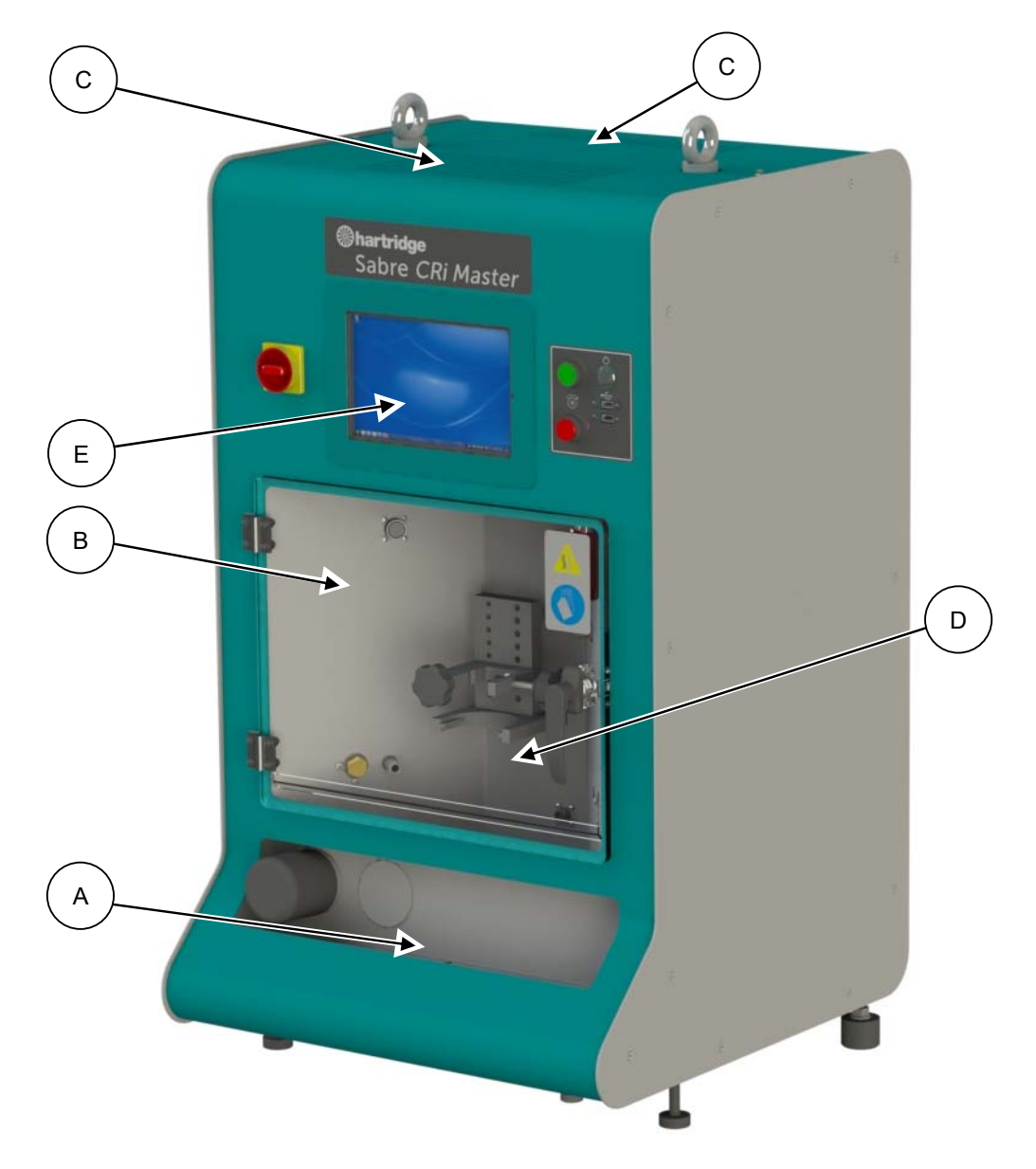

Figura 5.1 Pulizia della macchina

### 5.3.3 Sostituzione del fluido di prova e dei filtri

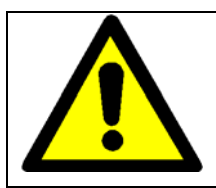

#### AVVERTENZA!

Smaltire o riciclare i fluidi esausti e i componenti in modo sicuro e in conformità con le normative ambientali locali.

Cambiare regolarmente il fluido di prova dopo 500 ore di utilizzo della macchina. Le ore attualmente trascorse possono essere visualizzate sulla schermata di diagnostica.

I numeri di parte dei filtri possono essere reperiti nella sezione Ricambi del presente manuale.

#### 5.3.3.1 Svuotamento/pulizia dei serbatoi

Disinserire l'alimentazione elettrica al banco di prova. Questa operazione serve a prevenire la possibilità di avviare la pompa del sistema del fluido mentre si procede allo scarico dei serbatoi.

Consultare Figura 5.2

• Rimuovere il tappo di scarico del serbatoio (A) e la tubazione di scarico gialla sotto l'angolo destro anteriore della macchina e scaricare il fluido di prova in un contenitore idoneo (capacità minima di 20 litri). Montare nuovamente il tappo di scarico del serbatoio principale e la tubazione.

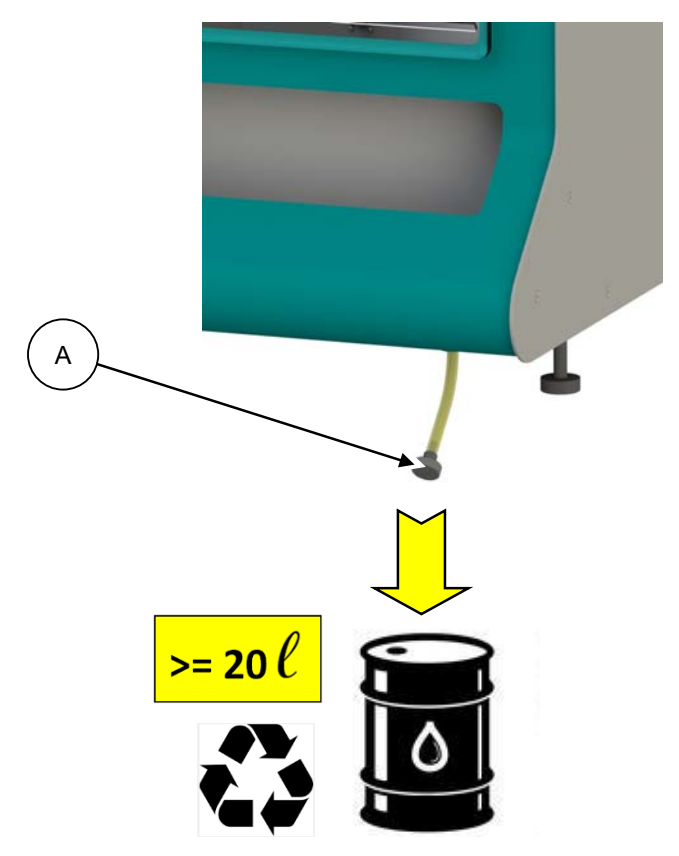

Figura 5.2 Scarico del serbatoio

#### 5.3.3.2 Sostituzione dei filtri

Consultare Figura 5.3

- Con un movimento in senso antiorario, rimuovere il vecchio filtro del fluido (D) e smaltirlo correttamente.
- Con un movimento in senso orario, installare un nuovo filtro del fluido.
- Rimuovere i due cappucci dei filtri (E) sul lato sinistro e destro della camera di prova dell'iniettore.
- Rimuovere e sostituire i due elementi filtranti (F), assicurandosi che i due O-ring (G) di ciascun filtro siano installati correttamente. Il rating dei filtri è il seguente.
  - Filtro di mandata (E1): 60µm
  - Filtro backleak (E2): 60µm (Sabre CRi Master)

60µm (Sabre CRi Expert + HJ092)

7µm (Sabre CRi Expert - HJ092)

Nota: Installare i filtri corretti come mostrato sopra è di fondamentale importanza, potrebbero altrimenti verificarsi danni ai componenti di misurazione.

Collocare nuovamente i cappucci dei filtri (E) serrandoli a 8 Nm.

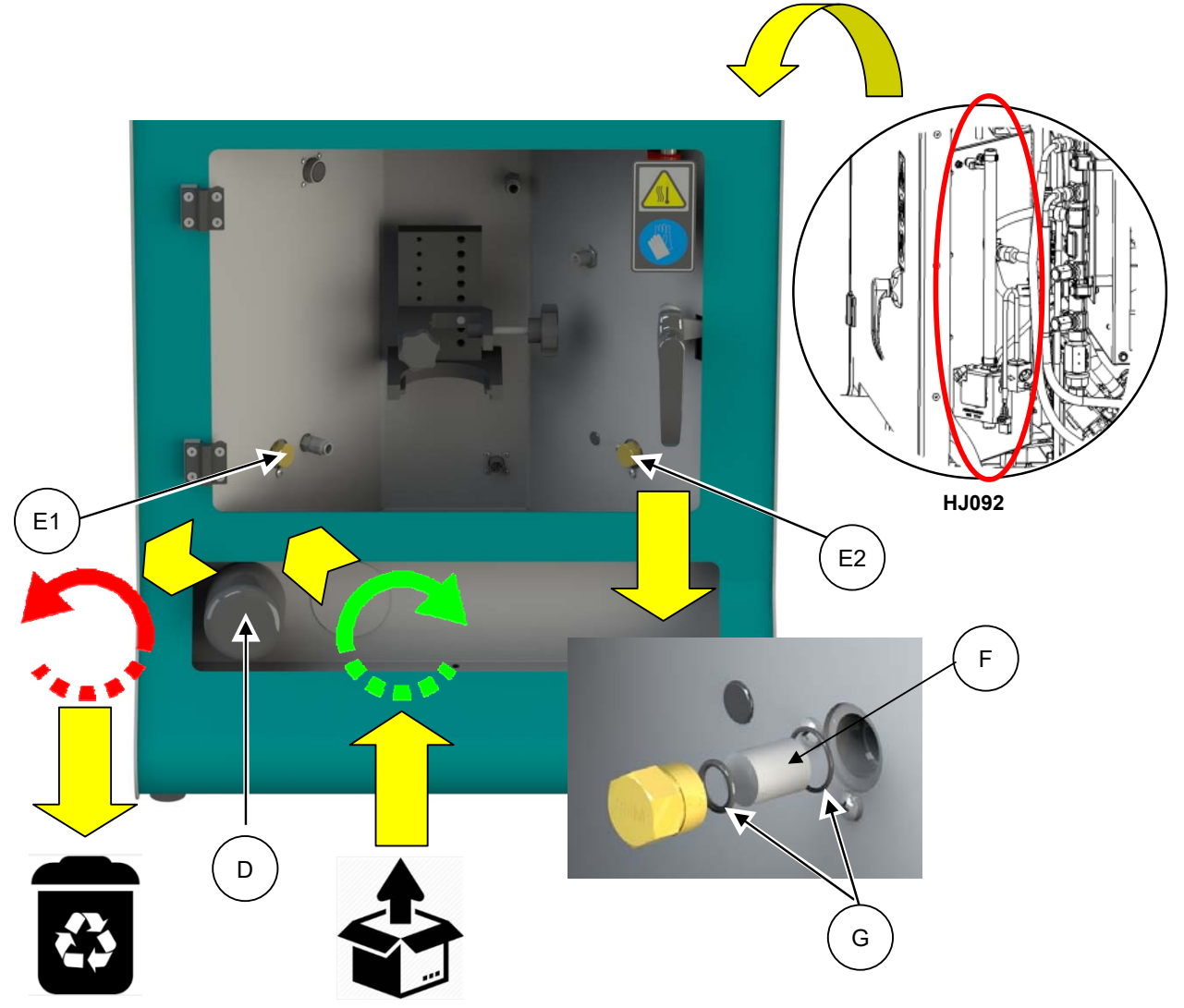

Figura 5.3 Sostituzione dei filtri

Nota: Installare i filtri in modo corretto come mostrato sotto è di fondamentale importanza, potrebbero altrimenti verificarsi danni ai componenti di misurazione.

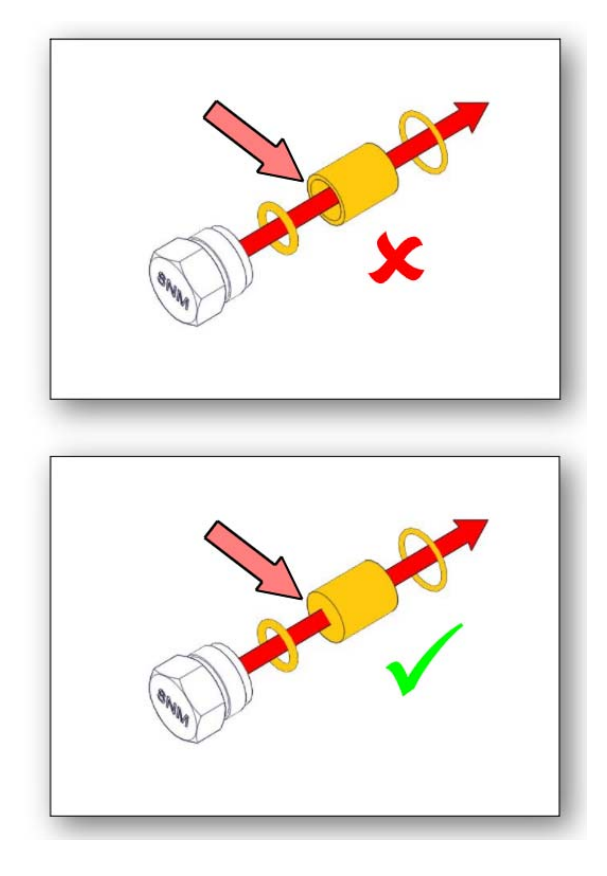

#### 5.3.3.3 Riempire con fluido di prova

- Riempire il serbatoio come descritto nella sezione 2.12 con fluido di prova pulito Hartridge 8802011.
- Accendere il banco di prova. Mettere in funzione il sistema del fluido e verificare le aree intorno ai filtri affinché non vi siano perdite.

# 6. Risoluzione dei problemi

ATTENZIONE:

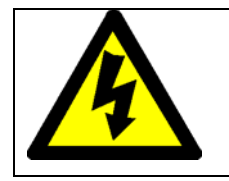

SOLTANTO IL PERSONALE DI ASSISTENZA QUALIFICATO DEVE ESEGUIRE LA DIAGNOSTICA CON ALIMENTAZIONE APPLICATA.

Per qualsiasi aspetto non trattato in questa sezione, oppure se i controlli elencati non risolvono il problema, rivolgersi al proprio distributore Hartridge oppure al supporto clienti Hartridge.

# 6.1 Interblocchi della schermata di diagnostica

Nel caso in cui uno degli indicatori sulla schermata dello stato mostri ×, attenersi ai controlli sottostanti.

| Indicazione                    | Controlli                                                                                                    |
|--------------------------------|----------------------------------------------------------------------------------------------------|
| ✗ Temperatura del<br>serbatoio | <ul> <li>Se il serbatoio principale non è surriscaldato (toccarlo sul lato inferiore), il<br/>sensore di sovratemperatura potrebbe presentare un filo rotto o essere<br/>guasto.</li> </ul>                                                                                                    |
| ✗ Livello del serbatoio        | <ul> <li>Verificare il livello del fluido nel serbatoio<br/>Osservare l'indicatore del livello del serbatoio</li></ul>                                                                                                    |
| ✗ Pulsante di avvio del motore | <ul> <li>È normale che il pulsante di avvio del motore mostri * se il pulsante di<br/>arresto del motore è stato premuto. Nel caso in cui, premendo il pulsante<br/>di avvio del motore, non cambi lo stato di questo parametro, rivolgersi al<br/>proprio distributore Hartridge oppure al supporto clienti Hartridge.</li> </ul>                                                                              |
| ✗ Protezione                   | <ul> <li>Verificare che la protezione sia chiusa e che la maniglia della porta sia in posizione chiusa. Se conforme, sospettare un guasto all'interruttore di interblocco della protezione.</li> <li>Non tentare di bypassare l'interruttore di protezione o mettere in funzione la macchina con la protezione aperta. Rivolgersi al proprio distributore Hartridge o al supporto clienti Hartridge.</li> </ul> |
| ✗ PSU CONFORME                 | <ul> <li>Verificare lo stato dell'interruttore sull'estrema sinistra sul lato posteriore della macchina.</li> <li>In caso contrario, sospettare un sovraccarico o un'anomalia dell'alimentazione di corrente di 12 V.</li> </ul>                                                                                                    |
| ✗ Motore in funzione           | <ul> <li>Verificare lo stato dei due interruttori sull'estrema destra sul lato<br/>posteriore della macchina.</li> <li>Verificare che le impostazioni di prova dell'iniettore rientrino<br/>nell'ingombro operativo specificato nel manuale del prodotto</li> </ul>                                                                                                    |

|                                                                        | <ul> <li>Un'ulteriore diagnosi richiede la rimozione dei pannelli macchina per<br/>visualizzare lo stato del controller del motore – Contattare il proprio<br/>distributore Hartridge oppure il supporto clienti Hartridge.</li> </ul>                                                                                                    |
|------------------------------------------------------------------------|----------------------------------------------------------------------------------------------------|
| <ul> <li>Sovraccarico pompa</li> <li>Raffreddamento</li> </ul>         | <ul> <li>Eliminare l'errore e provare di nuovo. Se il guasto persiste:</li> <li>Assicurarsi che i filtri siano stati sostituiti e che il fluido di prova sia stato cambiato in conformità con il programma di manutenzione nel manuale del prodotto. Il sovraccarico della pompa può essere causato da filtri ostruiti o da una qualità scadente del filtro di prova.</li> <li>Verificare che le impostazioni di prova dell'iniettore rientrino nell'ingombro operativo specificato nel manuale del prodotto.</li> <li>Rivolgersi al proprio distributore Hartridge o al supporto clienti Hartridge.</li> </ul> |
| ✗ Comunicazioni del sistema                                            | <ul> <li>Rivolgersi al proprio distributore Hartridge o al supporto clienti Hartridge.</li> <li>Rivolgersi al proprio distributore Hartridge o al supporto clienti Hartridge.</li> </ul>                                                                                                    |
| ✗ Pulsante di arresto del<br>motore                                    | • Rivolgersi al proprio distributore Hartridge o al supporto clienti Hartridge.                                                                                                    |
| Pressione della<br>pompa di sollevamento                               | • È normale che la pressione della pompa di sollevamento mostri <b>×</b> se il pulsante di avvio del motore non è stato premuto. Nel caso in cui, premendo il pulsante di avvio del motore, non cambi lo stato di questo parametro, rivolgersi al proprio distributore Hartridge oppure al supporto clienti Hartridge.                                                                                                    |
| Sovracorrente del<br>motore (Errore nella<br>schermata di diagnostica) | <ul> <li>Eliminare l'errore e provare di nuovo. Se il guasto persiste:</li> <li>Assicurarsi che i filtri siano stati sostituiti e che il fluido di prova sia stato cambiato in conformità con il programma di manutenzione nel manuale del prodotto. Il sovraccarico del motore può essere provocato dal grippaggio della pompa alta pressione oppure in seguito a un rendimento scadente causato da filtri ostruiti o una qualità scarsa del fluido di prova.</li> <li>Se il problema continua a manifestarsi, rivolgersi al proprio distributore Hartridge oppure al supporto clienti Hartridge.</li> </ul>   |
| ⊁ Feedback rail.                                                       | • Rivolgersi al proprio distributore Hartridge o al supporto clienti Hartridge.                                                                                                    |
| ★ È richiesta la<br>calibrazione                                       | Accedere alla schermata di calibrazione e ri-calibrare il canale non aggiornato.                                                                                                    |

| Anomalia                     | Motivo                                                                                                    | Intervento correttivo                                                                                                  |
|------------------------------|----------------------------------------------------------------------------------------------------|----------------------------------------------------------------------------------------------------|
| Schermata<br>vuota           | Alimentazione di rete scollegata                                                                             | Fissare il cavo sulla presa a sinistra sul lato<br>posteriore della macchina                                           |
|                              | Schermo in modalità sleep                                                                                    | Premere momentaneamente il pulsante di<br>ripristino dell'alimentazione dello schermo sul<br>lato destro dello schermo |
|                              | Batteria esaurita                                                                                            | Assicurarsi che il cavo di rete di alimentazione<br>IEC sia inserito e attendere 10 minuti                             |
| Lo schermo è<br>acceso, la   | Il PC/tablet è alimentato a batteria e l'alimentazione di rete è scollegata                                  | Fissare il cavo sulla presa a sinistra sul lato<br>posteriore della macchina                                           |
| lo è                         | Il PC/tablet riceve l'alimentazione<br>immagazzinata nella batteria e con<br>l'isolatore di rete disinserito | Attivare l'isolatore di rete sul lato sinistro dello<br>schermo                                                        |
|                              | Scatto dell'interruttore/fusibile                                                                            | Ripristinare l'interruttore (retro della macchina)                                                                     |
| ll motore non<br>si avvia    | Alimentazione di rete scollegata                                                                             | Fissare il cavo sulla presa destra sul lato<br>posteriore della macchina                                               |
|                              | Livello di carburante inferiore al livello<br>minimo del serbatoio                                           | Rivedere il livello di carburante con la schermata di diagnostica, rabboccare secondo necessità                        |
|                              | Porta non chiusa                                                                                             | Chiudere la porta                                                                                                    |
|                              | Interblocco porta difettoso - circuito aperto                                                                | Rivolgersi al proprio distributore Hartridge o al supporto clienti Hartridge per istruzioni                            |
|                              | Anomalia del relè di sicurezza                                                                               | Rivolgersi al proprio distributore Hartridge o al supporto clienti Hartridge per istruzioni                            |
|                              | Grippaggio del motore                                                                                        | Rivolgersi al proprio distributore Hartridge o al supporto clienti Hartridge per istruzioni                            |
|                              | Scatto dell'interruttore motore/fusibile                                                                     | Ripristinare l'interruttore (retro della macchina)                                                                     |
|                              | Anomalia pompa di sollevamento                                                                               | Rivolgersi al proprio distributore Hartridge o al supporto clienti Hartridge per istruzioni                            |
| Scatto<br>dell'interruttore  | Grippaggio pompa HP                                                                                          | Rivolgersi al proprio distributore Hartridge o al supporto clienti Hartridge per istruzioni                            |
| motore/fusibile              | Grippaggio del motore di comando                                                                             | Rivolgersi al proprio distributore Hartridge o al supporto clienti Hartridge per istruzioni                            |
|                              | Grippaggio pompa LP                                                                                          | Rivolgersi al proprio distributore Hartridge o al supporto clienti Hartridge per istruzioni                            |
| Nessuna<br>comunicazione     | Cavo Ethernet scollegato                                                                                     | Rivolgersi al proprio distributore Hartridge o al supporto clienti Hartridge per istruzioni                            |
|                              | Definito indirizzo LAN non corretto                                                                          | Configurare nuovamente l'indirizzo LAN                                                                                 |
|                              | (configurazione software)                                                                                    | Attivare porta LISB                                                                                                    |
|                              |                                                                                                    | Rivelgersi al proprio distributore Hartridge o al                                                                      |
|                              |                                                                                                    | supporto clienti Hartridge per istruzioni                                                                              |
| Problema con                 | Tablet bloccato                                                                                              | Arrestare il software e riavviare                                                                                      |
| II software                  | Messaggio di errore comunicazioni                                                                            | Ripristino nella schermata di diagnostica                                                                              |
|                              |                                                                                                    | Arrestare il software e riavviare                                                                                      |
|                              | Versione obsoleta del software                                                                               | Aggiornare alla versione più recente                                                                                   |
| Perdita sotto la<br>macchina | Tappo assente sulla tubazione di scarico                                                                     | Collocare di nuovo il tappo                                                                                            |
| macchina                     | Serbatoio troppo pieno                                                                                       | Verificare il livello di carburante sulla schermata di diagnostica                                                     |

# 6.2 Guida per la risoluzione di problemi di base

| Anomalia                       | Motivo                                                | Intervento correttivo                                                   |
|--------------------------------|-------------------------------------------------------|-------------------------------------------------------------------------|
| Iniettore                      | Contropressione eccessiva all'interno                 | Rimuovere l'orifizio dalla camera di mandata e                          |
| fuoriuscito dal                | della camera dell'iniettore                           | controllare la presenza di ostruzione                                   |
| complessivo                    | Contropressione eccessiva all'interno                 | Rimuovere il filtro di mandata e controllare la                         |
|                                | della camera dell'Inlettore                           | presenza di ostruzione<br>Pimuovore la valvola di ritegno dell'unità di |
|                                | della camera dell'iniettore                           | misura e verificare l'impostazione della                                |
|                                |                                                       | pressione                                                               |
|                                | O-ring iniettore danneggiato                          | Ispezionare l'O-ring per verificare la presenza di danni e sostituire.  |
|                                | Iniettore non bloccato correttamente<br>sul fissaggio | Fissare correttamente l'iniettore                                       |
| Nessuna                        | Allentare il connettore alta pressione                | Serrare entrambe le estremità della tubazione                           |
| pressione rail                 | nel pannello                                          | alta pressione a 35 Nm                                                  |
|                                |                                                       |                                                                         |
|                                | Ostruzione nel filtro principale                      | Sostituire il filtro come consigliato nel manuale                       |
| La fase del test               | Motore non avviato                                    | Avviare motore                                                          |
| non puo<br>essere<br>eseguita  | Montato tipo non corretto di cavo                     | Montare il tipo di cavo corretto (consultare il<br>documento TIB)       |
| Iniettore                      | Selezionato costruttore errato                        | Selezionare il file corretto del costruttore                            |
| malfunzionante                 | Selezionato tipo errato di iniettore                  | Selezionare il tipo corretto di iniettore                               |
|                                | Montato il cavo errato dell'iniettore                 | Montare il cavo corretto dell'iniettore                                 |
|                                | Iniettore guasto                                      | Testare un iniettore in buono stato                                     |
| Perdita                        | O-ring danneggiato                                    | Sostituire l'O-ring                                                     |
| proveniente<br>dalla camera di |                                                       |                                                                         |
| mandata                        |                                                       |                                                                         |
| Nessun tempo                   | Mandata minima e/o pressione rail non                 | Consultare l'ingombro operativo del tempo di                            |
| di reazione                    | raggiunte<br>Sensore piezo quasto (sulla camera di    | reazione<br>Sostituire il sonsore                                       |
|                                | mandata)                                              | Sostituire il sensore                                                   |
|                                | Sensore piezo non collegato al                        | Inserire il connettore nel connettore passante                          |
|                                | connettore passante                                   | Collegara puovamente l'orifizio di mandata                              |
|                                | mandata                                               | Conocare nuovamente i omizio di mandata                                 |
|                                | Anomalia della valvola di ritegno                     | Rimuovere la valvola di ritegno dell'unità di                           |
|                                | dell'unità di misura (bassa pressione)                | misura e verificare l'impostazione della<br>pressione                   |
| Nessun                         | Unità di misura non spurgata                          | Assicurarsi che l'unità di misura sia spurgata:                         |
| risultato di                   |                                                       | 1) estendere il ritardo temporale                                       |
| misurazione                    |                                                       | 2) incrementare l'ampiezza d'impulso                                    |
|                                | Anomalia della valvola di ritegno                     | Rimuovere la valvola di ritegno dell'unità di                           |
|                                | pressione)                                            | nisura e venicare i inpostazione della                                  |
|                                | Blocco/grippaggio dell'encoder lineare                | Rivolgersi al proprio distributore Hartridge o al                       |
|                                |                                                       | supporto clienti Hartridge per istruzioni                               |
|                                | Perdita proveniente dalla camera di<br>mandata        | Correggere la perdita                                                   |
|                                | Tubazione di misurazione non                          | Collegare la tubazione di misurazione alla                              |
|                                | collegata alla porta di mandata                       | porta di mandata<br>Collegare la tubazione di misurazione alla          |
|                                | alla porta di scarico                                 | porta di mandata                                                        |
| Backleak non                   | Messaggio di errore SPM                               | Ripristino nella schermata di diagnostica                               |
| misurato                       |                                                       | Arrestare il software e riavviare                                       |
|                                | Flusso eccessivo (guasto dell'iniettore)              | Testare un iniettore in buono stato                                     |
| Anomalia                                               | Motivo                                                          | Intervento correttivo                                                                                                    |
|--------------------------------------------------------|-----------------------------------------------------------------|----------------------------------------------------------------------------------------------------|
| Carburante<br>evidente dalla                           | Backleak non in grado di scaricare il<br>carburante.            | Rivolgersi al proprio distributore Hartridge o al<br>supporto clienti Hartridge per istruzioni                                                                           |
| tubazione di<br>flusso                                 |                                                                 | Rivolgersi al proprio distributore Hartridge o al supporto clienti Hartridge per istruzioni                                                                              |
| eccessivo di                                           |                                                                 |                                                                                                    |
| backleak                                               |                                                                 |                                                                                                    |
| Carburante<br>evidente dalla<br>tubazione di<br>flusso | Anomalia di corsa eccessiva del<br>pistone sull'unità di misura | Riavviare la macchina e verificare se il<br>problema si verifica di nuovo.<br>Se sì, rivolgersi al proprio distributore<br>Hartridge o al supporto clienti Hartridge per |
| eccessivo                                              |                                                                 | istruzioni                                                                                                    |
| dell'unità di                                          | Anomalia della guarnizione dell'unità di                        | Rivolgersi al proprio distributore Hartridge o al                                                                                                    |
| misura                                                 | misura                                                          | supporto clienti Hartridge per istruzioni                                                                                                    |

### 7. Ricambi

Prendere nota del numero di serie della macchina quando si richiedono i ricambi.

L'acronimo LV si riferisce ai componenti impiegati sulle macchine con alimentazione a bassa tensione (Low Voltage, 100-120 V). L'acronimo HV si riferisce ai componenti impiegati sulle macchine con alimentazione ad alta tensione (High Voltage, 200-240 V).

Si faccia riferimento a <u>https://techsupport.hartridge.com/hc/en-us</u> per consultare schemi e numeri di particolare online.

## Appendice A: Scheda dati salute e sicurezza

# SCHEDA DATI SALUTE E SICUREZZA

Informazioni inerenti alla manipolazione e alla conservazione sicure del prodotto nominato. Applicabile ai dipendenti e ai clienti. DATA Pub. N. AGO 2009

| PRODOTTO<br>Fluido di Ca                                                                                                    | LIBRAZIONE (ISO 4113-AW2)                                                                                                    | ATTENZIONE<br>SE INGERITO, RICHIEDERE IMMEDIATAMENTE UN<br>CONSULTO MEDICO                                                                                                    |  |
|----------------------------------------------------------------------------------------------------|----------------------------------------------------------------------------------------------------|----------------------------------------------------------------------------------------------------|--|
| uso<br>Fluido di Pr<br>Pompe d'inie                                                                                                    | OVA PER INIETTORI DIESEL,<br>ZIONE E ALTRE APPARECCHIATURE DIESEL                                                                                                    | CLASSIFICAZIONE<br>INFIAMMABILE                                                                                                    |  |
| DESCRIZIONE DEL PRODOTTO - COMPOSIZIONE<br>QUESTI FLUIDI SONO PRODOTTI A BASE DI PETROLIO, CONTENENTI PERCENTUALI SIGNIFICATIVE DI<br>FRAZIONI DI PETROLIO PIÙ VOLATILI E ALTRI SOLVENTI UTILIZZATI PER LA LUBRIFICAZIONE,<br>L'ANTICORROSIONE E L'INIBIZIONE DERMATITICA.                                         |                                                                                                    |                                                                                                    |  |
| ISTRUZIONI PE<br>USO: 1<br>2<br>3<br>3<br>STOCCAGGIO:                                                                                                    | <ul> <li>R UNA MANIPOLAZIONE SICURA</li> <li>Evitare schizzi negli occhi e il contatto prolungato co<br/>NON ingerire.</li> <li>Tenere le nebbie generate dalla macchina a un live<br/>temperature elevate.</li> <li>Lavare regolarmente gli indumenti protettivi.</li> </ul> | (Protezione - Uso, stoccaggio e trasporto)<br>on la pelle.<br>Ilo minimo ed evitare, laddove possibile, i vapori causati dalle<br>Questi sono dei prodotti infiammabili che devono essere |  |
| conservati in contenitori chiusi lontano dal calore in un'area ben ventilata.         PROCEDURA DI EMERGENZA E PRONTO SOCCORSO       (Occhi, pelle, ingestione, inalazione)         INGESTIONE:       NON indurre il vomito. Dare un bicchiere di acqua per sciacquare la bocca e richiedere un consulto medico in |                                                                                                    |                                                                                                    |  |
| OCCHI:<br>PELLE:                                                                                                    | ospedale.<br>Rimuovere eventuali lenti a contatto. Risciacquare l'o<br>Consultare quindi un medico.<br>Lavare abbondantemente con acqua e sapone e scia                                                                                                    | cchio aperto con abbondanti quantità di acqua per 15 minuti.<br>cquare. Richiedere un consulto medico se si verifica                                                                      |  |
| INALAZIONE:                                                                                                    | un'irritazione cutanea. Rimuovere eventuali indument<br>L'inalazione include nebbie o vapori di olio. Portare la<br>medico se il malessere persiste.                                                                                                    | i contaminati.<br>persona interessata all'aria aperta. Richiedere un consulto                                                                                                    |  |
| PERICOLI D'INCENDIO E PROTEZIONE ANTINCENDIO (Punto d'infiammabilità, versamento)<br>VERSAMENTO: Contenere i versamenti con sabbia o del materiale minerale assorbente. Spazzare e pulire il pavimento per<br>rimuovere residui di olio.                                                                           |                                                                                                    |                                                                                                    |  |
| PUNTO D'INFIA<br>INCENDIO:                                                                                                    | MMABILITÀ:<br>(Mezzi estinguenti)<br>Usare estintori a base di biossido di carbonio, polvere                                                                                                    | Sopra 75 °C.<br>e chimica secca o schiuma. NON utilizzare getti d'acqua.                                                                                                    |  |
| PROTEZIONE A<br>VERSAMENTO:                                                                                                    | MBIENTALE<br>Informare le autorità se il prodotto è penetrato o potre<br>terra.                                                                                                    | (Versamento in terreni/acqua, smaltimento)<br>bbe penetrare in fognature, corsi d'acqua o aree estese di                                                                                  |  |
| SMALTIMENTO                                                                                                    | : Tutti i rifiuti devono essere collocati in contenitori iden<br>specifico.<br>Predisporre lo smaltimento lontano dalla sede in conf                                                                                                    | tificati e immagazzinati presso un punto di smaltimento<br>ormità con le normative locali per i rifiuti segnalati.                                                                        |  |

#### HARTRIDGE LTD Network 421, Radclive Rd, Buckingham, MK18 4FD, Regno Unito.

LE INFORMAZIONI E LE RACCOMANDAZIONI IN QUESTA PUBBLICAZIONE CORRISPONDONO AL MEGLIO DELLE NOSTRE CONOSCENZE, INFORMAZIONI E CREDO AL MOMENTO DELLA PUBBLICAZIONE. NULLA DEVE ESSERE CONSIDERATO COME UNA GARANZIA, ESPRESSA O IMPLICATA IN OGNI CASO. È RESPONSABILITÀ DEGLI UTENTI DETERMINARE L'IDONEITÀ DI EVENTUALI PRODOTTI AL LORO PARTICOLARE SCOPO. CONSIGLI PER LA MANIPOLAZIONE, LA PROTEZIONE, ECC. SONO SOLO A SCOPO INFORMATIVO.

## Appendice B: Interpretazione dei risultati

Il modo migliore per utilizzare la macchina è come comparatore rispetto agli iniettori nuovi. Le impostazioni di domanda nei piani di prova specifici per il numero di parte dell'iniettore sono state sviluppate impiegando iniettori noti in buono stato o nuovi e, pertanto, devono permettere il conseguimento di risultati utilizzabili su un iniettore. Per eventuali numeri di parte iniettore per cui non è previsto un piano di prova, si consiglia di utilizzare un piano di prova simile come base per creare un piano di prova specifico per il numero di parte di quell'iniettore (vedere la Sezione **Error! Reference source not found.**).

Con l'esperienza, l'utente può creare una conoscenza approfondita sul funzionamento dell'iniettore e sulle anomalie comuni.

Le linee guida generali che seguono sono applicabili se si prova un iniettore non noto.

#### Tempo di reazione

Più rapido è il tempo di reazione, più velocemente l'iniettore inietta carburante. Qualsiasi iniettore, il cui tempo di reazione è superiore a 100 µs rispetto a un iniettore noto in buono stato, probabilmente causerà problemi al motore.

#### Mandata

Sul veicolo, i sistemi di gestione del motore potrebbero compensare per piccole variazioni nella mandata degli iniettori regolando l'ampiezza d'impulso sui singoli iniettori. Pertanto, sul banco di prova potrebbero essere visibili delle lievi differenze tra iniettori a un determinato punto di prova (a seconda del volume della mandata).

#### Backleak

Gli iniettori Common Rail presentano un backleak intrinsecamente superiore agli iniettori tradizionali, in quando un volume di carburante è espulso ogniqualvolta si attiva la valvola iniettore.

La prova della perdita statica si concentra puramente sulla tenuta inerente dell'iniettore in una condizione statica, fornendo quindi un'indicazione sullo stato delle sedi delle valvole iniettori e dei giochi.

Per le prove di backleak di tipo statico e dinamico: - Considerare sospetto qualsiasi iniettore con valori di flusso (e temperatura) significativamente maggiori rispetto a un iniettore noto in buono stato.

**NOTA:** Le prove di backleak devono essere eseguite in un arco di tempo sufficiente per assicurare una lettura valida e stabile.

#### Riepilogo

In generale, quando si prova un lotto di iniettori, gli iniettori guasti presentano le seguenti caratteristiche:

- Tempo di reazione molto rapido o molto lento
- Mandata stranamente elevata o ridotta
- Flusso di backleak eccessivo

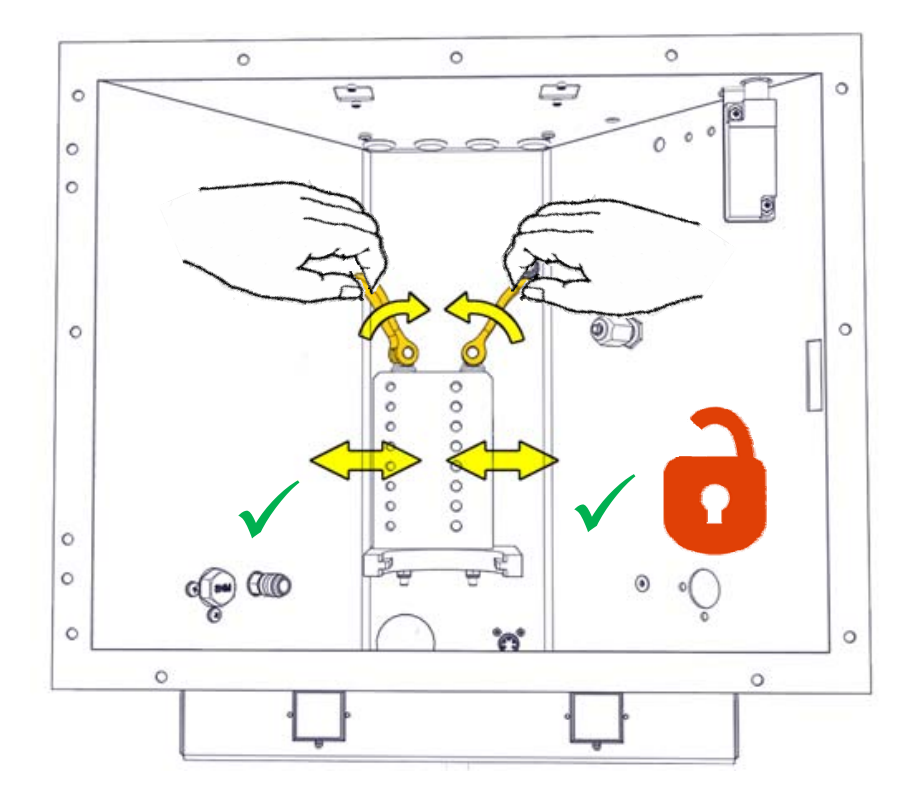

# Appendice C: Sistema di fissaggio aggiornato

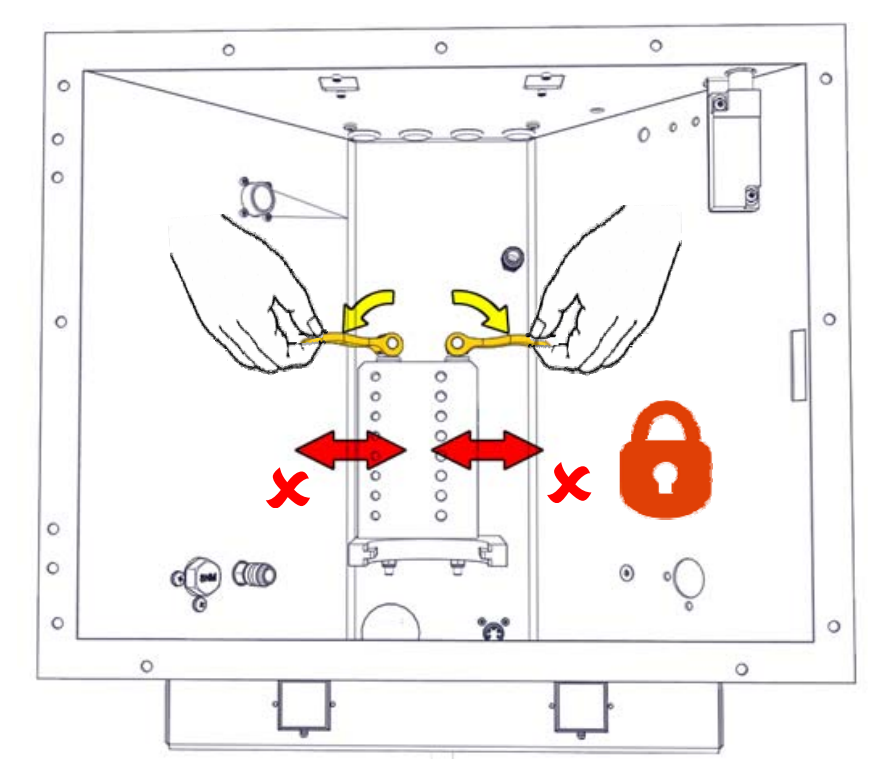

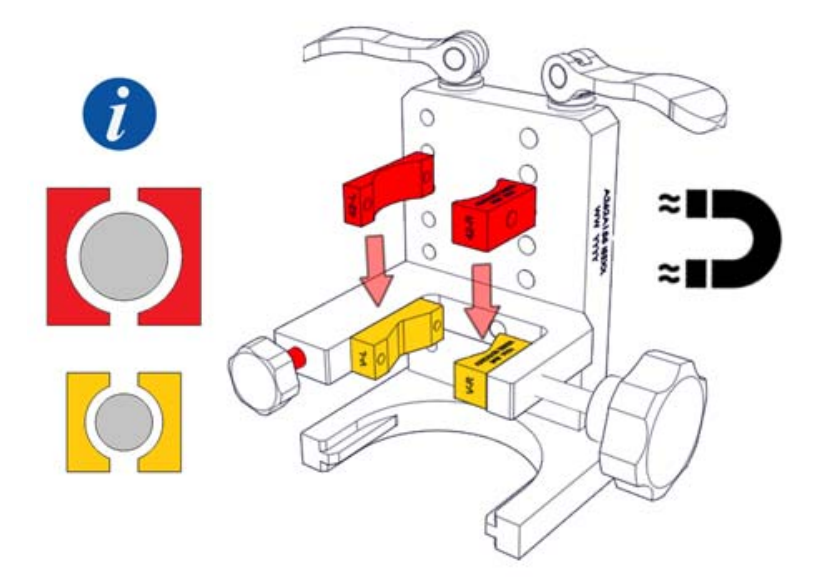

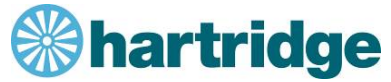

Leader mondiali nelle apparecchiature di prova dell'iniezione di carburante a base di diesel.

The Hartridge Building, Network 421, Radclive Road, Buckingham, MK18 4FD Regno Unito

Tel: +44 (0)1280 825 600 Fax: + 44 (0)1280 825 601 E-mail: <u>support@Hartridge.com</u> www.Hartridge.com